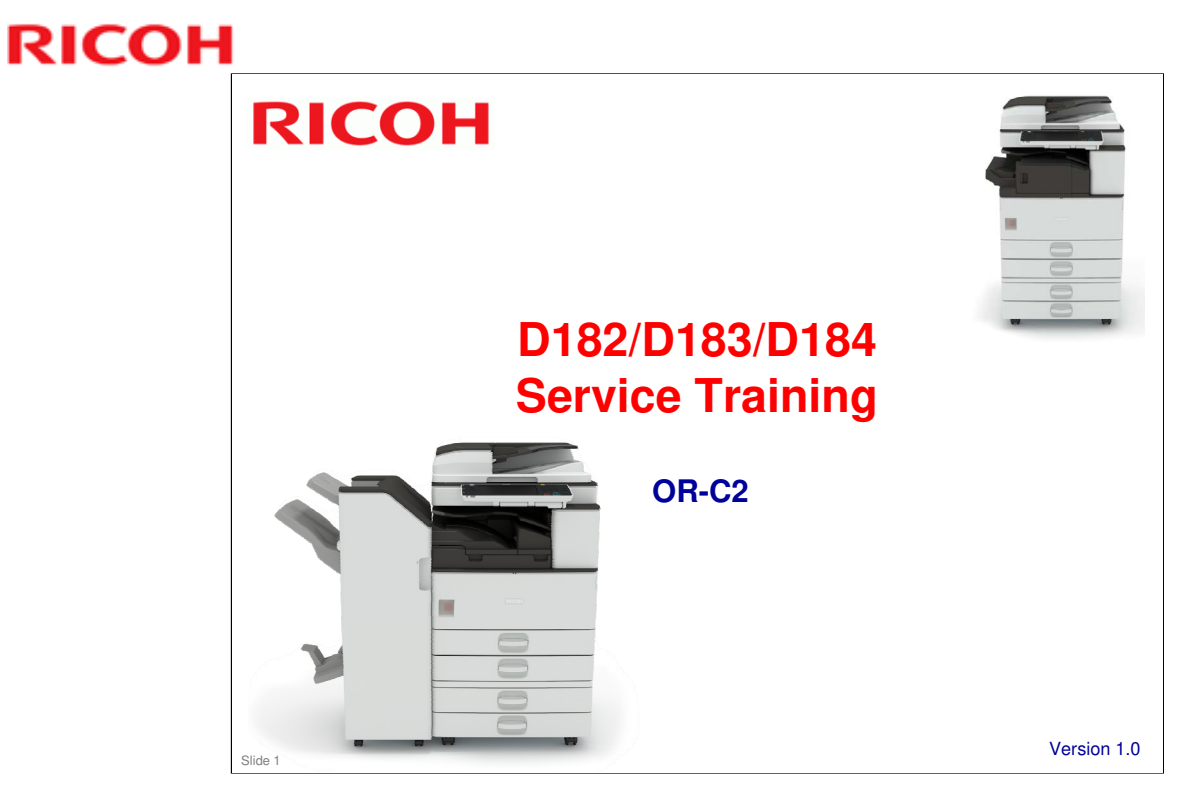

This course explains the new series of middle-range copiers OR-C2.

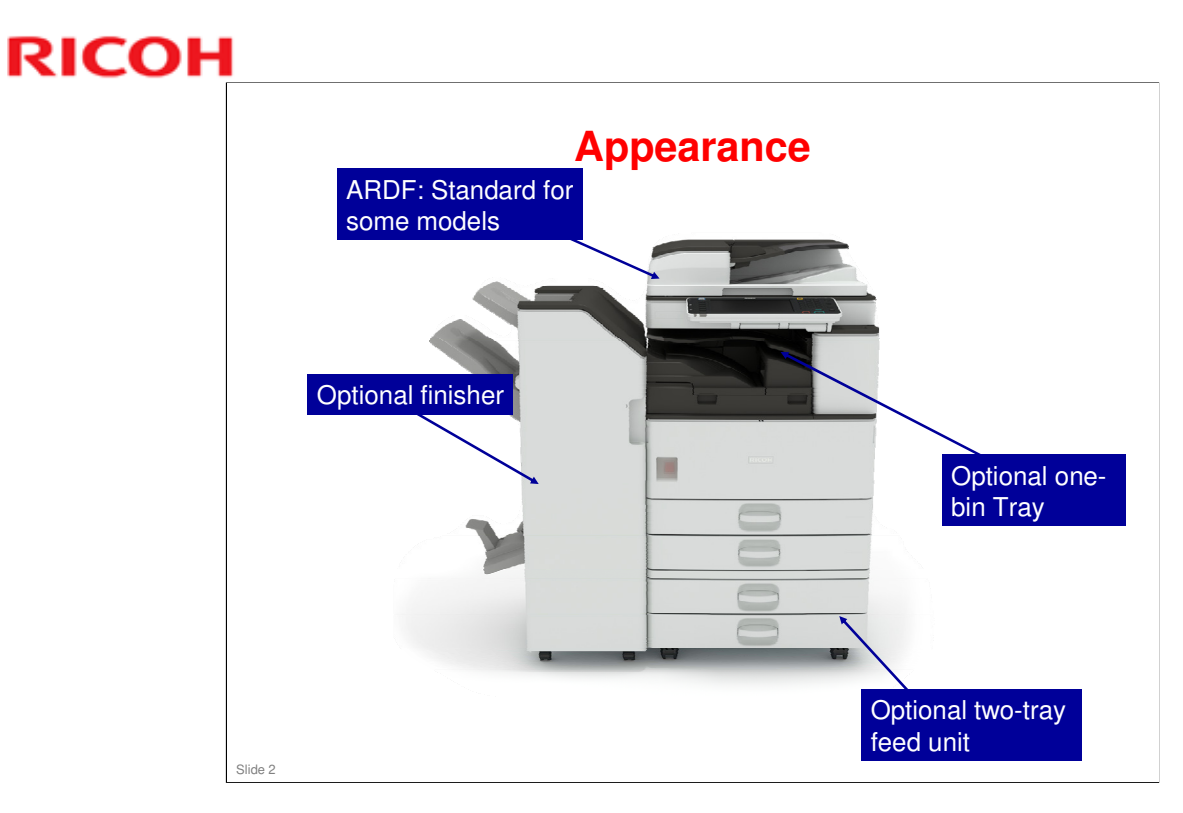

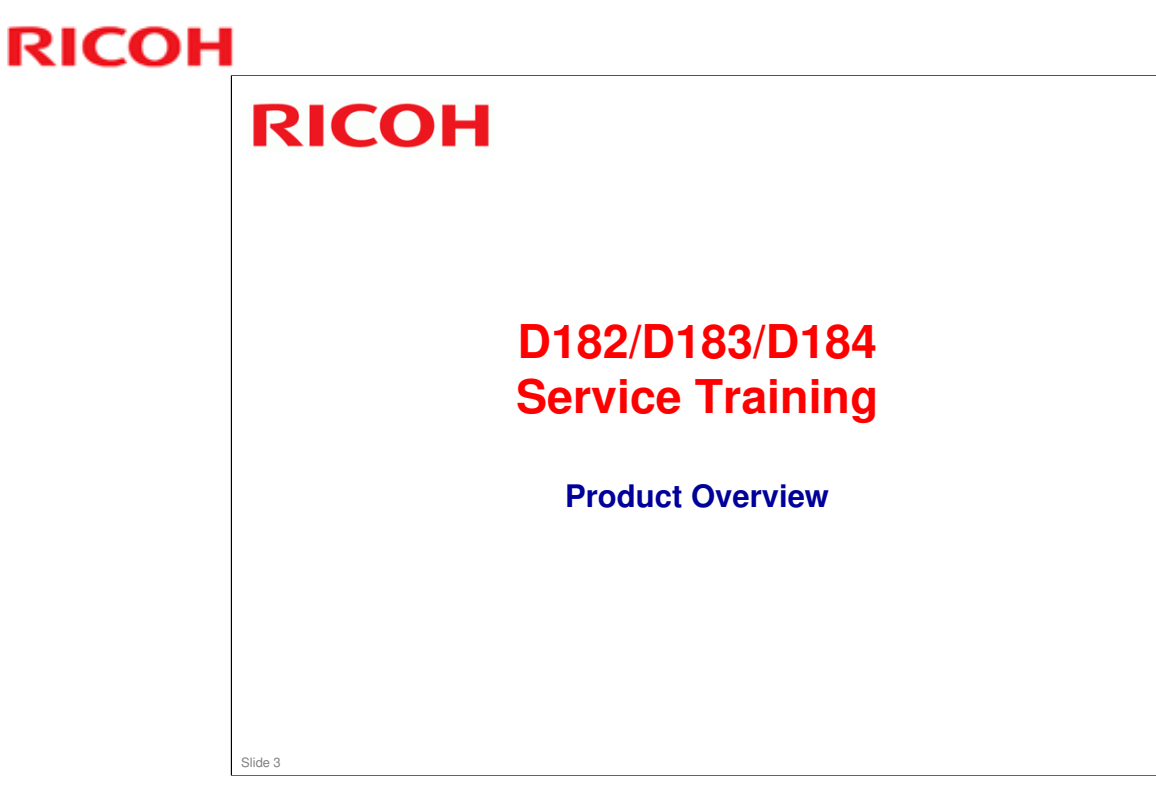

This section provides an overview of the machine, and the options that can be installed.

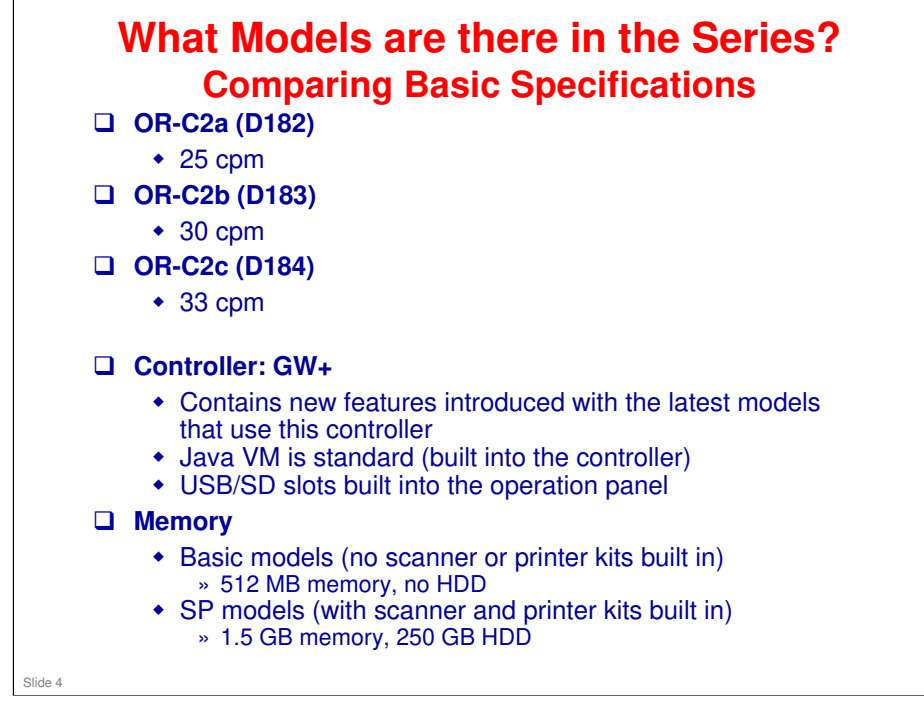

### RICOH

|     | RAC                                                                      | RE                                                                                                    | RA                                                                                                    | RCN                                                                                                    |
|-----|--------------------------------------------------------------------------|----------------------------------------------------------------------------------------------------|----------------------------------------------------------------------------------------------------|----------------------------------------------------------------------------------------------------|
| C2a | SP model only<br>ARDF is standard;<br>Smart Operation<br>Panel is option | 2 models<br>1) SP model, ARDF, normal<br>operation panel<br>2) SP model, ARDF, Smart<br>operation panel                                                       | 1 model<br>SP model , no<br>ARDF, normal<br>operation panel                                                             | 1 model<br>SP model , no<br>ARDF, normal<br>operation panel                                                             |
| C2b | SP model only<br>ARDF is standard;<br>Smart Operation<br>Panel is option | 3 models<br>1) Basic model, no ARDF, normal<br>operation panel<br>2) SP model, ARDF, normal<br>operation panel<br>3) SP model, ARDF, Smart<br>operation panel | 2 models<br>1) Basic model, no<br>ARDF, normal<br>operation panel<br>2) SP model, no<br>ARDF, normal<br>operation panel | 2 models<br>1) Basic model, no<br>ARDF, normal<br>operation panel<br>2) SP model, no<br>ARDF, normal<br>operation panel |
| C2c | SP model only<br>ARDF is standard;<br>Smart Operation<br>Panel is option | 3 models<br>1) Basic model, no ARDF, normal<br>operation panel<br>2) SP model, ARDF, normal<br>operation panel<br>3) SP model, ARDF, Smart<br>operation panel | 2 models<br>1) Basic model, no<br>ARDF, normal<br>operation panel<br>2) SP model, no<br>ARDF, normal<br>operation panel | 2 models<br>1) Basic model, no<br>ARDF, normal<br>operation panel<br>2) SP model, no<br>ARDF, normal<br>operation panel |

### **Comparing Specifications with OR-C1**

|                                | OR-C1        |             |           | OR-C2     |                     |           |
|--------------------------------|--------------|-------------|-----------|-----------|---------------------|-----------|
|                                | а            | b           | С         | а         | b                   | С         |
| СРМ                            | 23           | 28          | 33        | 25        | 30                  | 33        |
| Operation panel                | 8.5 inches   |             | 9 inches  |           |                     |           |
| RAM (maximum)                  | 1 GB         |             | 1.5 GB    |           |                     |           |
| HDD                            | 120 GB       |             | 250 GB    |           |                     |           |
| Paper Feed Capacity (standard) | 1150         |             | 1150      |           |                     |           |
| Paper Feed Capacity (max)      | 3150         |             | 3150      |           |                     |           |
| Warm-up Time                   | w/ HDD:      | 20 s, w/o l | IDD: 14 s | w/ HDD: 1 | 5.5 s, w/o H        | DD 14.5 s |
| First Copy Time                | 5.4          | 4.5         | 4.5       | 4.5       | 4.5                 | 4.5       |
| Scanning Speed (max)           | 50 ipm 80 ip |             |           | 80 ipn    | m (A4), 79 ipm (LT) |           |
| Coopping Resolution            |              | 200 dpi     |           |           | 300 dpi             |           |

Slide 6

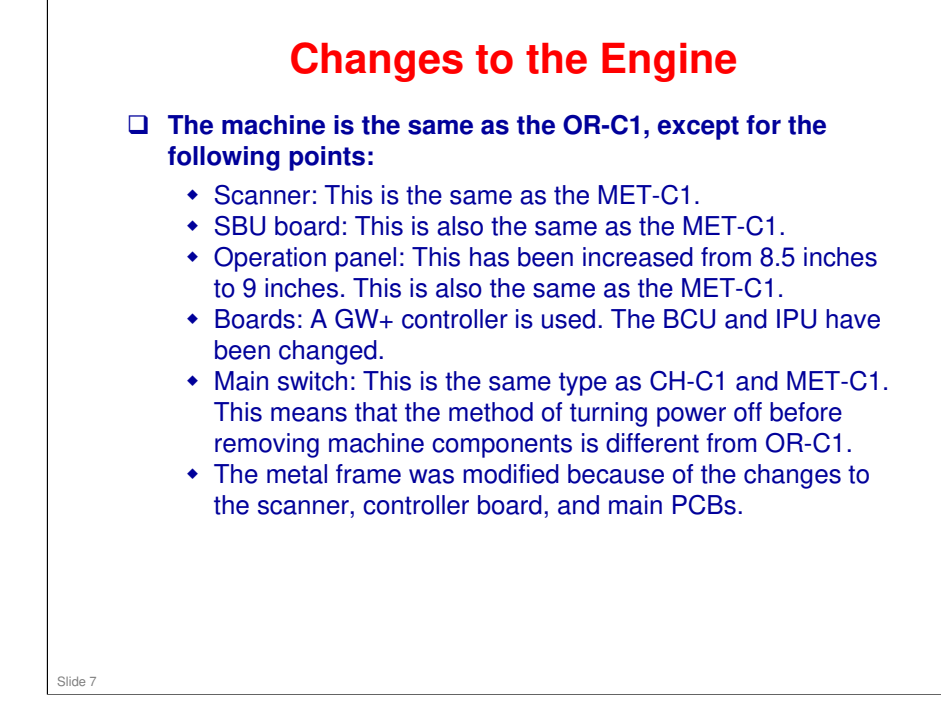

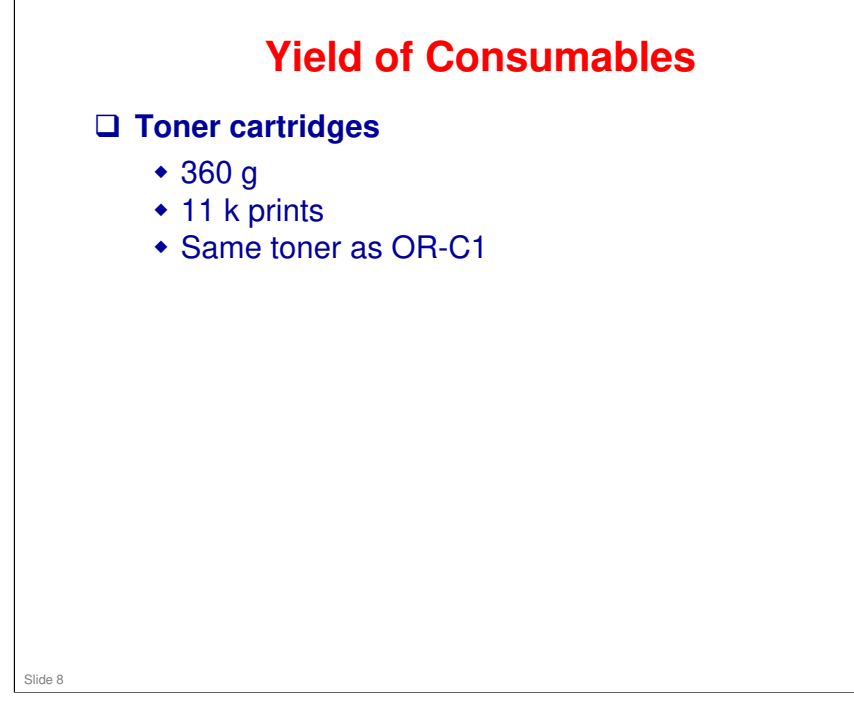

### Yields are based on these conditions:

- □ A4 (LT) long-edge feed
- □ 5% image coverage ratio

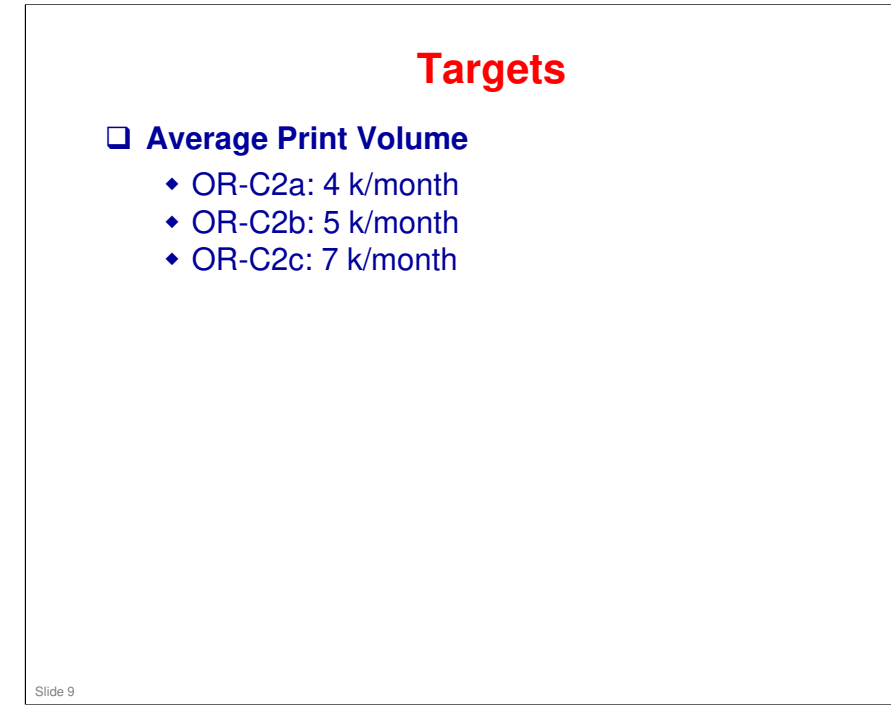

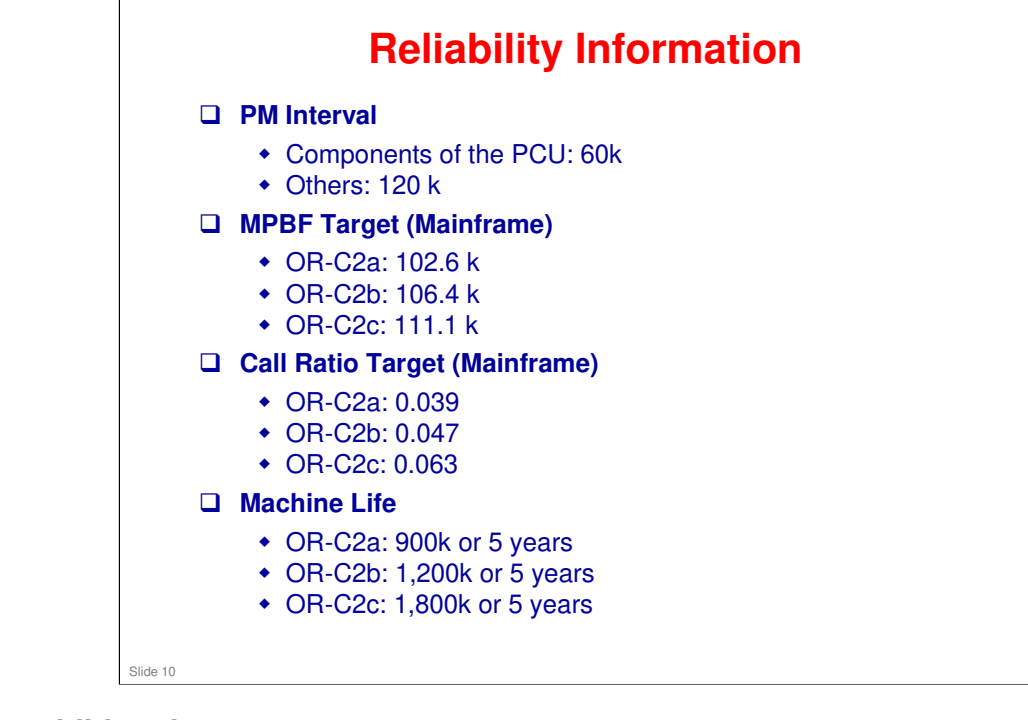

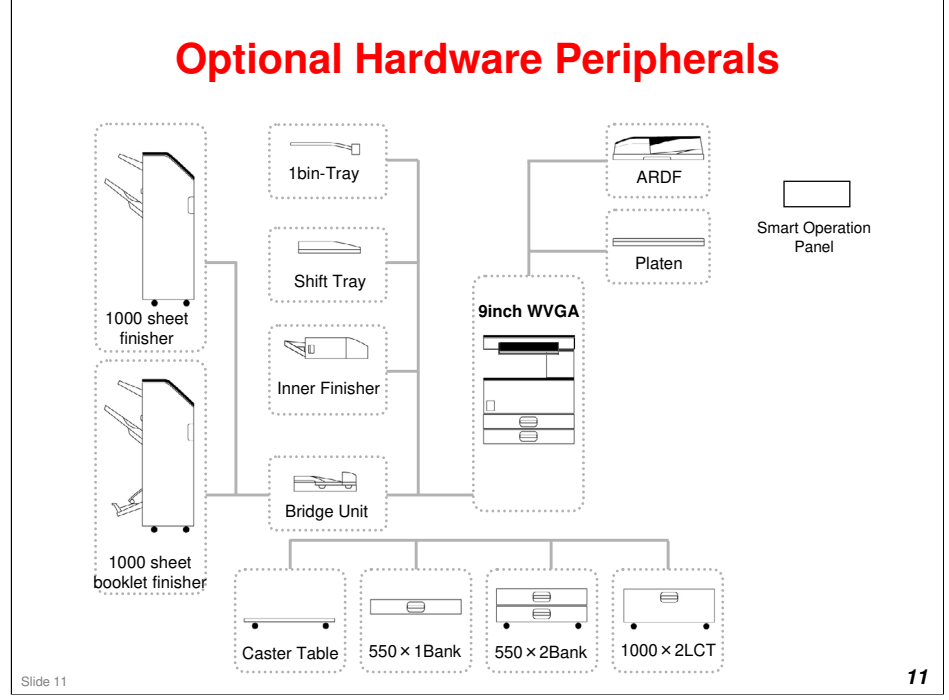

□ If you install either of the 1000-sheet finishers, you must also install either the LCT or the two-tray paper tray unit. An adapter kit is also required.

### **Options: Original Feed**

|                           | Also used with these models: | Similar to: | Note |
|---------------------------|------------------------------|-------------|------|
| D779: ARDF DF3090         | MET-C1                       | K-C4        |      |
| D700: Platen Cover PN2000 | K-C4, MET-C1                 |             |      |
| D593: ADF Handle Type C   | OR-C1                        |             |      |
|                           |                              |             |      |
|                           | I                            | 1           | I    |
|                           |                              |             |      |
|                           |                              |             |      |
|                           |                              |             |      |
|                           |                              |             |      |
|                           |                              |             |      |
|                           |                              |             |      |
|                           |                              |             |      |
|                           |                              |             |      |
|                           |                              |             |      |
|                           |                              |             |      |
|                           |                              |             |      |

### **Options: Paper Feed**

|                                 |     | Also used with these models: | Similar to: | Note                                             |
|---------------------------------|-----|------------------------------|-------------|--------------------------------------------------|
| D746: Paper Feed Unit<br>PB3180 | New |                              | OR-C1       | 2 trays                                          |
| D579: Paper Feed Unit<br>PB3120 |     | OR-C1                        |             | 1 tray; only one of<br>these can be<br>installed |
| D747: LCIT PB3190               | New |                              | OR-C1       |                                                  |
| D593: Caster Table Type D       |     | OR-C1                        |             | Requires PB3120                                  |
|                                 |     |                              |             |                                                  |
|                                 |     |                              |             |                                                  |
|                                 |     |                              |             |                                                  |
|                                 |     |                              |             |                                                  |
|                                 |     |                              |             |                                                  |

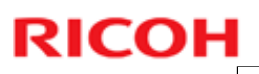

### **Options: Finishing**

|                                     |     | Also used with these models: | Similar to: | Note                              |
|-------------------------------------|-----|------------------------------|-------------|-----------------------------------|
| D687: Finisher SR3140               |     | MET-C1                       |             | 1000-sheet                        |
| D686: Booklet Finisher<br>SR3150    |     | MET-C1                       |             | 1000-sheet                        |
| D687: Finisher Adapter Type<br>M7   | New |                              |             | Needed for<br>D686/D687 finishers |
| D717: Punch Unit PU3050             |     | MET-C1                       |             | For D686/D687                     |
| D586: Internal Finisher<br>SR3352   |     | OR-C1                        |             | 500-sheet                         |
| D587: Punch Unit PU3020             |     | OR-C1                        |             | For D586                          |
| D583: Internal Shift Tray<br>SH3050 |     | OR-C1                        |             |                                   |
| D584: Bridge Unit BU3050            |     | OR-C1                        |             |                                   |
| D582: 1 Bin Tray BN3090             |     | OR-C1                        |             |                                   |
| L                                   | 1   |                              | 1           |                                   |
|                                     |     |                              |             |                                   |

### **Options: Controller**

|                                               |     | Also used with these models: | Similar to:           | Note                                                                                                    |
|-----------------------------------------------|-----|------------------------------|-----------------------|----------------------------------------------------------------------------------------------------|
| D757: Postscript3 Unit<br>Type M7             | New |                              | Similar to those used |                                                                                                    |
| D758: Browser Unit Type<br>M7                 | New |                              | with other<br>models  |                                                                                                    |
| D758: SD card for NetWare<br>printing Type M7 | New |                              |                       |                                                                                                    |
| D757: IPDS Unit Type M7                       | New |                              |                       |                                                                                                    |
| D758: Hard Disk Drive<br>Option Type M7       | New |                              |                       | For upgrading the Basic models                                                                               |
| D701: Memory Unit Type<br>M1 1.5GB            |     | K-C4                         |                       | existing 512 MB module and install<br>the 1.5 GB option.                                                     |
| D757: Printer Unit Type M7                    | New |                              |                       | Upgrade procedures: Service Manual                                                                           |
| D757: Scanner Enhance<br>Option Type M7       | New |                              |                       | > Installation > Printer and<br>Printer/Scanner Options > Printer,<br>Printer/Scanner Unit Installation (For |
| D757: Printer/Scanner Unit<br>Type M7         | New |                              |                       | Basic Models)                                                                                                |
|                                               |     |                              |                       |                                                                                                    |
|                                               |     |                              |                       |                                                                                                    |

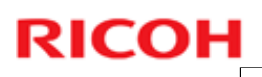

|                                                                                       |     | Also used with these models: | Similar to:                                   | Note                 |
|---------------------------------------------------------------------------------------|-----|------------------------------|-----------------------------------------------|----------------------|
| D164: IEEE 802.11a/g/n<br>Interface Unit Type M2                                      |     | MET-C1                       | Similar to those<br>used with other<br>models |                      |
| D166: OCR Unit Type M2                                                                |     | CH-C1, MET-C1                |                                               |                      |
| D773: Smart Card Reader<br>Built-in Unit Type M7                                      | New |                              | MET-C1                                        |                      |
| B679: IEEE 1284 Interface<br>Board Type A<br>D566: Bluetooth Interface<br>Unit Type D |     | Used with many other models  |                                               |                      |
|                                                                                       |     | Used with many other models  |                                               |                      |
| D377: File Format<br>Converter Type E                                                 |     | Used with many other models  |                                               |                      |
| D640: Copy Data Security<br>Unit Type G                                               |     | Used with many other models  |                                               |                      |
| D641: SD Card for Fonts<br>Type D                                                     |     | Used with many other models  |                                               |                      |
| B869: Unicode Font<br>Package for SAP®                                                |     | Used with many other models  |                                               |                      |
| D362: Data Overwrite<br>Security Unit Type I                                          |     | S-C4, DI-C1                  |                                               | For CC certification |

|                                    |     | Also used with these models: | Similar to:                                   | Note |
|------------------------------------|-----|------------------------------|-----------------------------------------------|------|
| D759: Fax Option Type<br>M7        | New |                              | Similar to those<br>used with other<br>models |      |
| D759: G3 Interface Unit<br>Type M7 | New |                              |                                               |      |
| D757: Fax Connection<br>Type M7    | New |                              |                                               |      |
| G578: Memory Unit Type<br>B 32MB   |     | In use with many models      |                                               |      |
| D593: Handset Type 3352            |     | OR-C1                        |                                               |      |
| H903: Marker Type 30               |     | In use with many models      |                                               |      |
|                                    |     |                              |                                               |      |

|                                                 |                    | Also used with these models: | Similar to:                      | Note                                                               |
|-------------------------------------------------|--------------------|------------------------------|----------------------------------|--------------------------------------------------------------------|
| B870: Optional Counter<br>Interface Unit Type A |                    | OR-C1                        | Similar to those used with other |                                                                    |
| A674: Key Counter<br>Bracket Type H             | unter OR-C1 models | models                       |                                  |                                                                    |
| D593: Card Reader<br>Bracket Type 3352          |                    | OR-C1                        |                                  |                                                                    |
| D148: Smart Operation<br>Panel Type M3          | New                | MET-C1                       |                                  | A new type of operation panel.                                     |
|                                                 |                    |                              |                                  | The external keyboard<br>bracket (used in MET-<br>is not required. |
|                                                 |                    |                              |                                  |                                                                    |

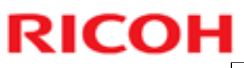

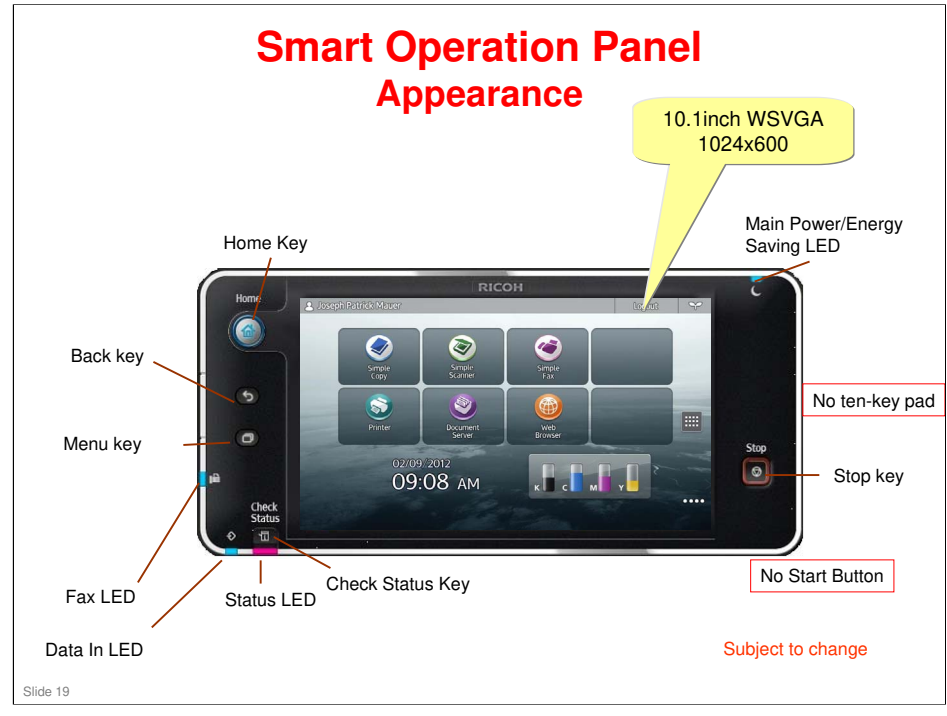

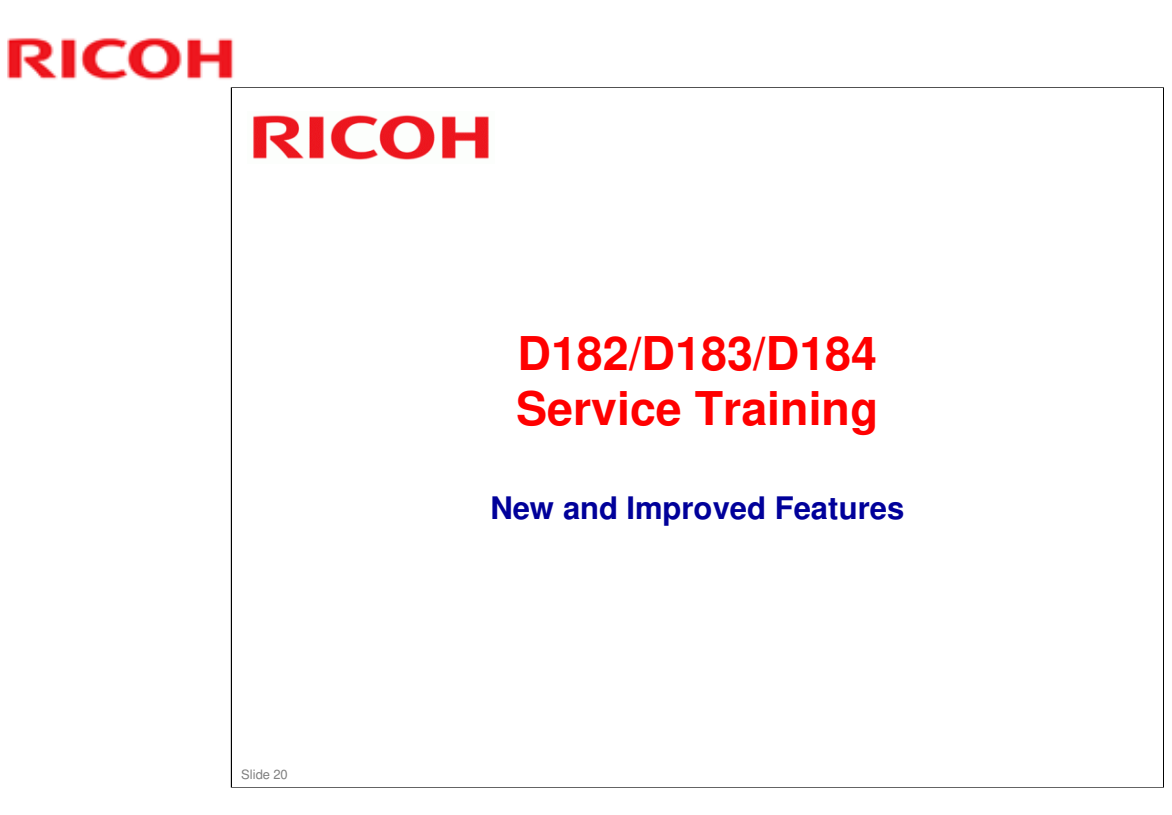

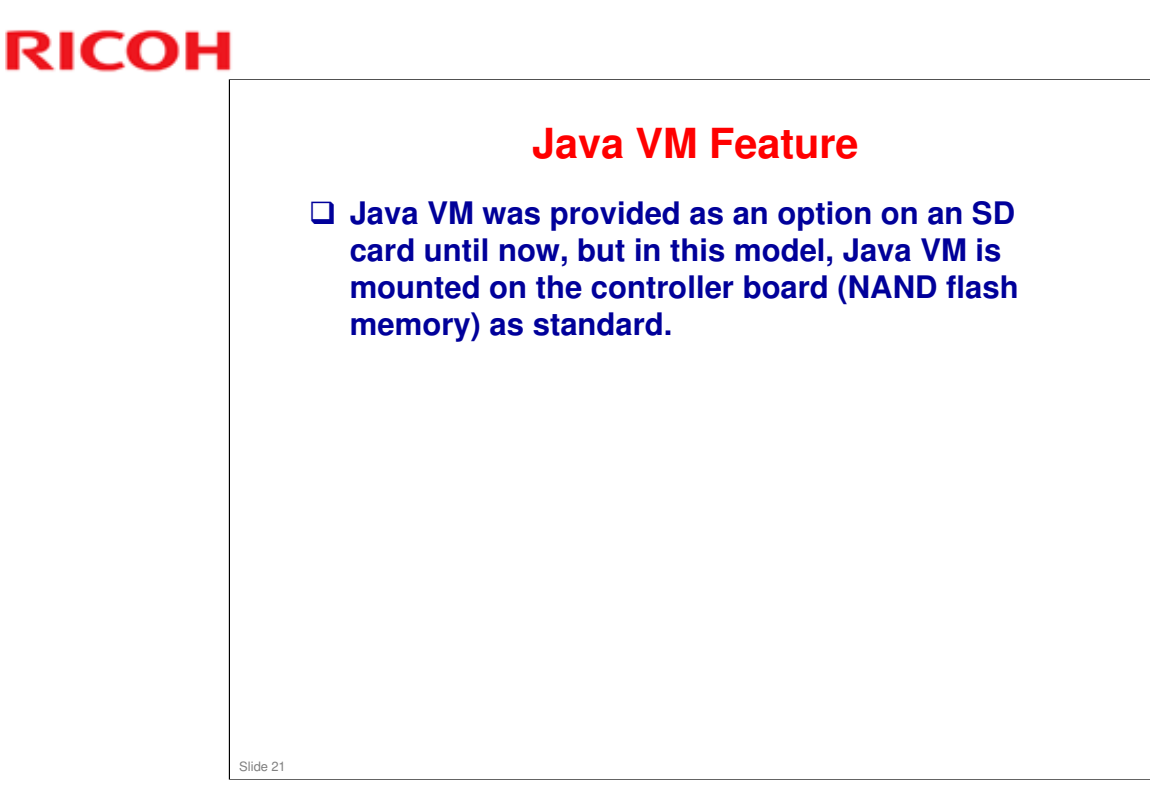

- □ This change is to expand sales of SDK solution applications.
- As you know, up until 12S models, if the customer wants to use SDK solution applications, it is necessary to buy two options, one is the feature itself, and one is the Java VM feature to activate the feature.
- □ But from CH-C1, the customer can use the SDK solution application by buying only the application.

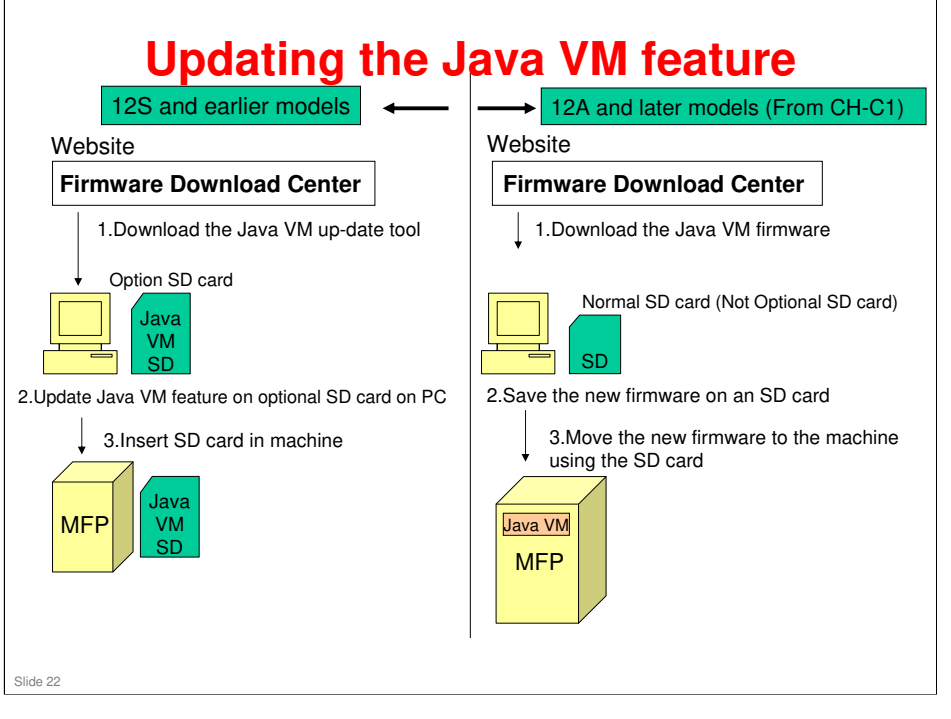

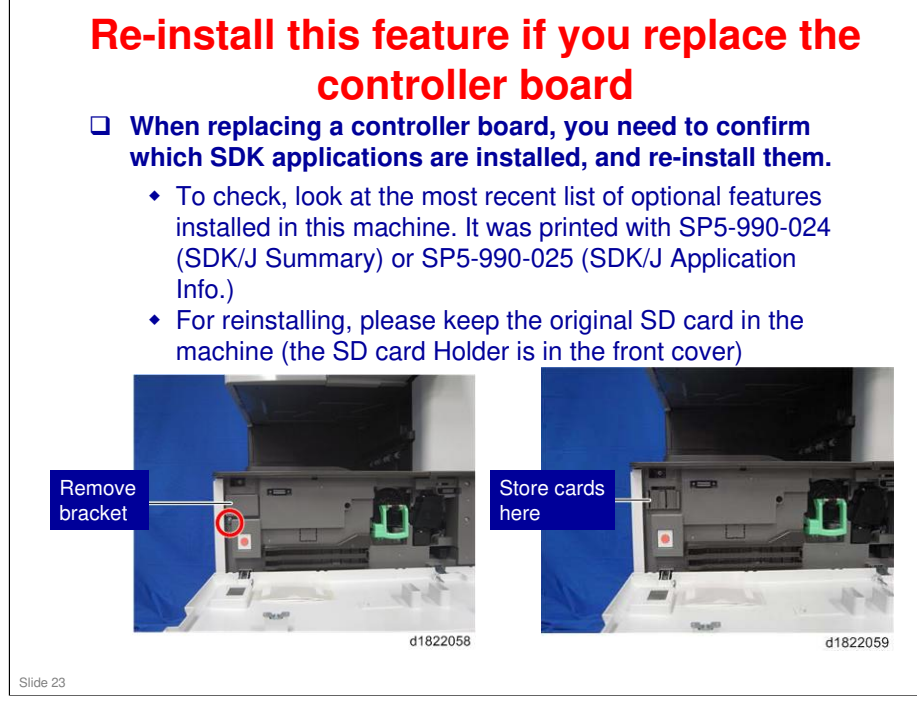

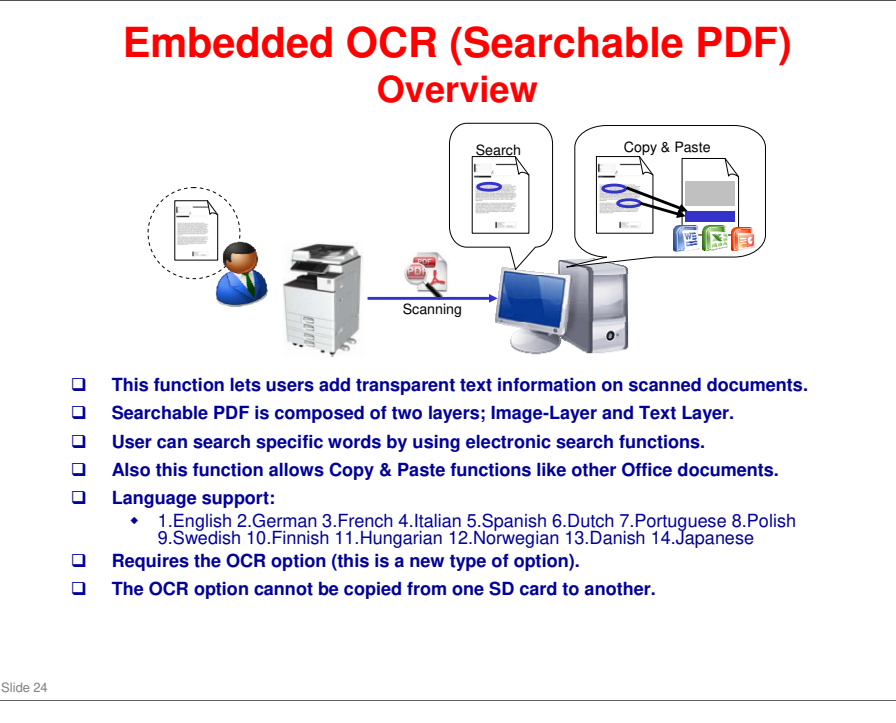

- □ From 12A models such as CH-C1, we provide the new optional feature "Searchable PDF"
- □ This feature is provided as a SD card option.
- □ The OCR button is displayed after you install it from the SD card.
- □ It is not necessary to install any application on the customer's PC. Just install the OCR kit on the machine.
- □ After scanning the originals, the machine starts the OCR processing on the scanned data in the HDD.
- □ And then, when the OCR processing has finished , the machine sends the scanned data which includes OCR data.
- While OCR processing, you can use other functions, such as printing or scanning.

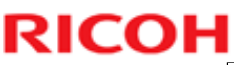

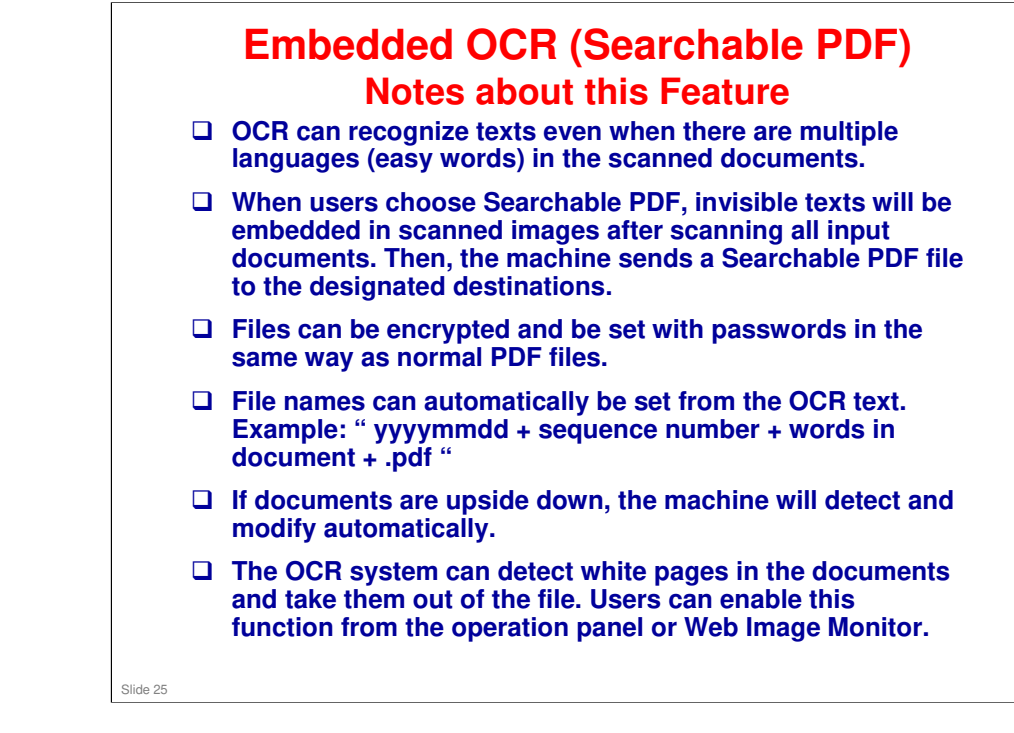

### Embedded OCR (Searchable PDF) How it Works

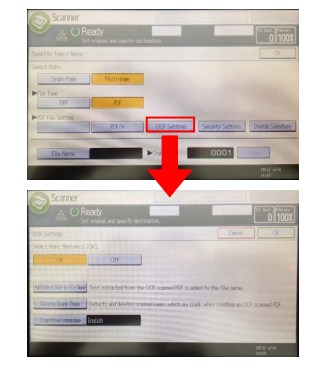

#### **User Operations**

- Users' basic operation does not differ from other scanner settings.This function supports the following file types: PDF, High
- Compression PDF, and PDF/A.

#### Send Searchable PDF to email

- When there are email size limitations and the scanned file size exceeds it, the file will be automatically divided so that its size will become within the limit.
- The file will be divided by pages.
- Please note that users cannot cancel the job once Searchable PDF job has started, unlike other file formats.

#### **Benefits for the Customer**

- Users can search specific words by using electronic search functions. Also this function lets you use Copy
- & Paste functions like other Office documents. Therefore, users can reduce time to look for documents. • This function requires only the OCR option. Users don't have to provide additional servers or software for
- using this function. Users don't have to provide additional servers or software
- Some models requires OCR option plus HDD option.

Slide 26

#### No additional notes

RICOH

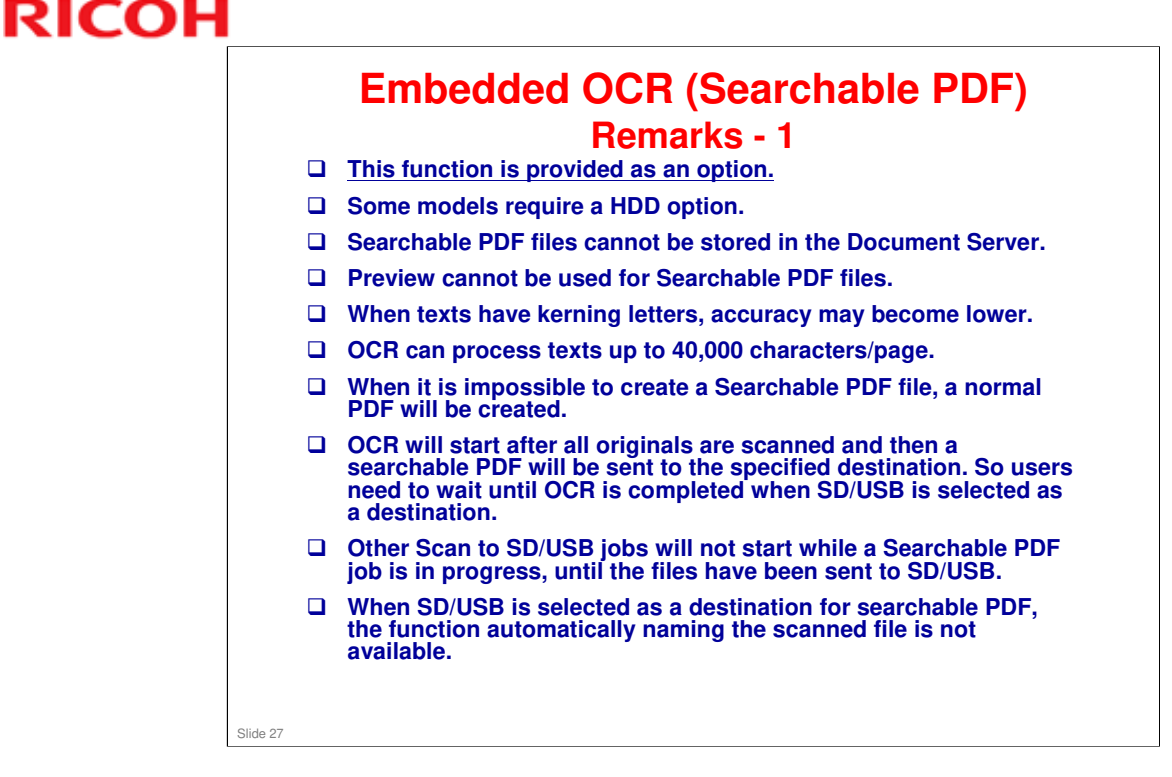

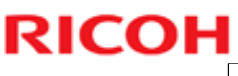

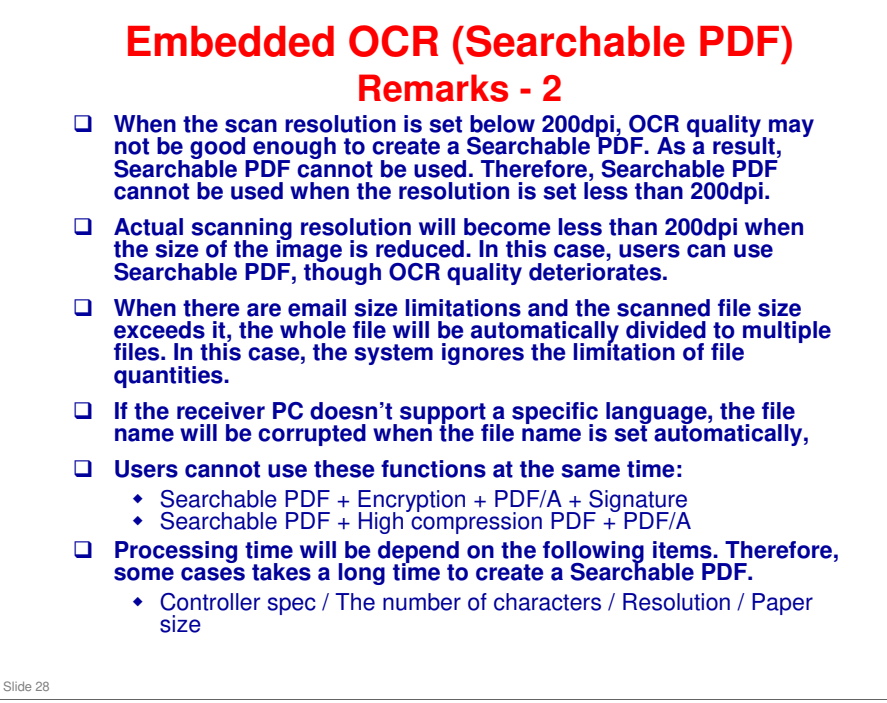

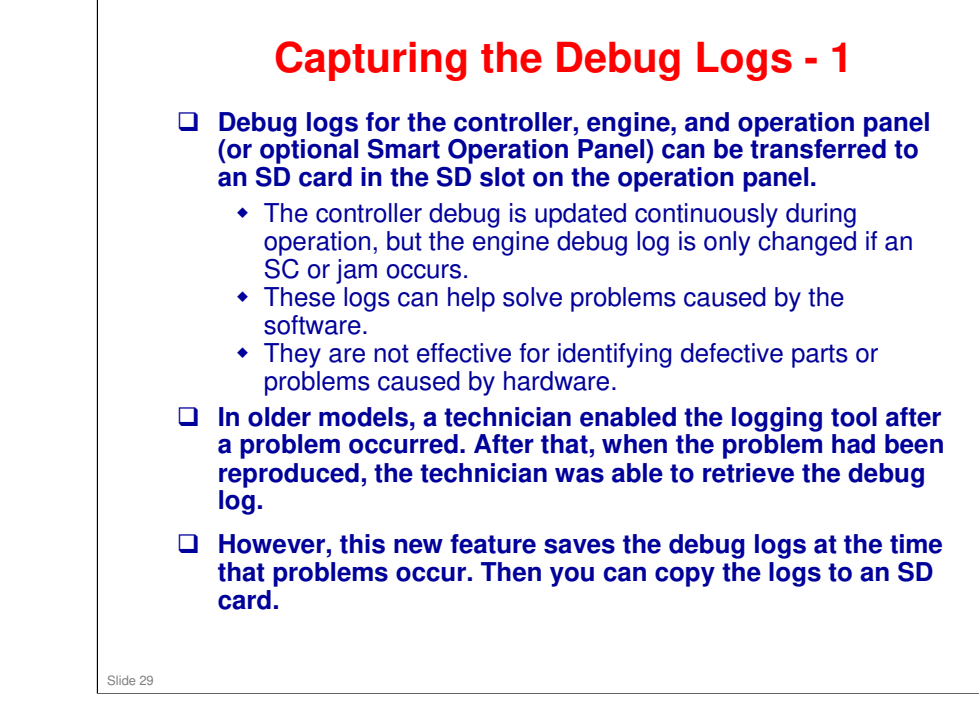

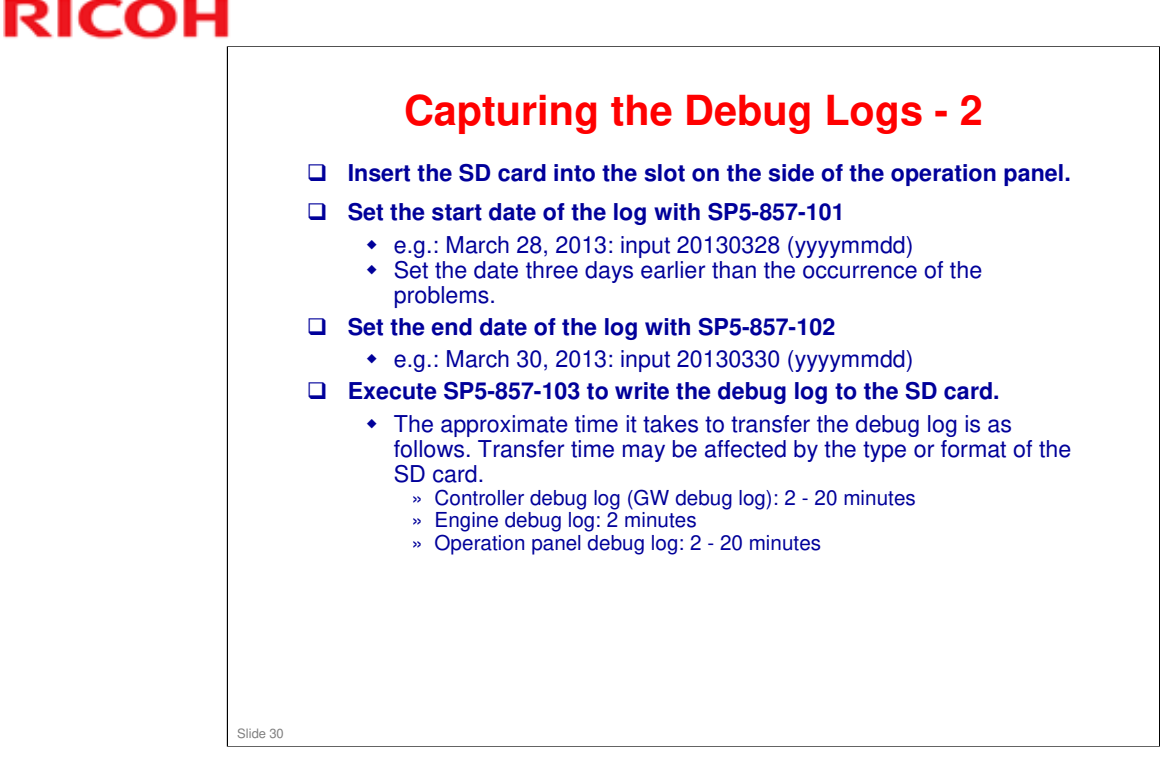

See the 'Retreiving the Debug Logs' section in the service manual for details of the procedures.

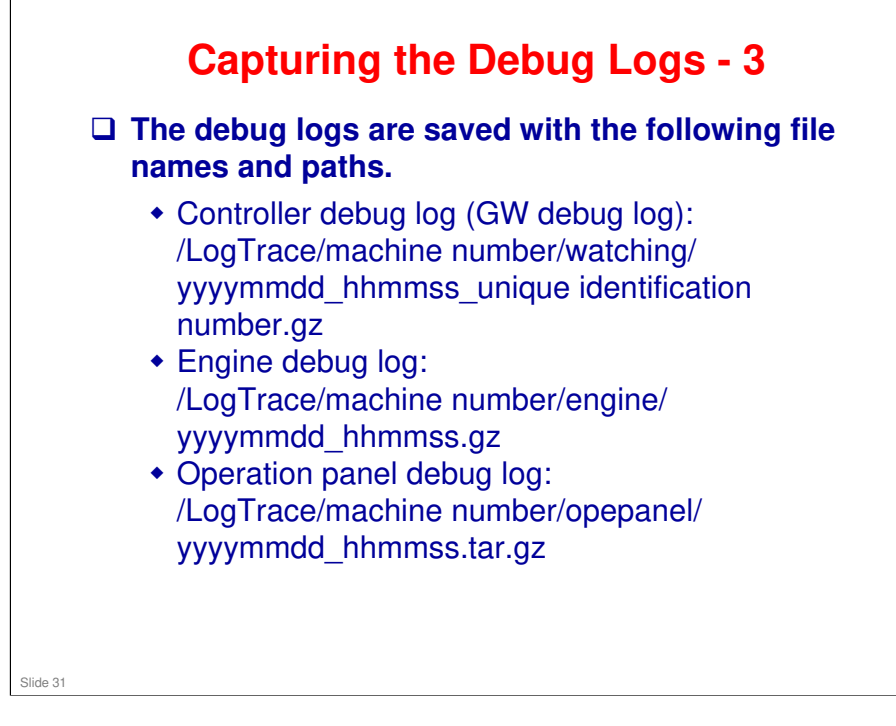

### RICOH

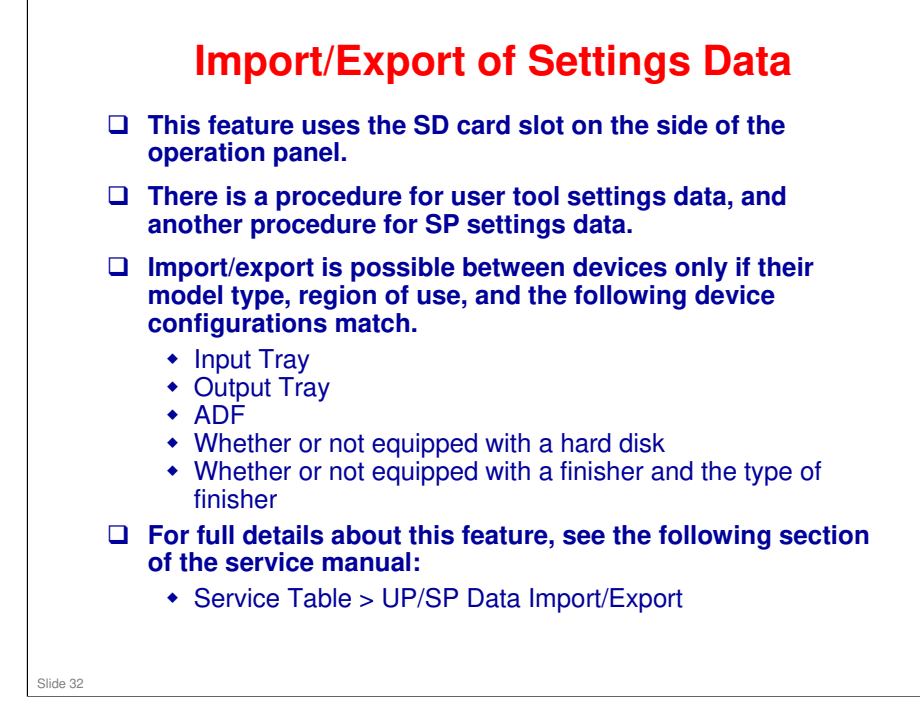

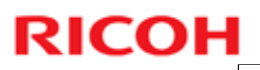

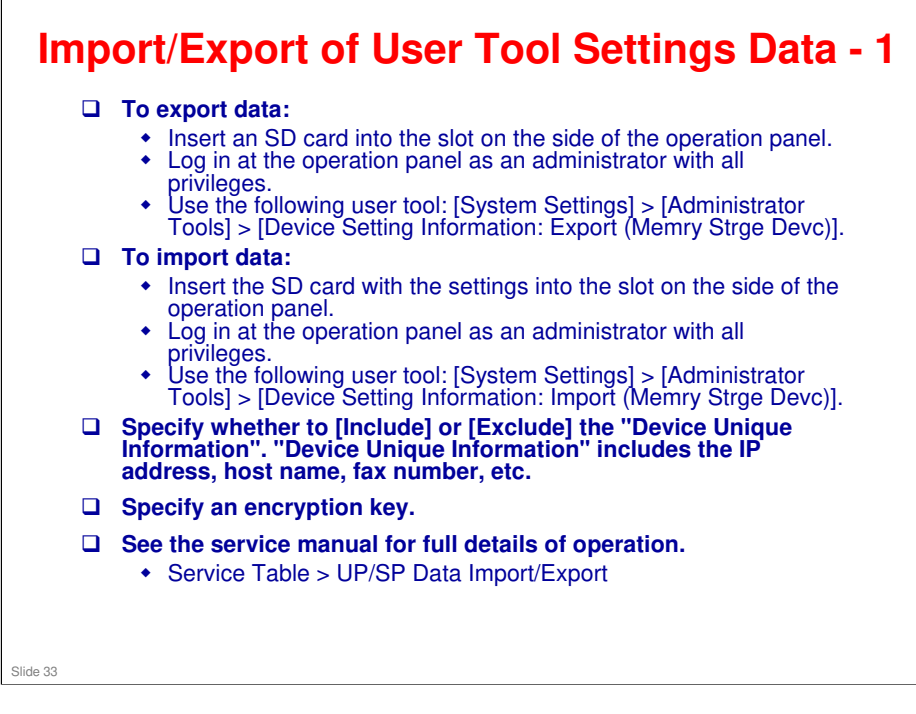

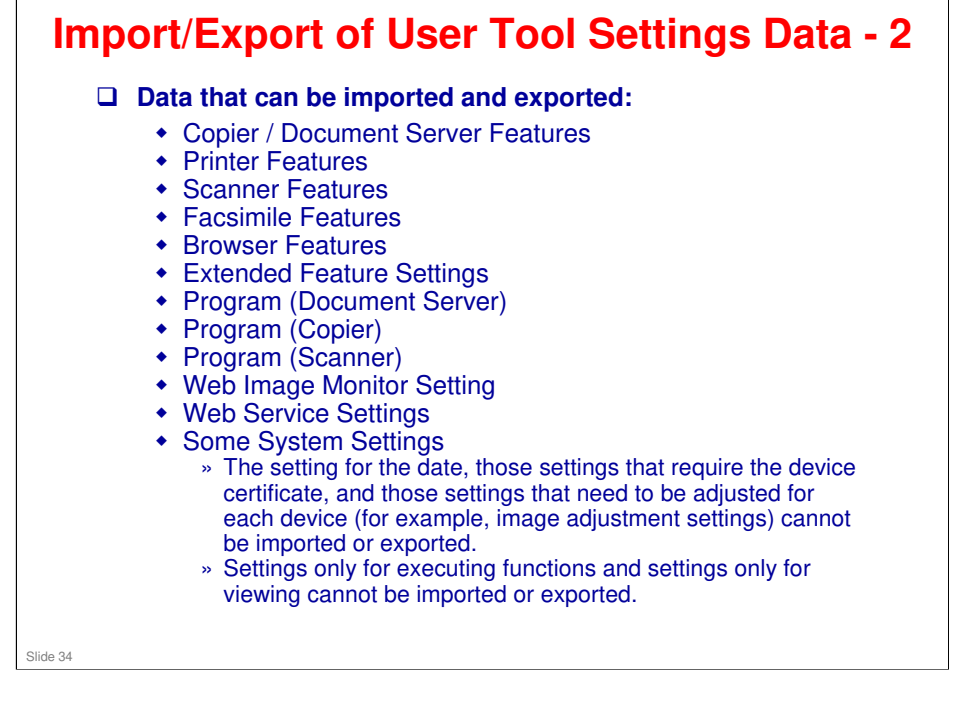

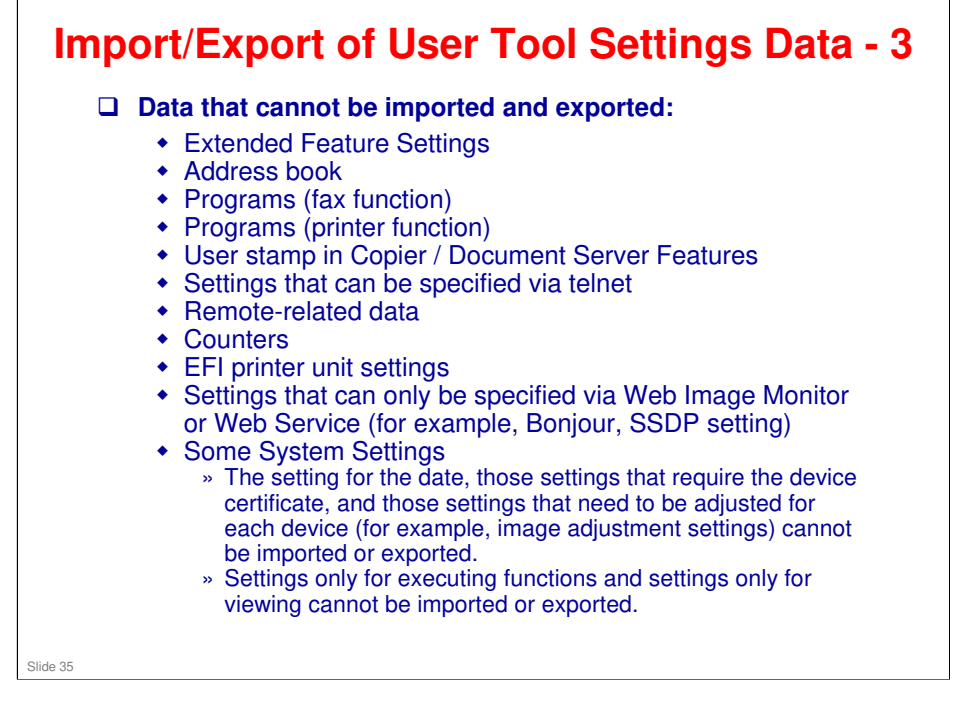

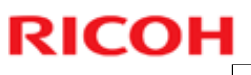

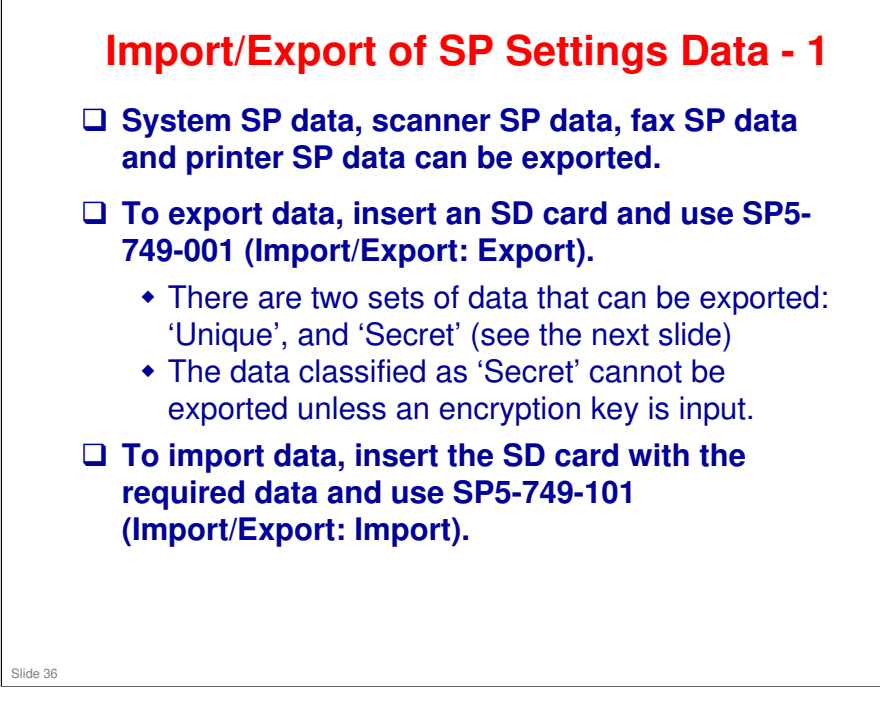
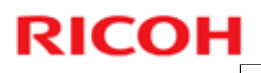

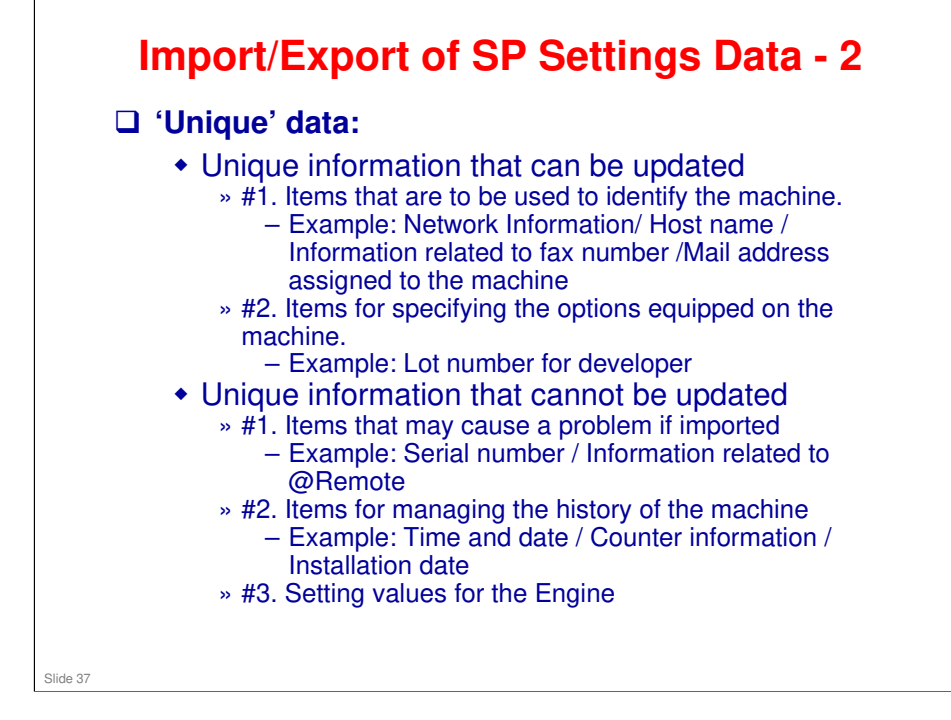

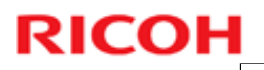

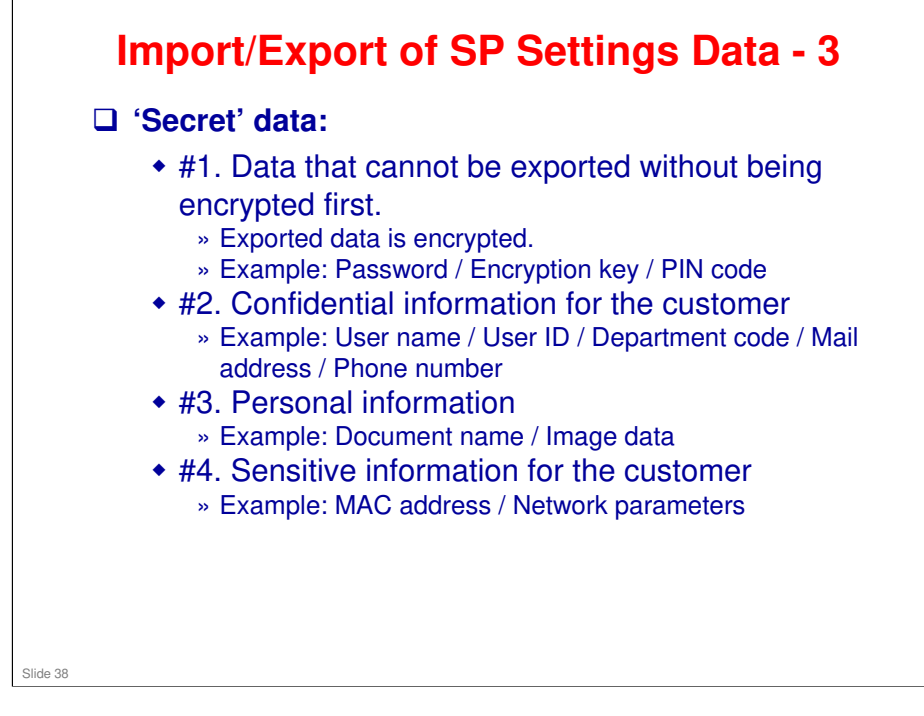

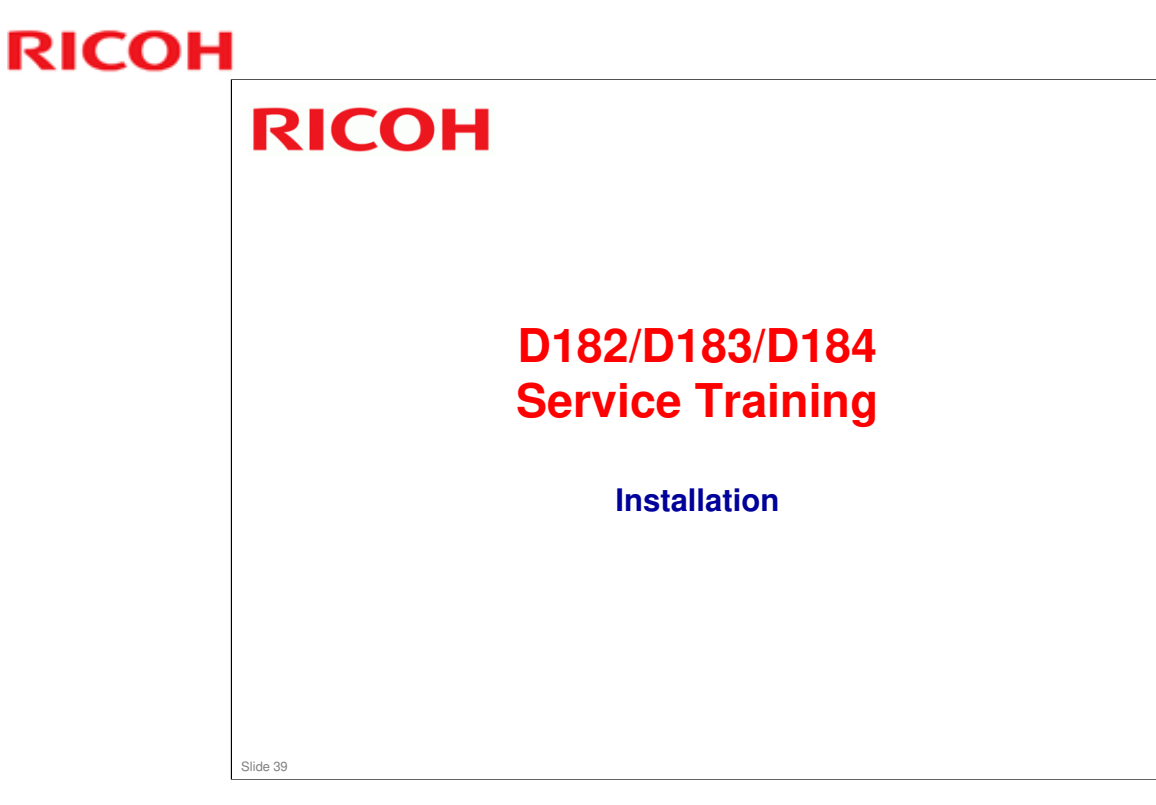

This section explains the main points about installation. For full details, see the Field Service Manual.

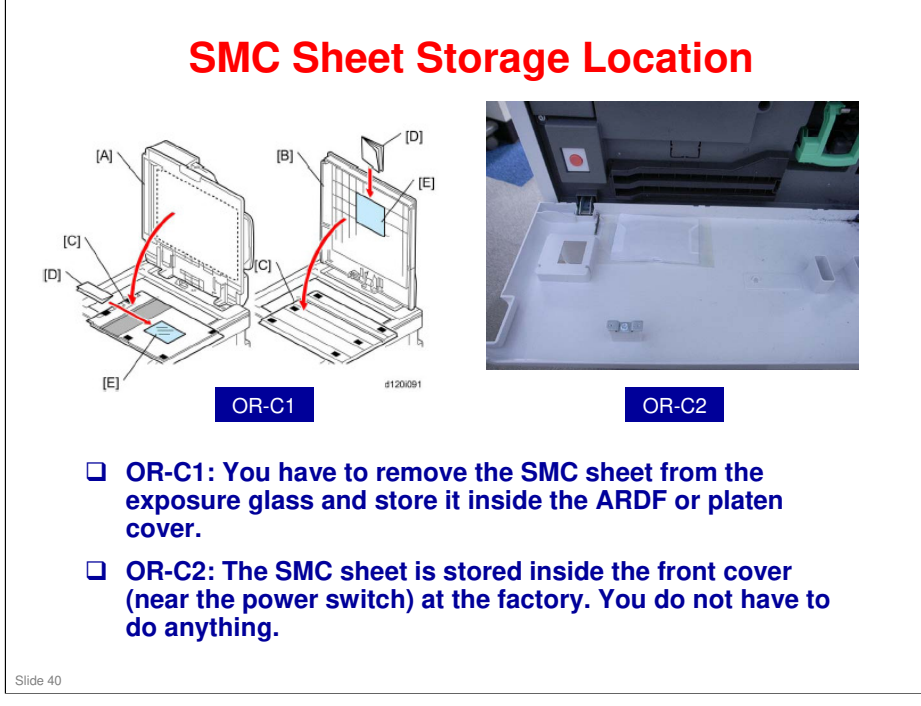

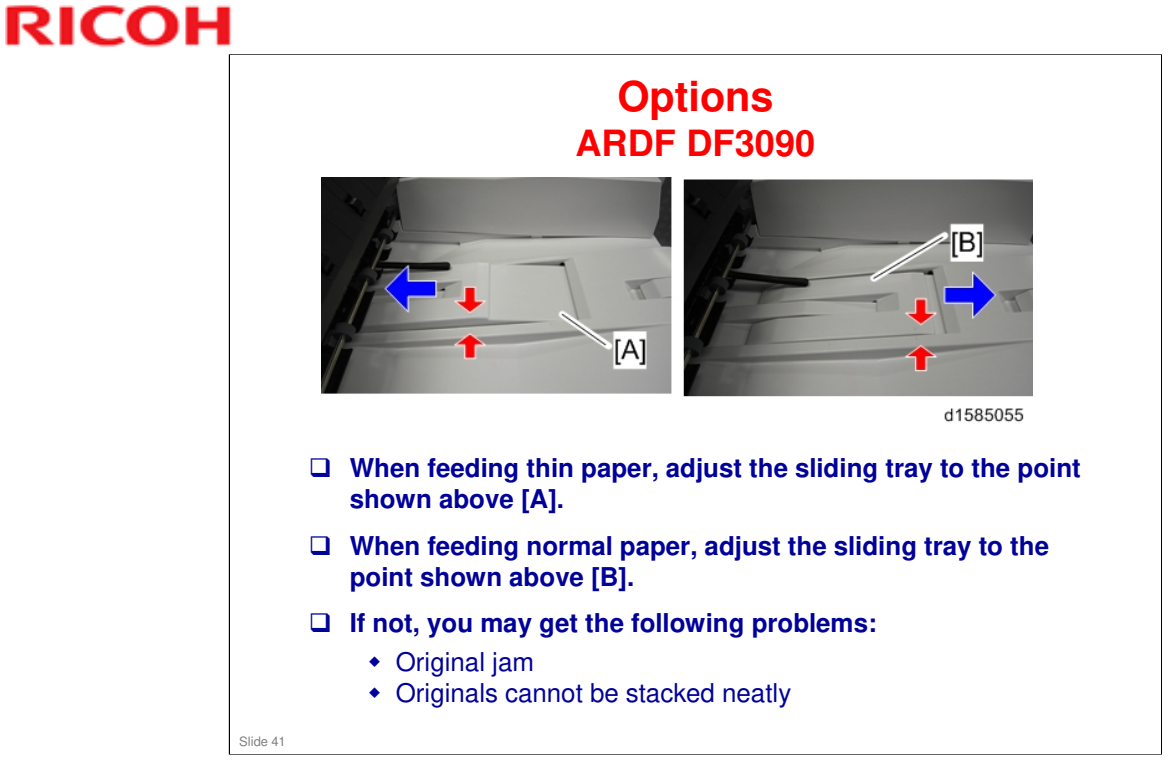

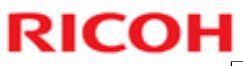

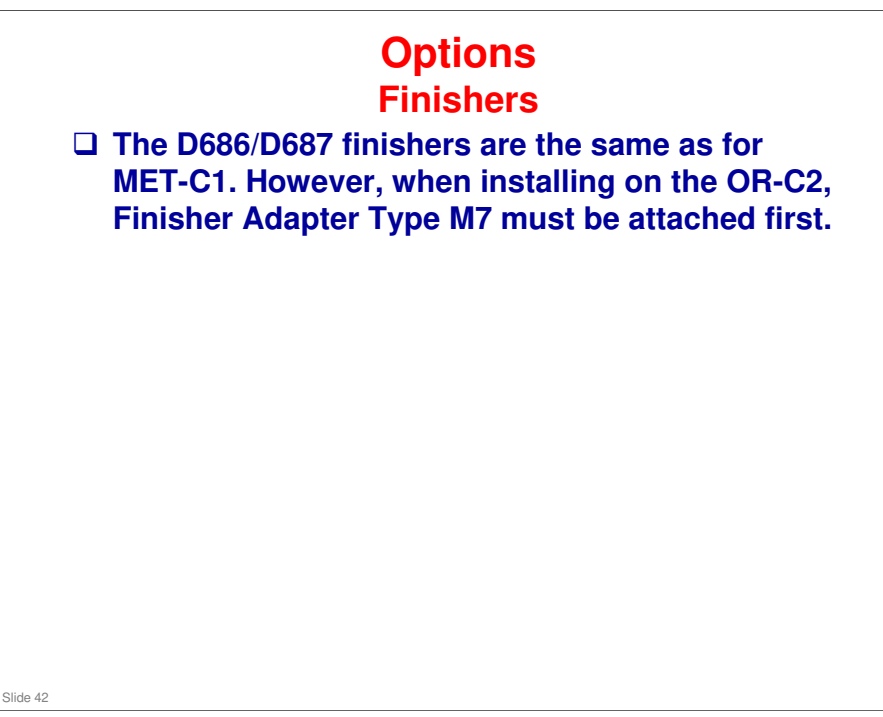

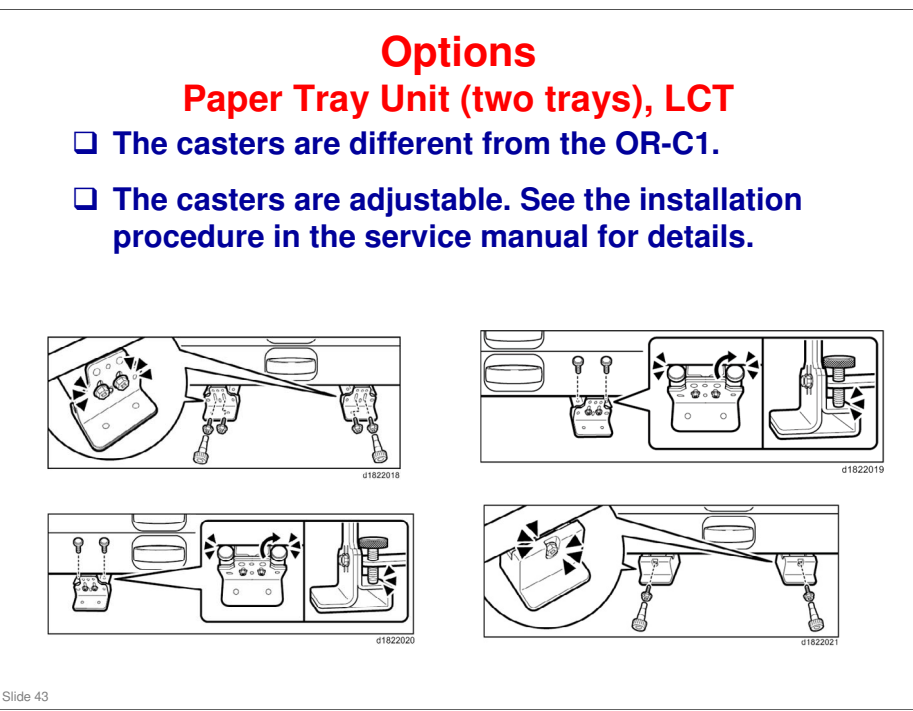

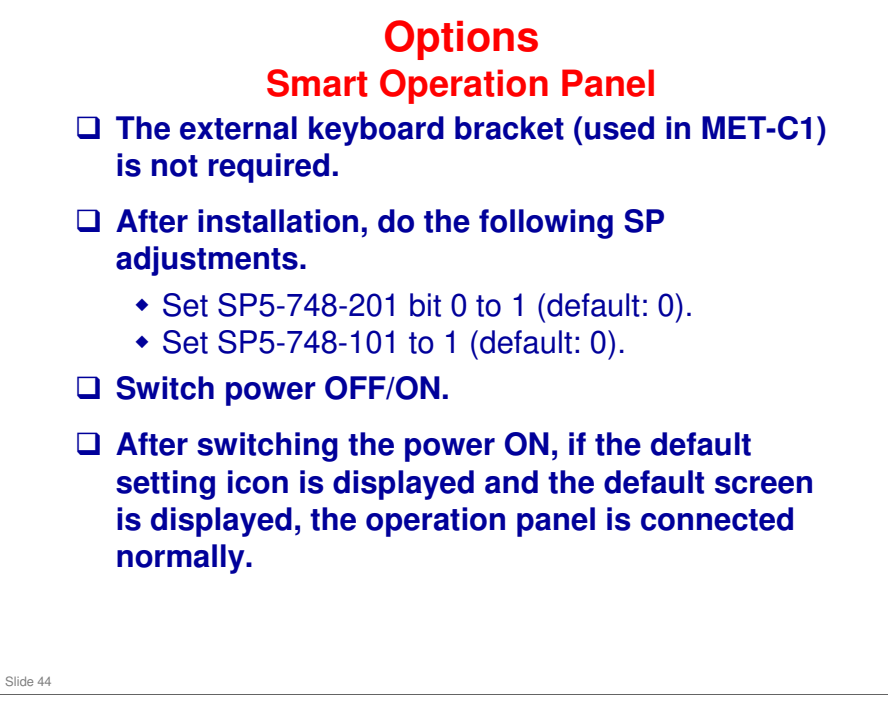

## Options SD Card Options

□ In former models (such as Ap/At-C3), there are some SD card options that can't be merged.

- □ In OR-C2, there are no restrictions.
  - For example, the part of the Postscript software that requires licensing is now built into the controller, so the portion on the SD card can be moved to another SD card.
- □ You can insert SD card options in any slot on controller board.
  - We recommend that you insert SD card options in slot 1, because slot 2 is also used as the service slot.

Slide 45

## **OR-C2** Training

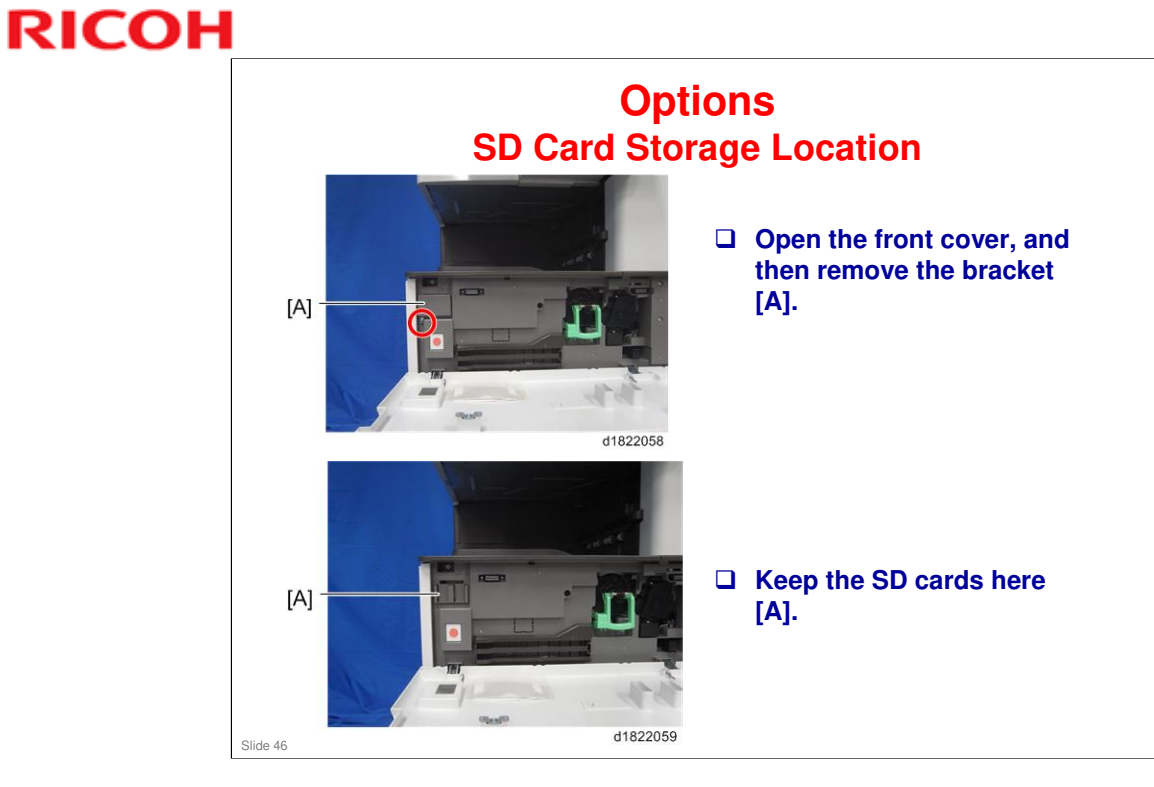

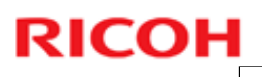

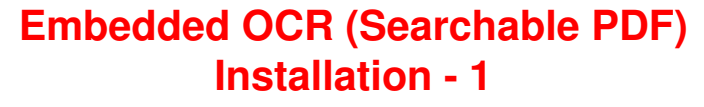

- □ Insert the OCR SD card in slot 1 or 2
- **U** Turn the main switch on.
- □ Execute SP 5-878-004 (Option setup: OCR dictionary)
- **u** Turn the switch off and on.
- Execute SP 5-878-004 again (Option setup: OCR dictionary)
- **U** Turn the switch off.
- **Remove the SD card from the SD slot.**
- □ Save the SD card in the storage space under the switch cover.

Slide 47

## **OR-C2** Training

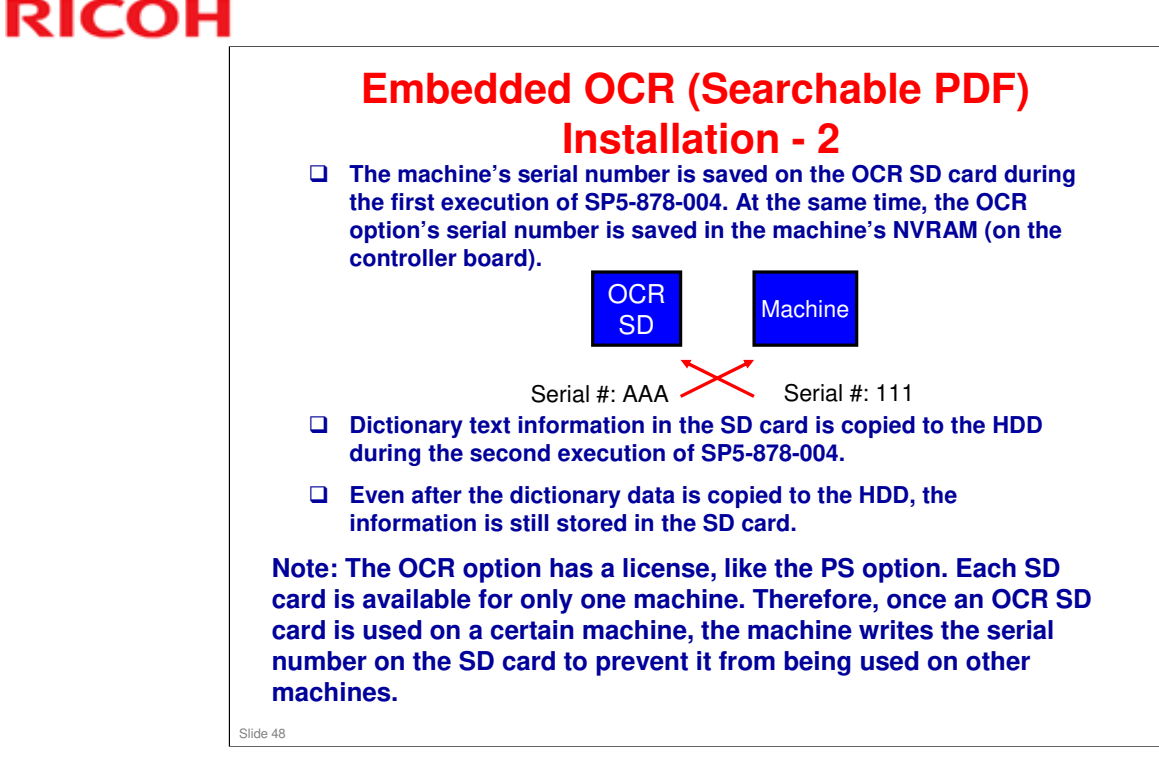

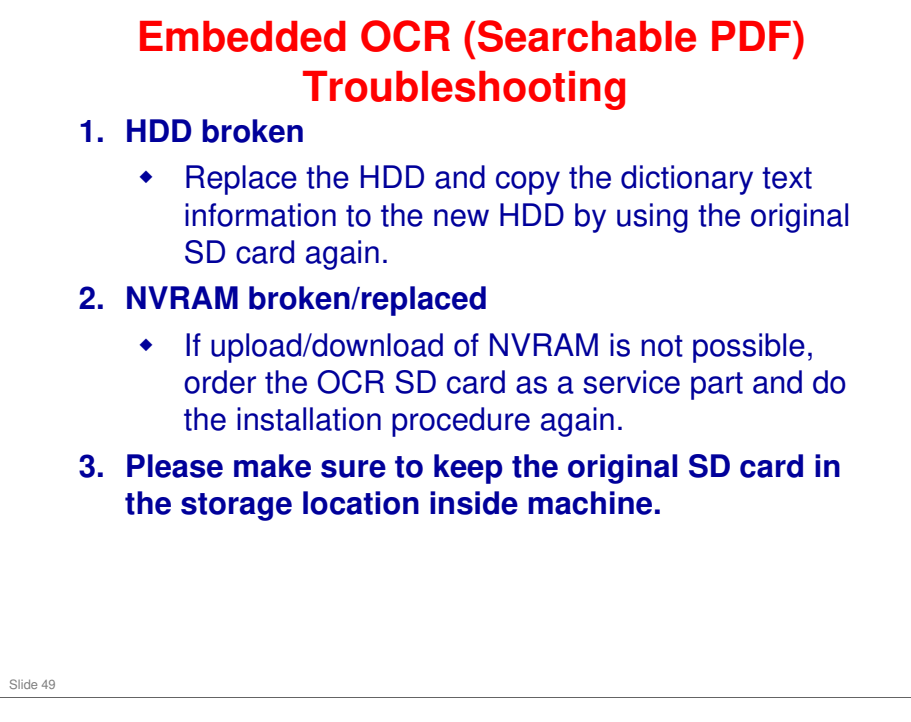

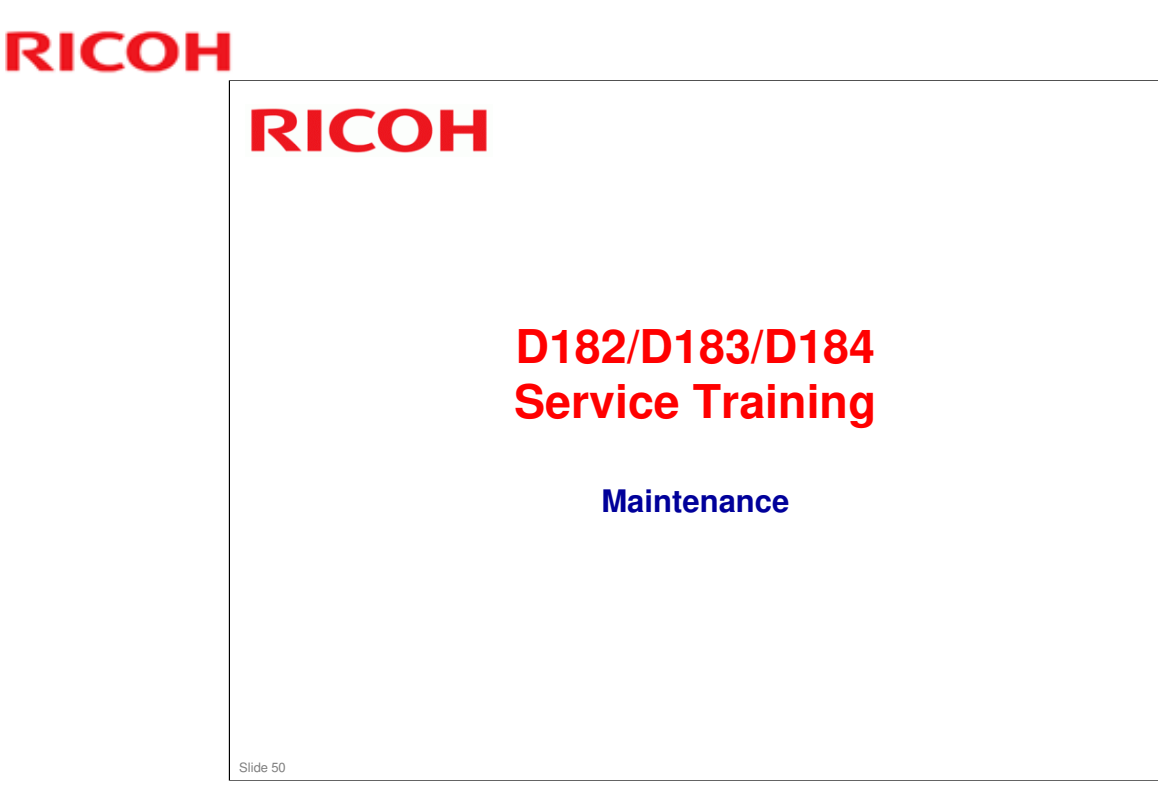

Replacement procedures are similar to the OR-C1 (except for taking the covers off, and for replacing PCBs). However, refer to the service manual for OR-C2 for details when doing replacements and adjustments.

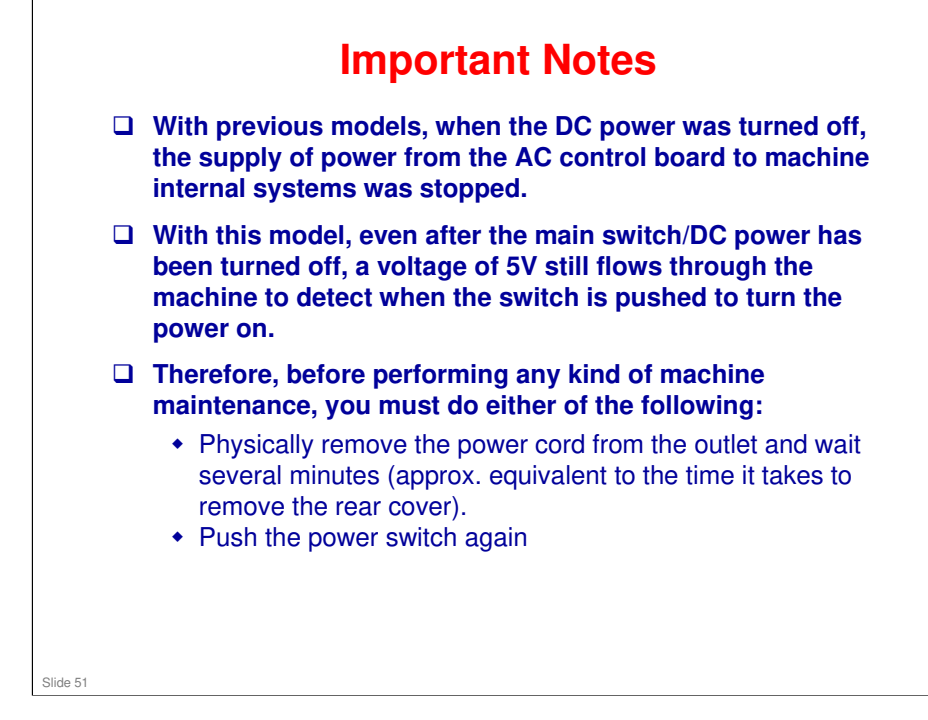

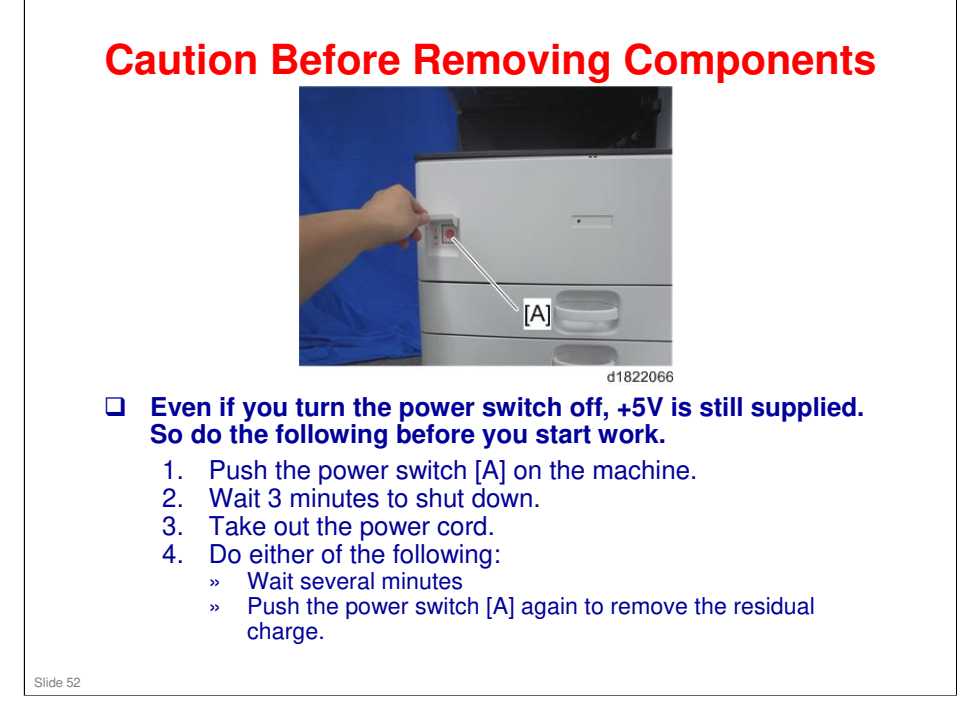

## **Covers**

- To improve the appearance of the machine, screw holes are mostly not visible. This means that the covers are held in place by a lot of tabs.
- The locations of these tabs are explained in the removal procedures. Pay attention to these diagrams, so that you do not damage the tabs.

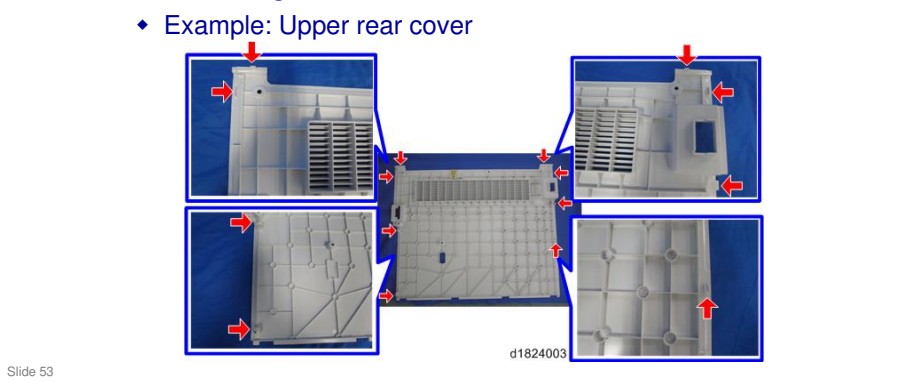

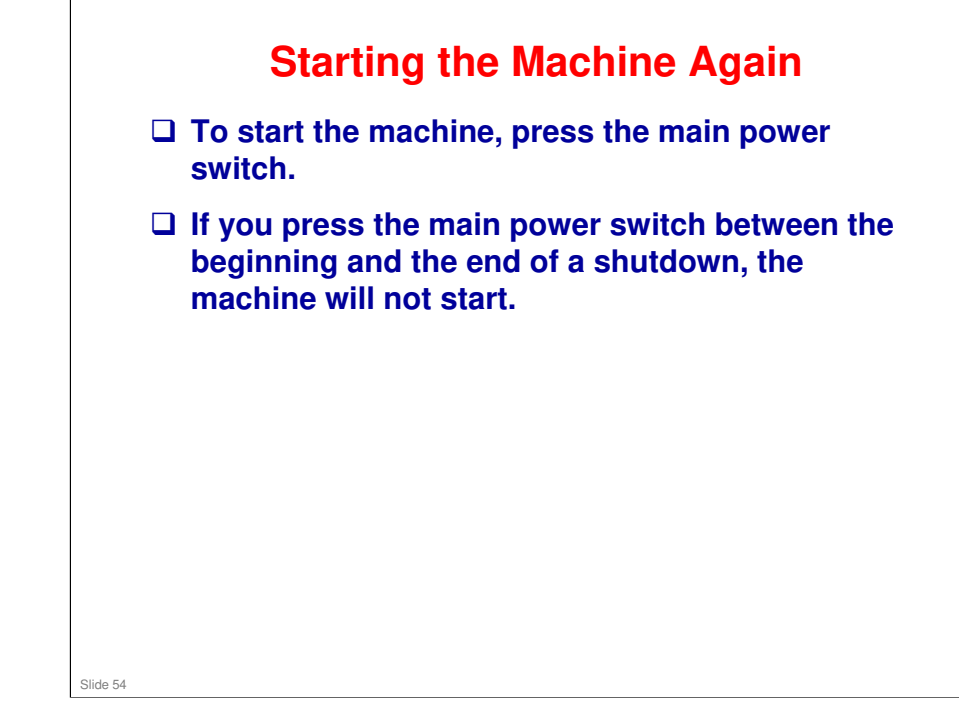

## **Forced Shutdown**

In case normal shutdown does not complete for some reason, the machine has a forced shutdown function.

- □ To make a forced shutdown, press and hold the main power switch for 6 seconds.
- In general, do not use the forced shutdown.
  Forced shutdown may damage the hard disk and memory, and can cause damage to the machine.
   Use a forced shutdown only if it is unavoidable.

No additional notes

Slide 55

# <image><image><image><list-item><list-item><list-item><list-item><list-item>

## No additional notes

RICOH

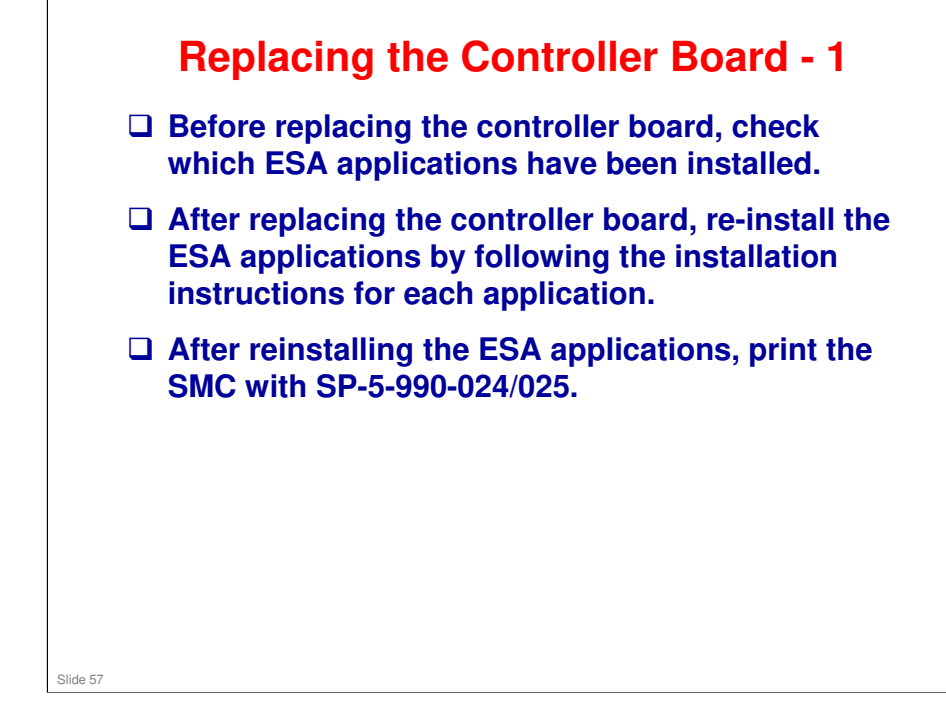

□ ESA: This is sometimes called SDK

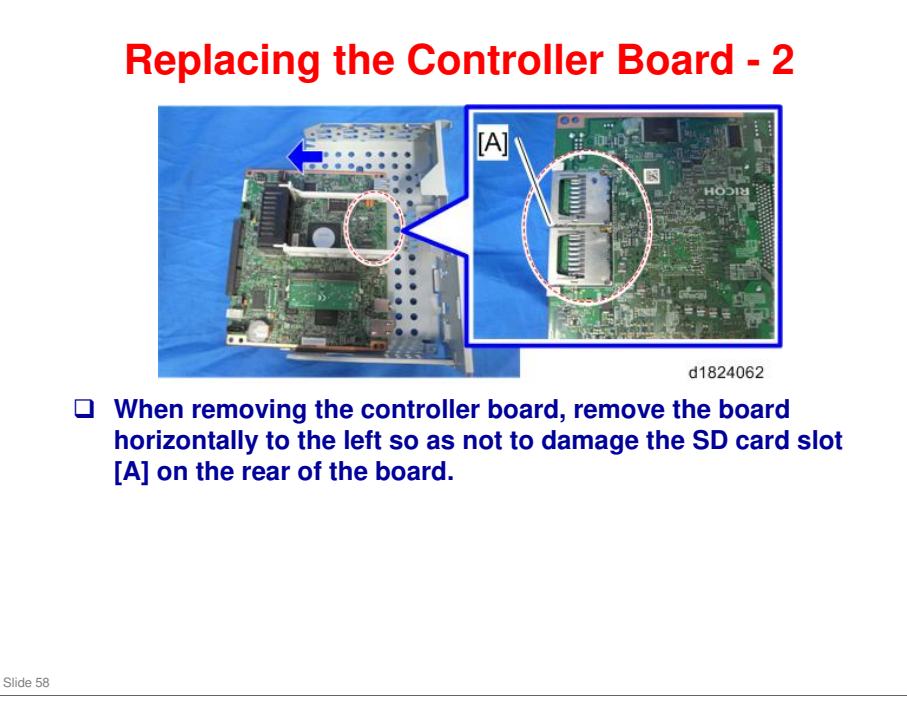

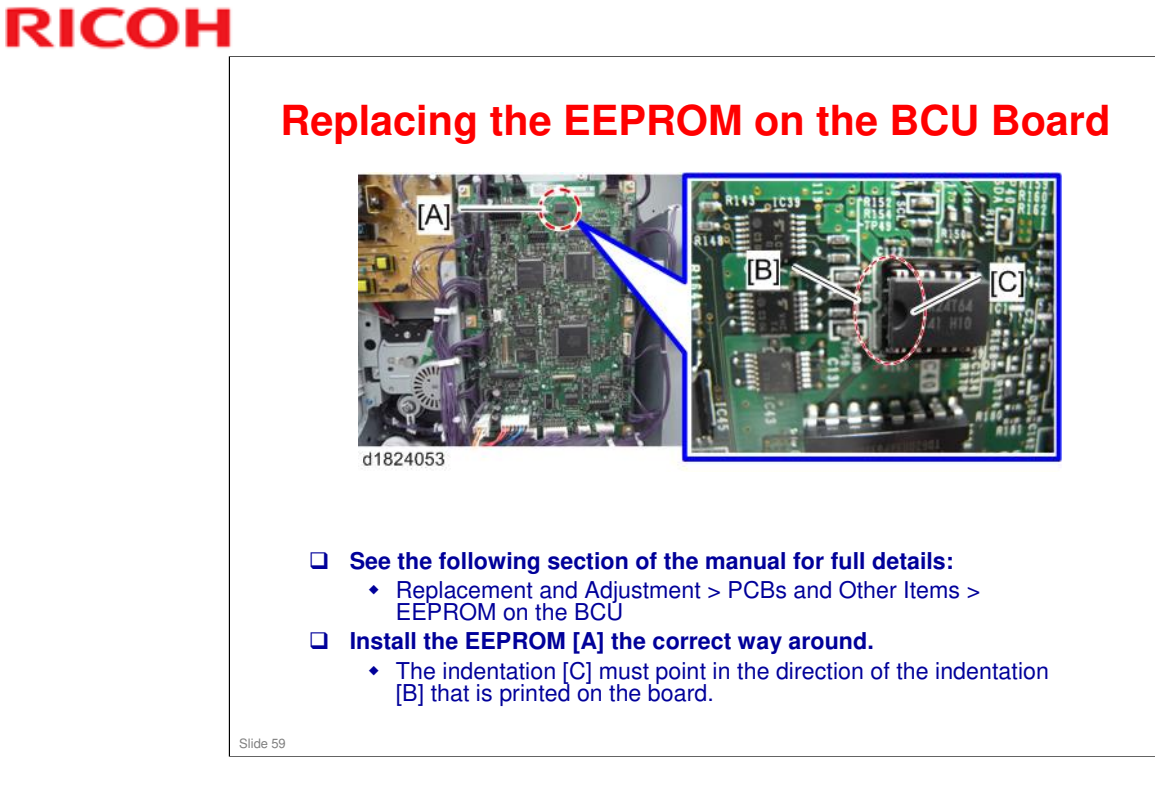

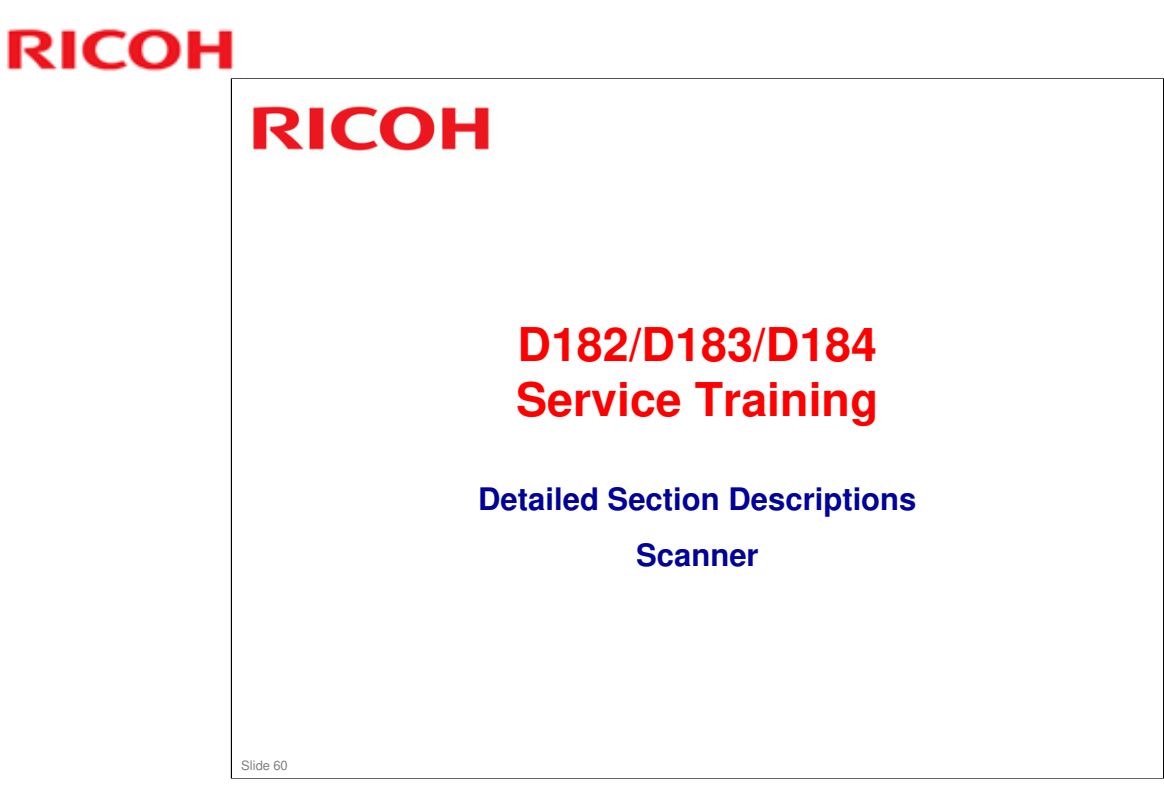

This section describes the scanner. It is the same as MET-C1.

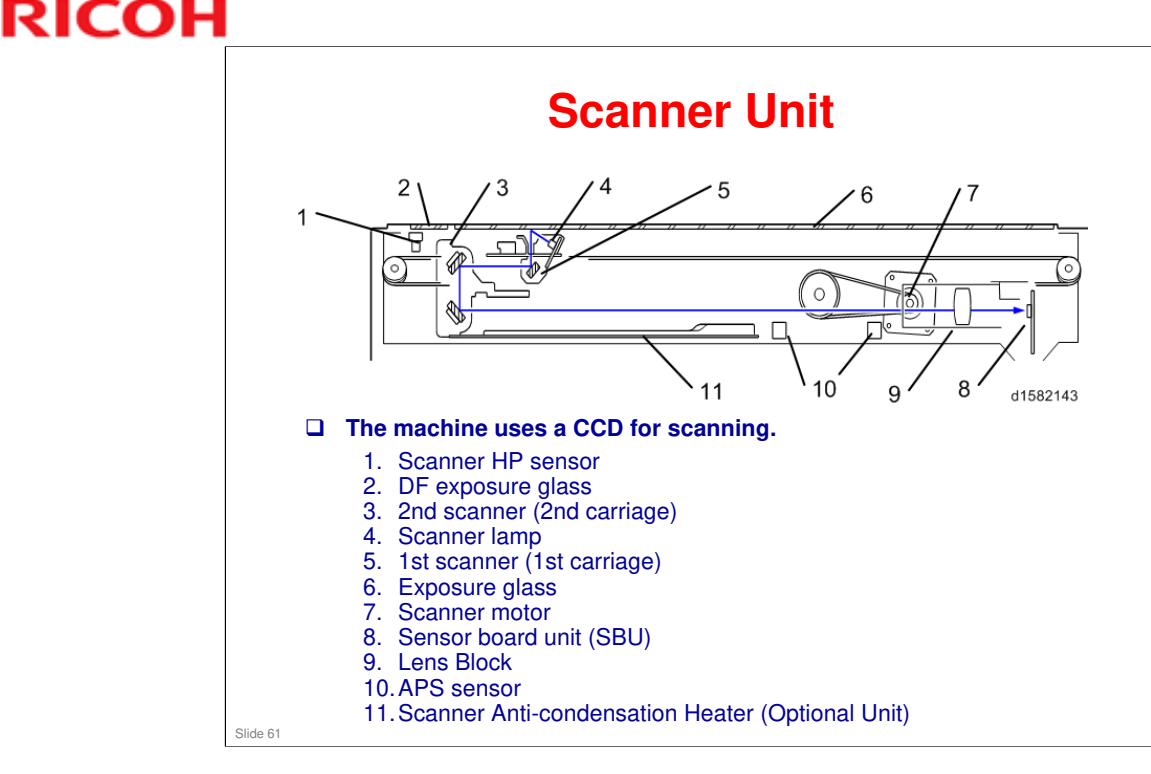

- □ The original on the exposure glass or ARDF exposure glass reflects the light emitted from the scanner lamp. The reflected light goes to the CCD on the sensor board by way of the 1st and 2nd scanners. The sensor board converts the CCD analog signals into digital signals.
- When the original is manually placed on the exposure glass, the scanner motor pulls the 1st and 2nd scanners via mechanical linkage. The original is scanned from left to right.
- □ When the original is fed from the optional ARDF, it is automatically fed over the ARDF exposure glass, and to the original exit. The 1st and 2nd scanners stay at their home positions below the ARDF exposure glass.
- The anti-condensation heater is available as an optional unit. It prevents condensation on the mirrors. Condensation can occur when the scanner unit is, for example, moved from a cold room to a warm room. Condensation can cause abnormal images.

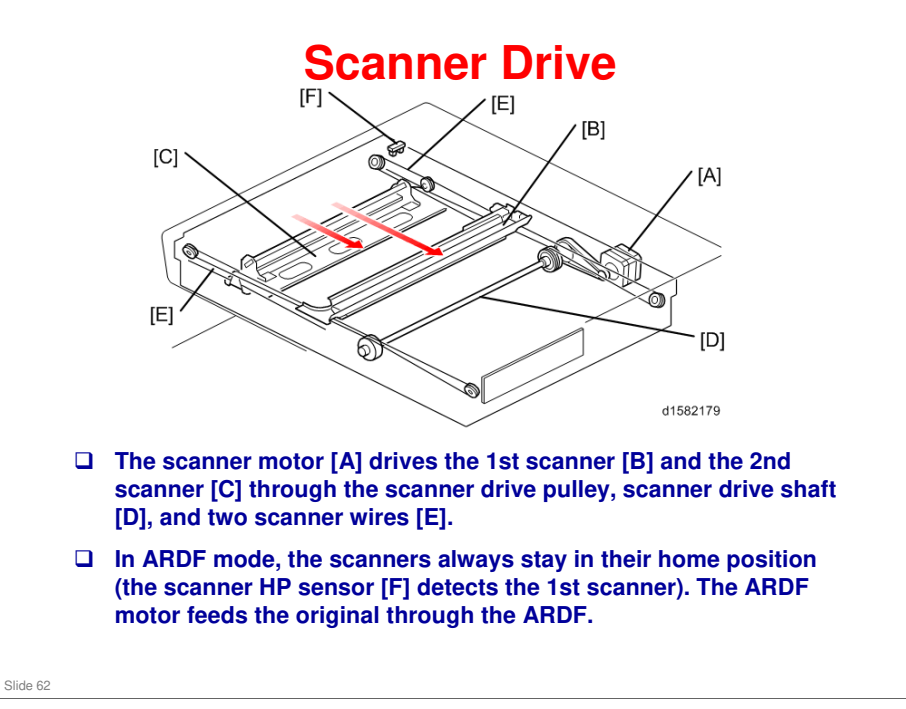

## Book mode

- The SBU board controls the scanner drive motor. The 2nd scanner speed is half that of the 1st scanner.
- In reduction or enlargement mode, the scanning speed depends on the magnification ratio. The returning speed is always the same, whether in full size or magnification mode. The image length change in the sub scan direction is done by changing the scanner motor speed. In the main scan direction it is done by image processing on the BCU board.
- □ You can adjust the magnification in the sub-scan direction by changing the scanner motor speed with SP4-008.

## ARDF mode

- The scanners always stay in their home position (the scanner HP sensor [F] detects the 1st scanner) to scan the original. The ARDF motor feeds the original through the ARDF. In reduction/enlargement mode, the image length change in the sub-scan direction is done by changing the ARDF motor speed. Magnification in the main scan direction is done in the BCU board. This is the same as for book mode.
- You can adjust magnification in the sub-scan direction by changing the ARDF motor speed with SP6-017.

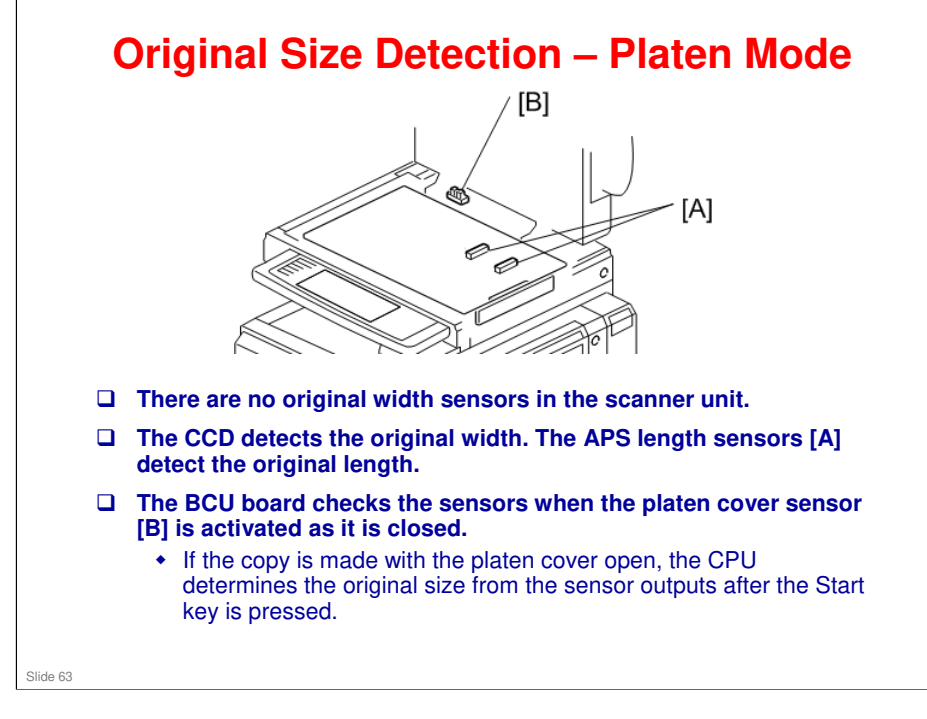

## **Original Size Detection – Notes**

- □ By changing SP4-305-001, you can change between A4 size/letter size and Chinese paper size (8 × 16).
- If the user specifies that the pre-scan lamp is too bright, the brightness for the pre-scan can be reduced by decreasing the value of SP4-309-004. However, if the lamp brightness is reduced, size detection may be less accurate for a document with a large number of solid images.

No additional notes

Slide 64

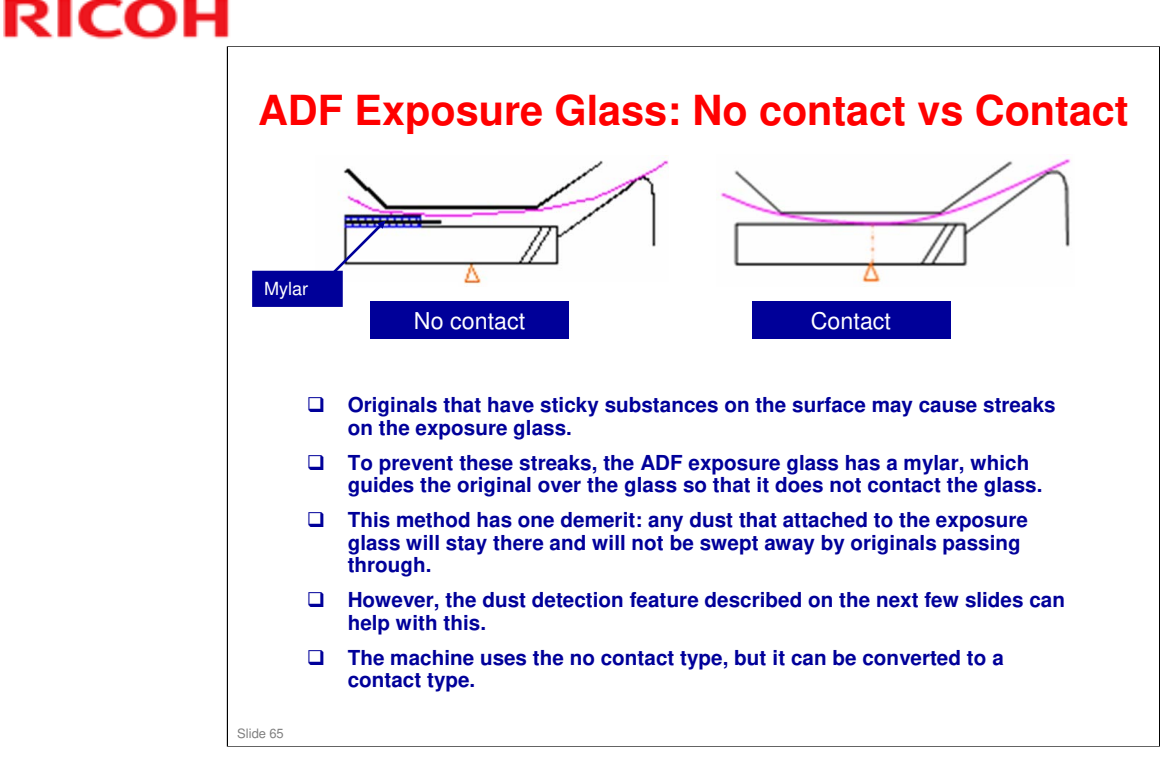

- □ To convert between contact and no contact type scanning:
  - Troubleshooting > Other Problems > Converting the ARDF DF3090 (D779) to Contact Scanning
  - > The procedure is the same as in the MET-C1

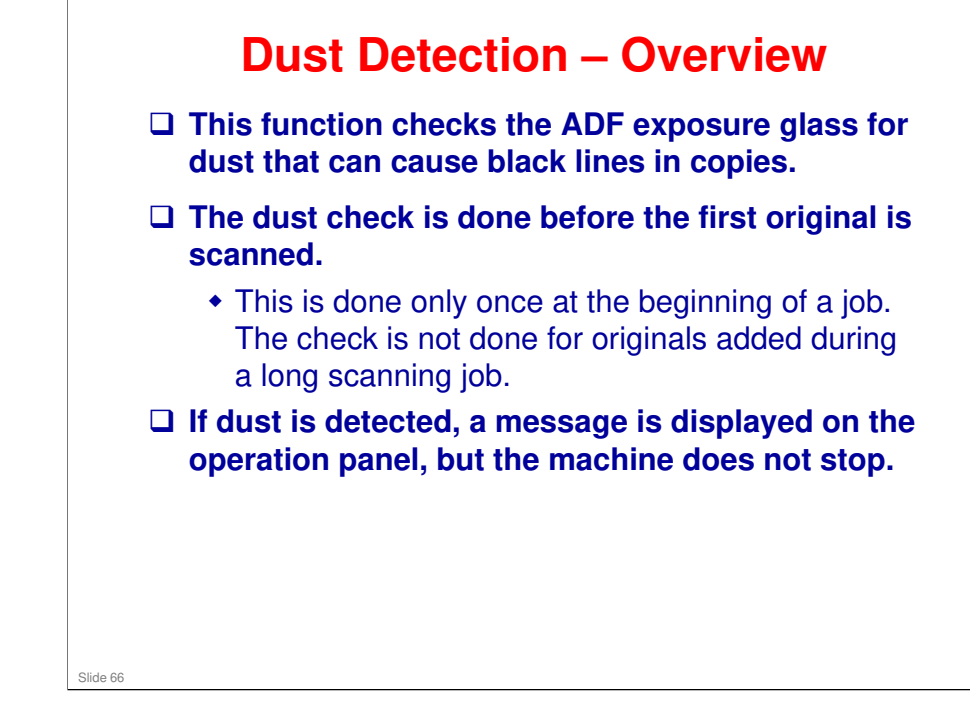

□ This function is the same as V-C3.

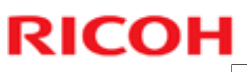

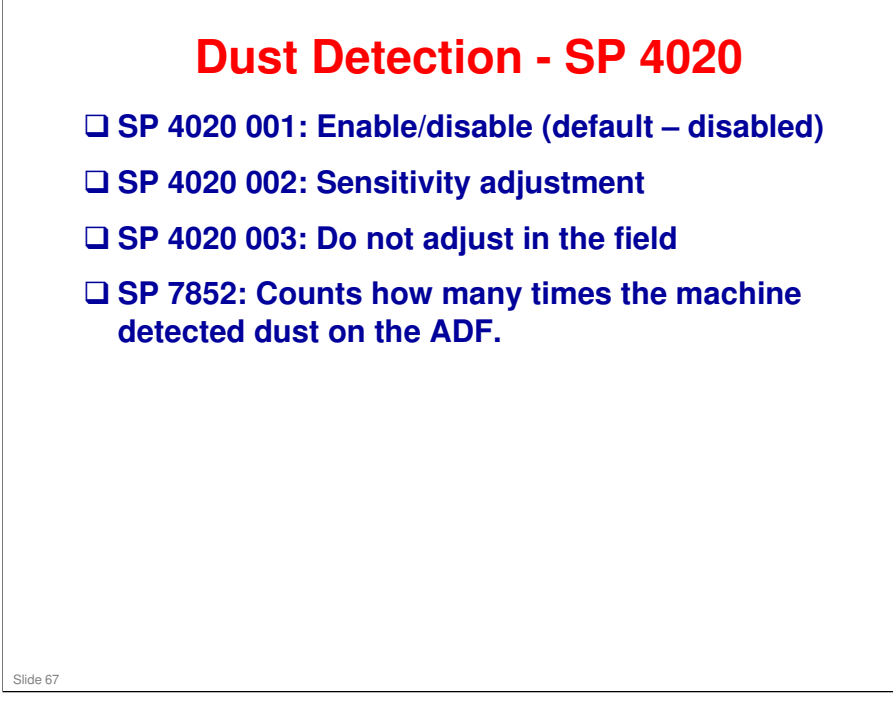

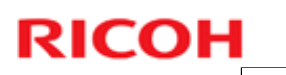

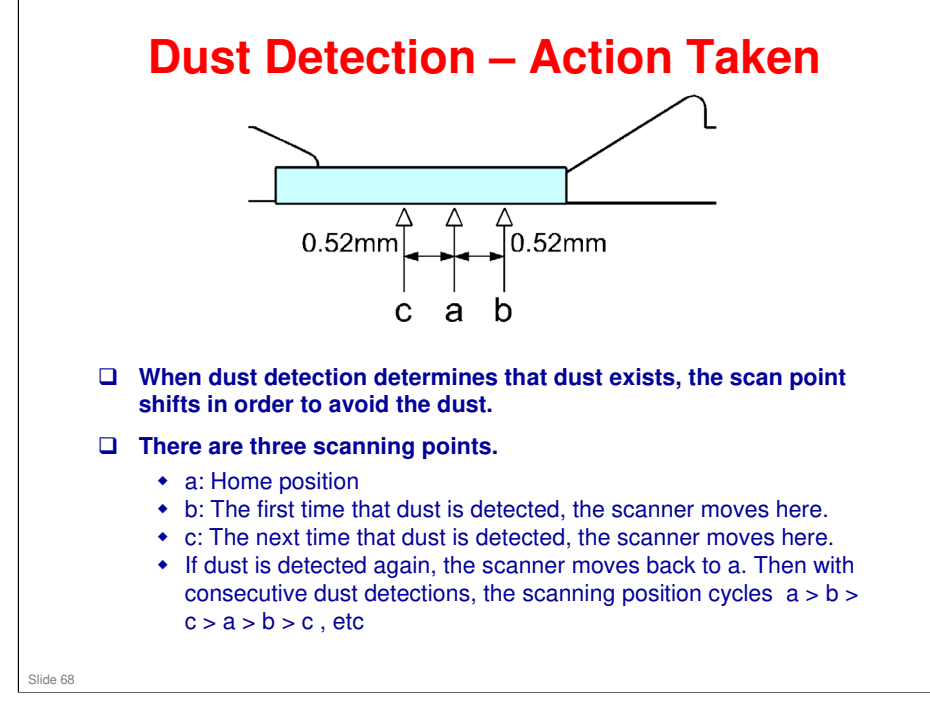

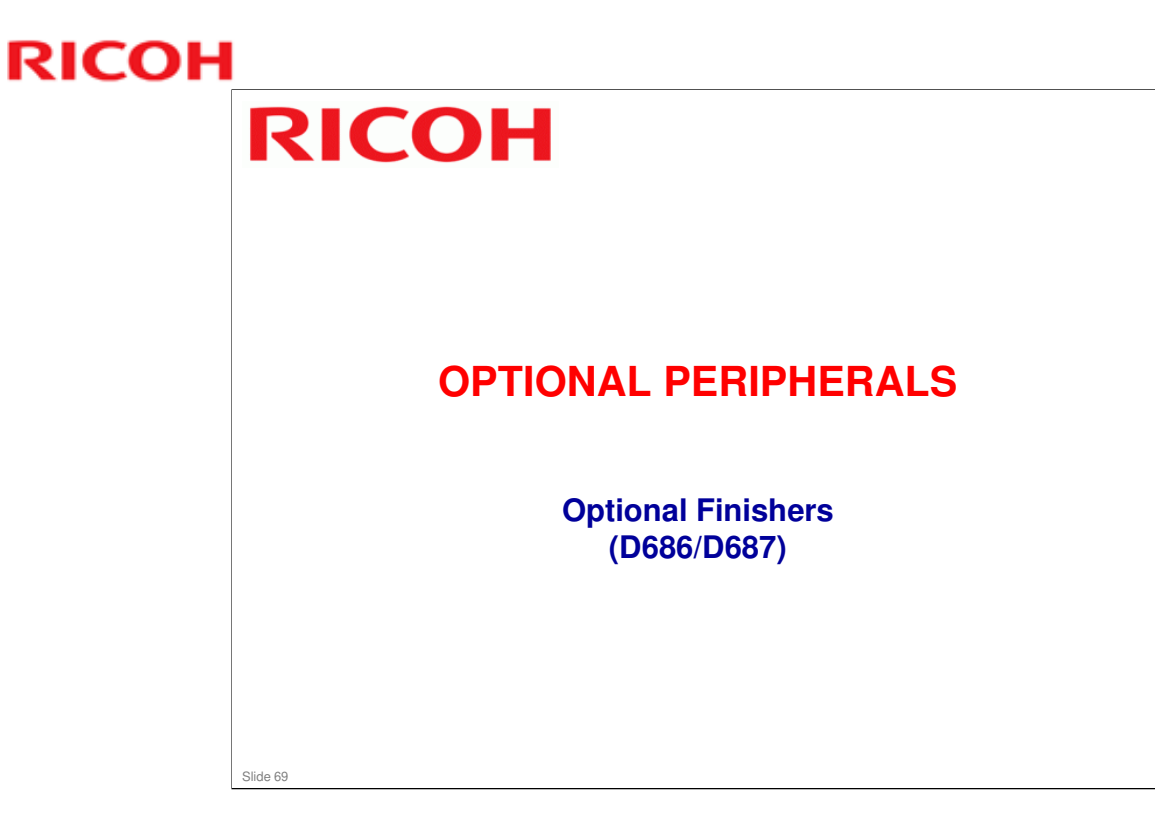

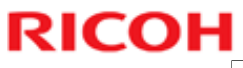

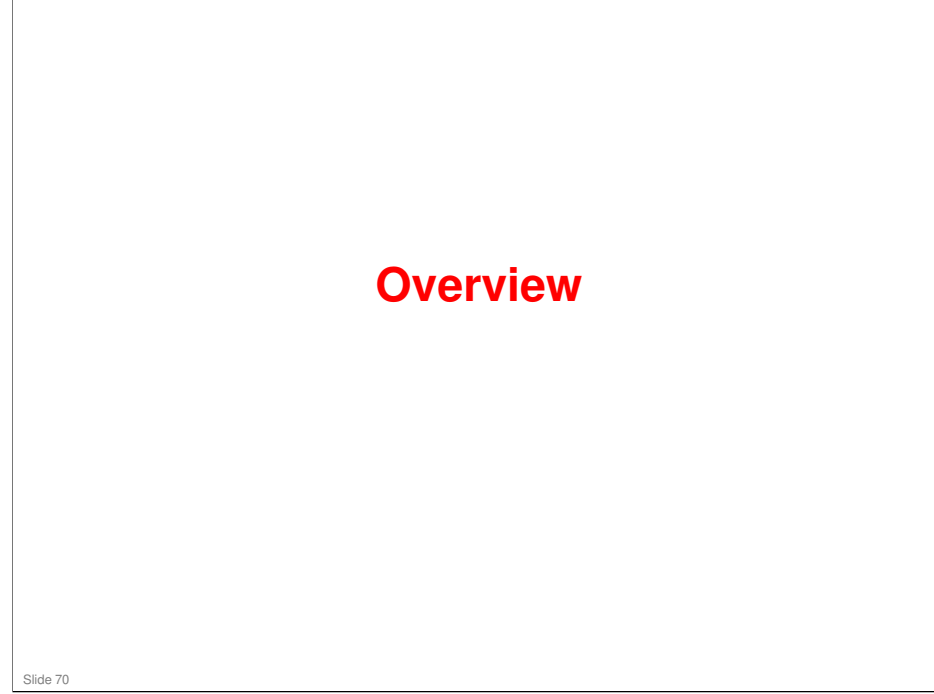

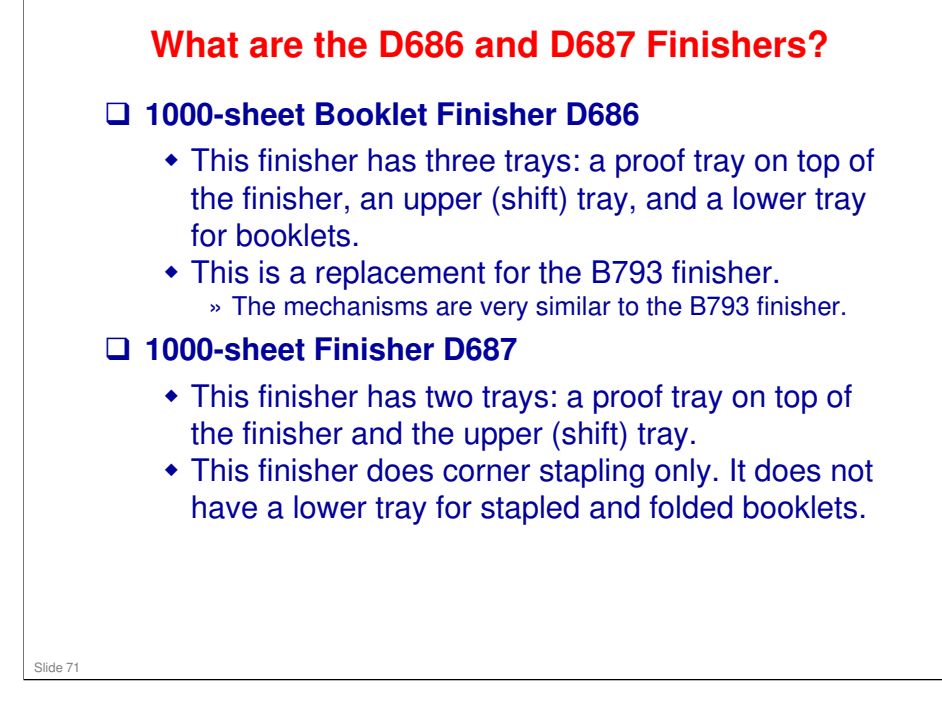

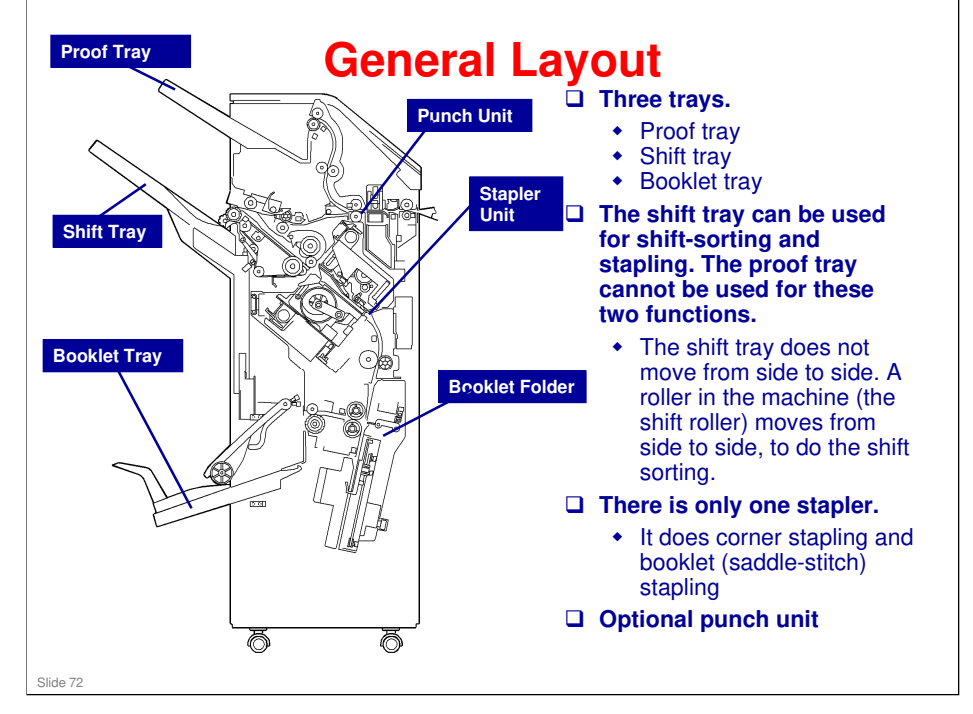
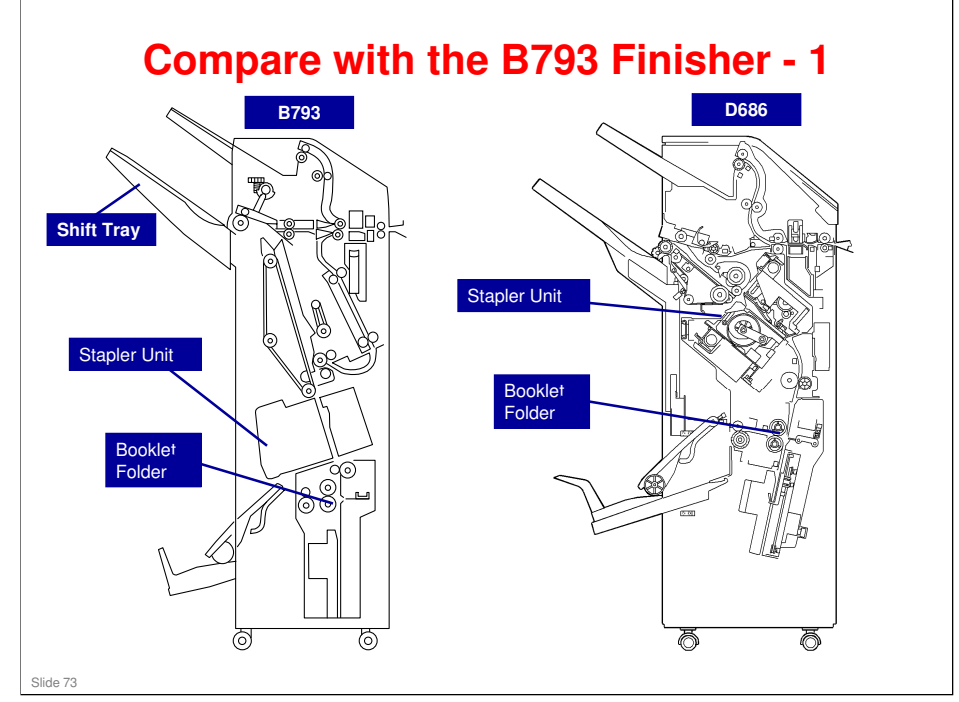

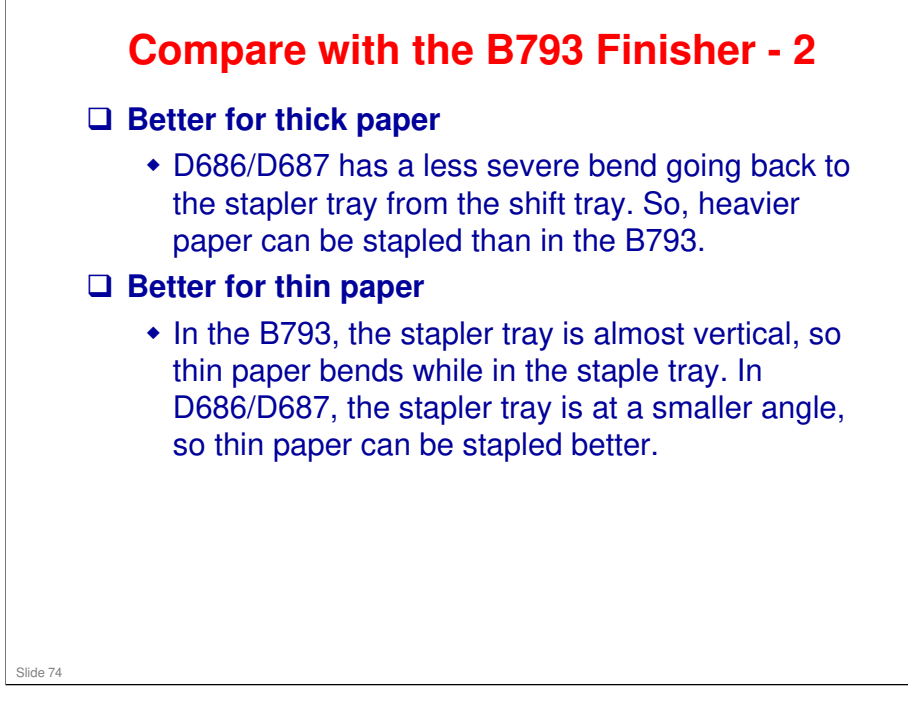

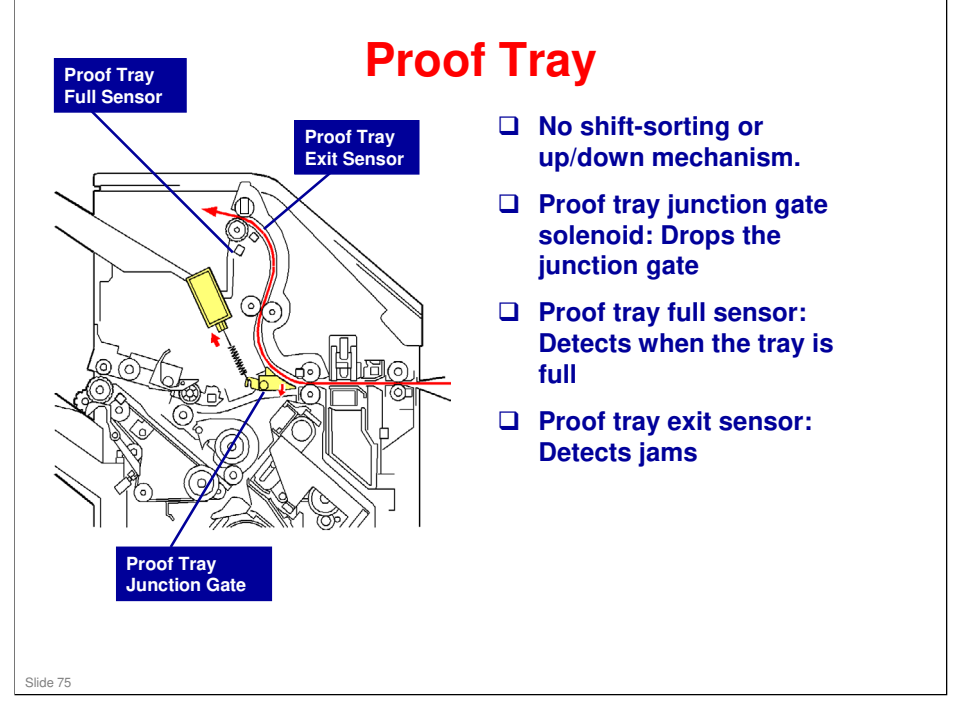

- □ The B793 has two junction gates. The D686/D687 have only one.
- □ The upper transport and entrance motors control the rollers.

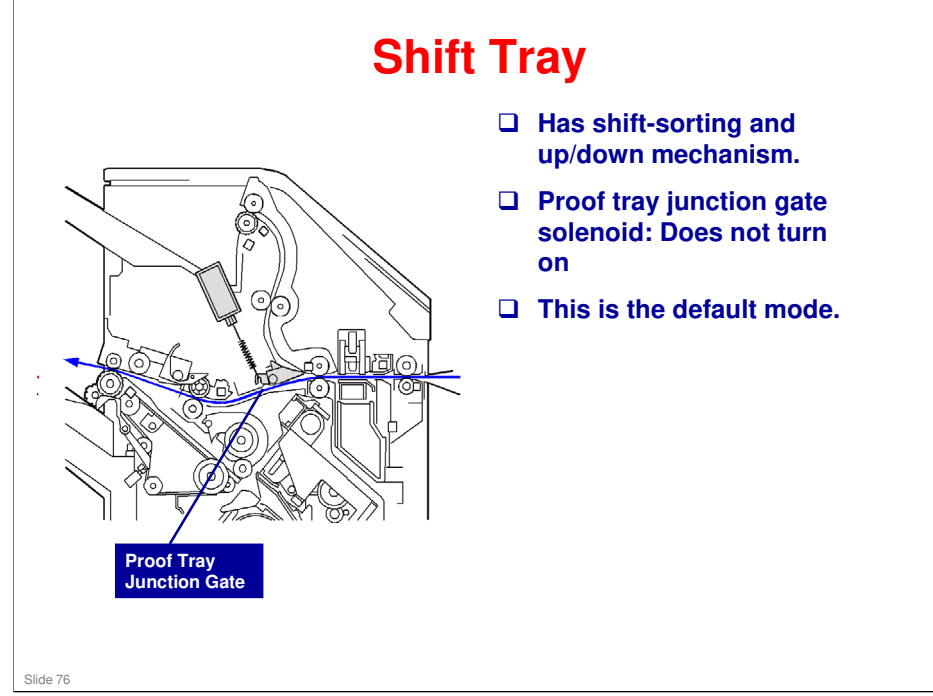

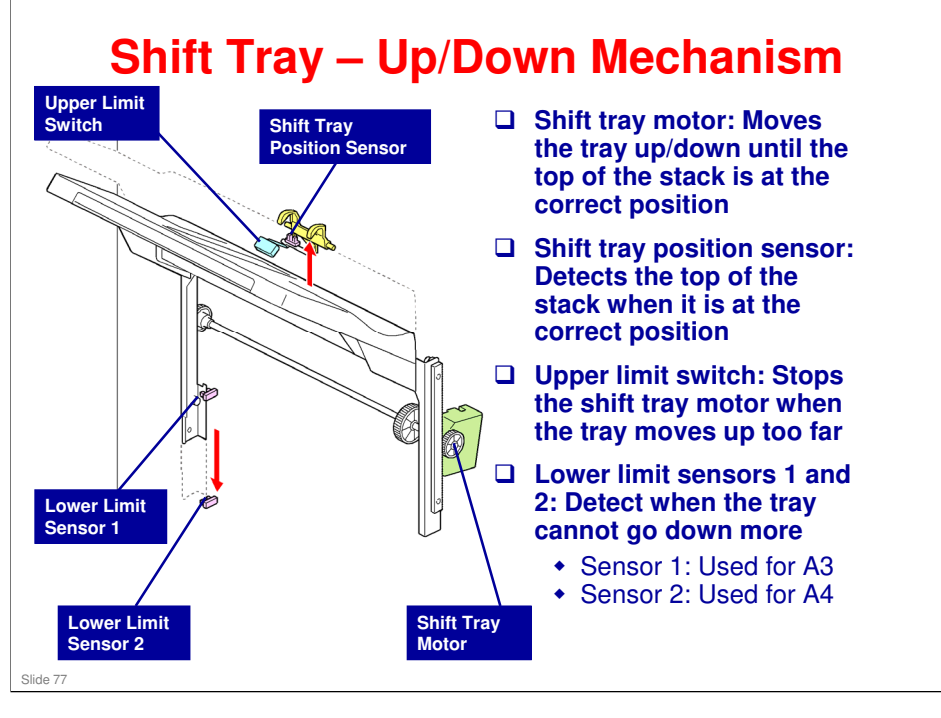

- □ The B793 has two lower limit sensors. The D686/D687 have only one.
- $\hfill\square$  The tray moves up/down to keep the top of the stack at the correct position.
  - > Detected by the shift tray position sensor.
- □ If the lower limit sensor turns on, copying stops.
- During sort/stack mode, the tray position is adjusted every 5 pages.
- During staple mode, the tray position is adjusted after every stapled set is fed out.

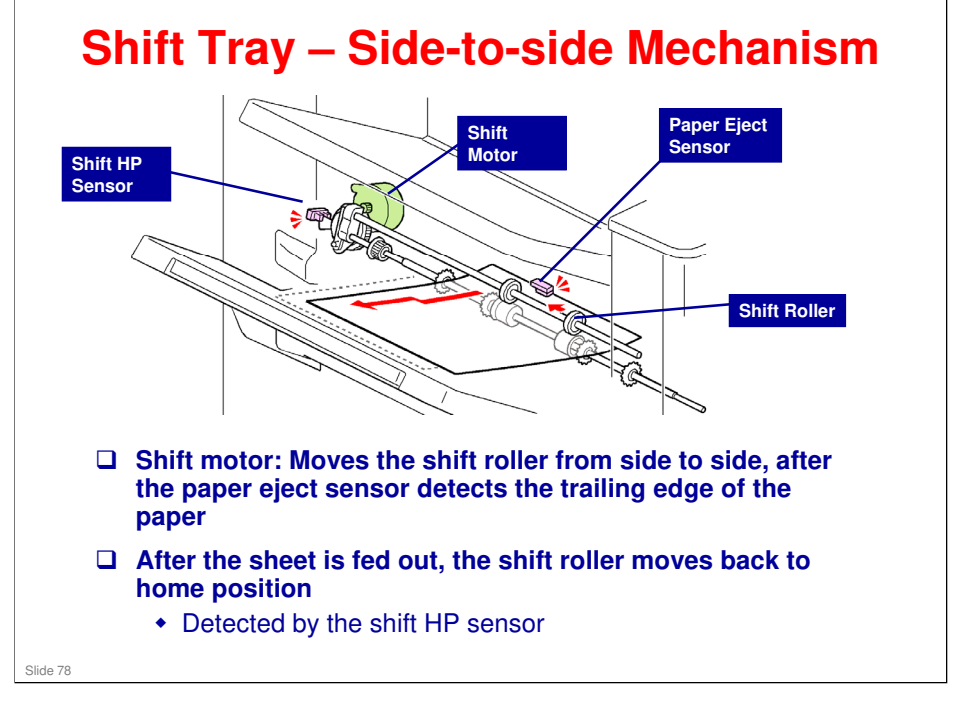

- □ This is basically the same as the B793 finisher.
- □ The shift roller moves the sheet to one side while it is fed out.
- □ All sheets of the same set are moved across to the same side, one at a time. Then, for the next set, the shift roller moves in the opposite direction.
- □ The shift roller goes back to home position after it feeds out each page.
  - > Home position is in the middle.
- □ In shift mode, if the set is one sheet, the motor moves every sheet. In this case, the output speed of the finisher is reduced to 60%.

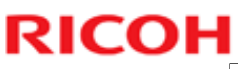

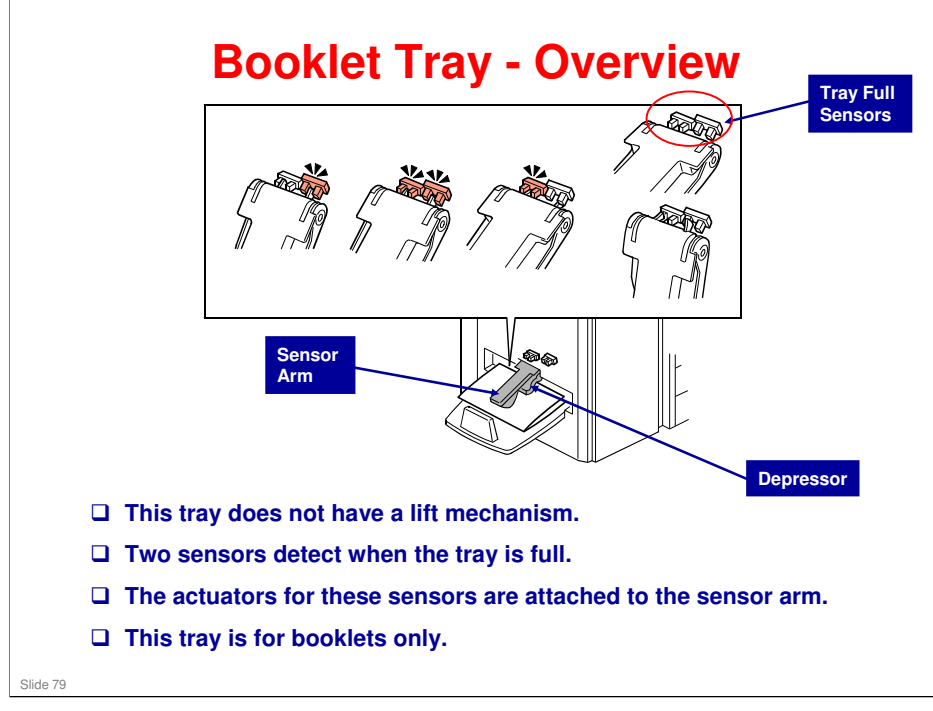

□ This is the same as the B793 finisher.

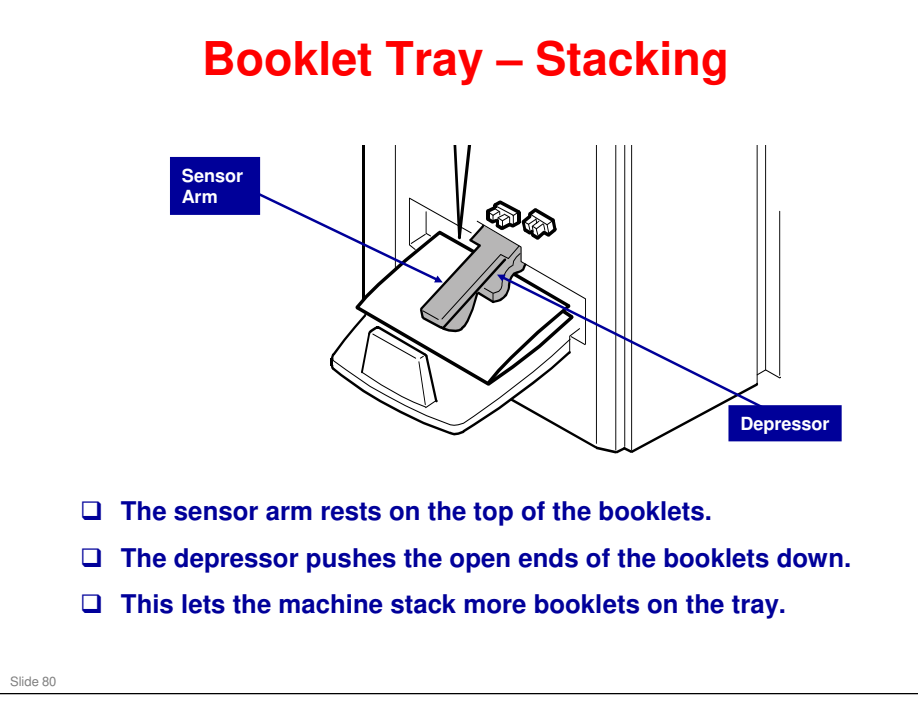

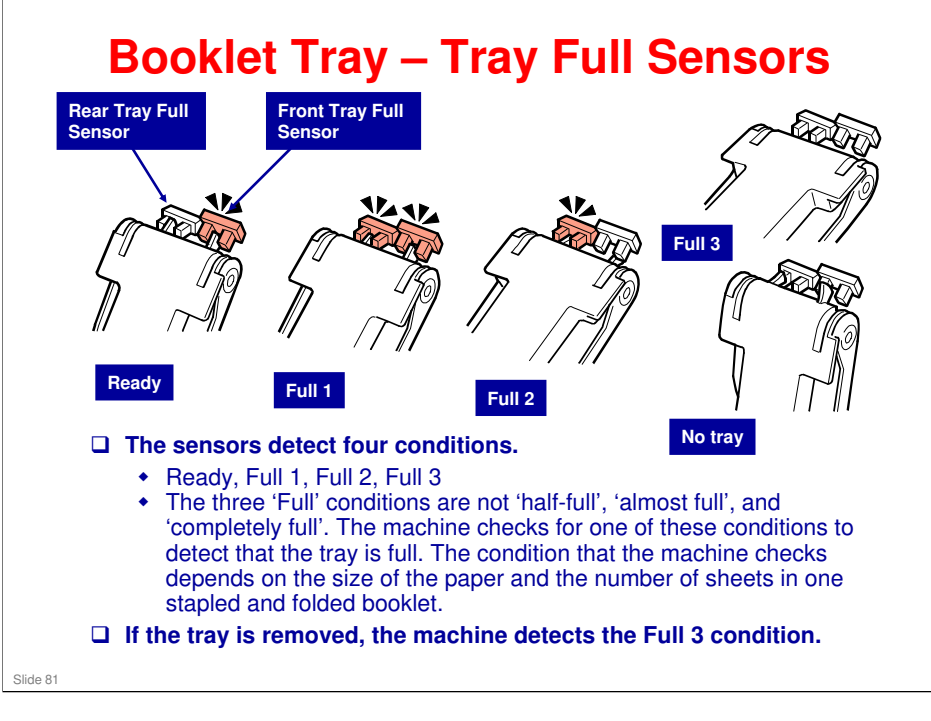

- □ The red sensors are 'ON'. The actuator is in the sensor.
- □ The three 'Full' conditions are not 'half-full', 'almost full', and 'completely full'. The machine checks for one of these conditions to detect that the tray is full. The condition that the machine checks depends on the size of the paper and the number of sheets in one stapled and folded booklet.
- □ After a booklet is fed out, the machine checks every 100 ms. Then, if the required 'full' condition is detected a set number of times (called "Cnt" in the service manual), the tray is full.
  - The only exception to this is Full 3. The machine must check this at all times to make sure that the tray was not removed.
- □ There are some examples in the service manual.
- □ The two-sensor mechanism is designed to take account of the way that booklets of various size and thickness settle on the output tray when the tray is getting full. The 'Cnt' values are the results of evaluations by the machine's designers, and they are the optimum values for the detection process in this model.

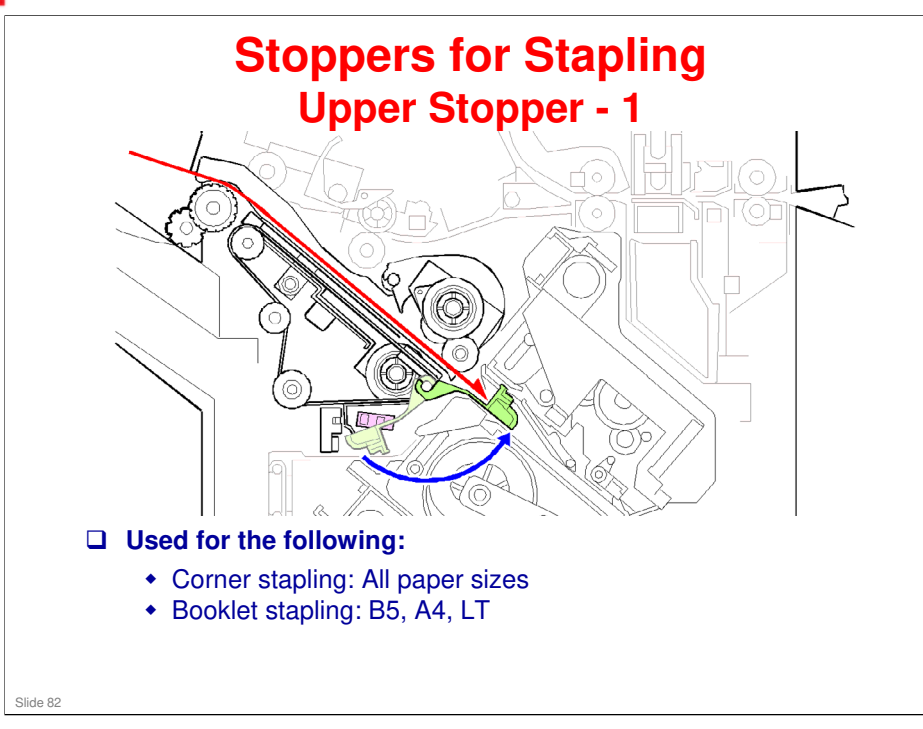

□ This is similar to the B793 finisher.

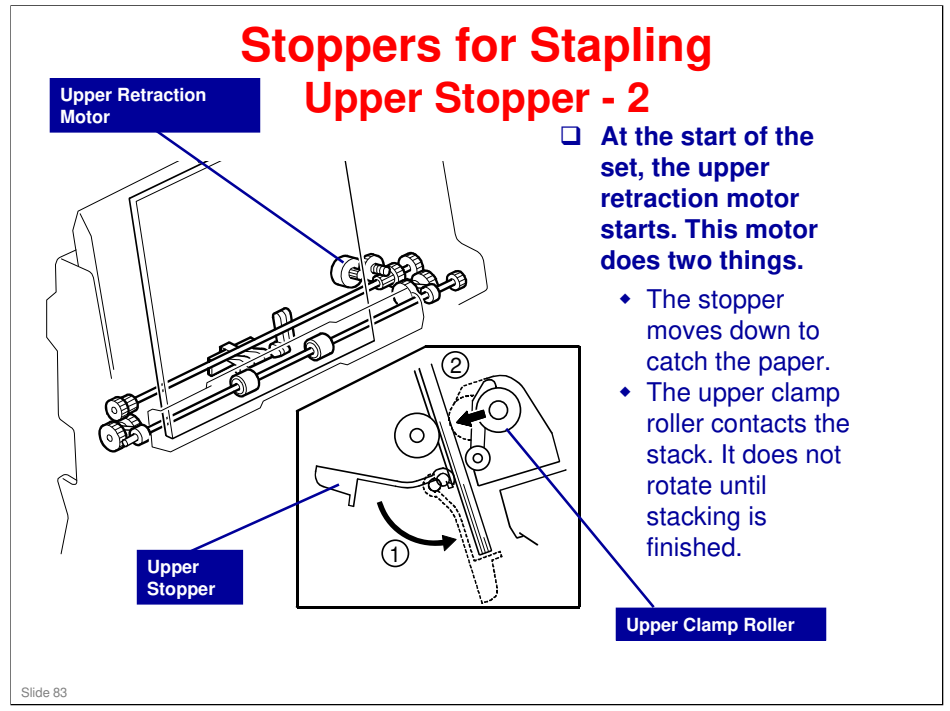

□ These diagrams are copied from the B793. The mechanism is similar, but the layout is different, because the stapler tray is at a less steep angle in the D686/D687.

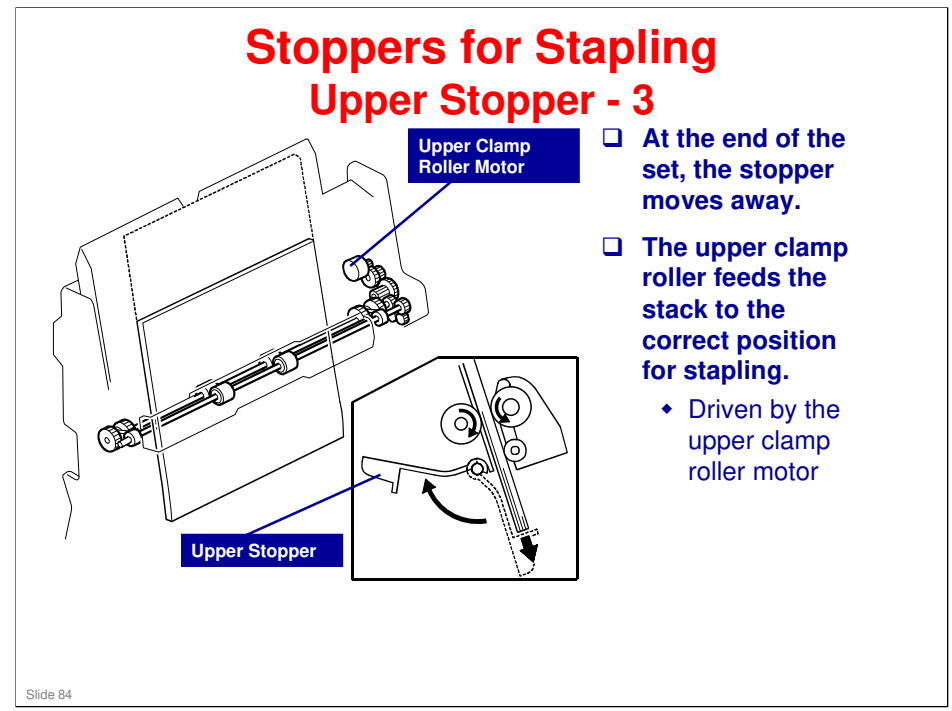

□ These diagrams are copied from the B793. The mechanism is similar, but the layout is different, because the stapler tray is at a less steep angle in the D686/D687.

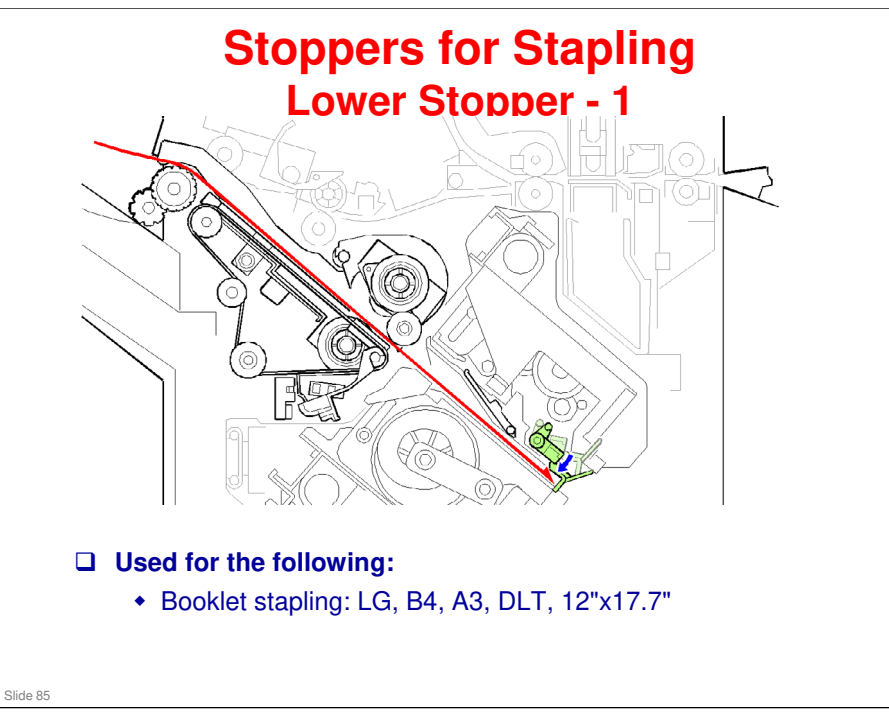

□ This is similar to the B793 finisher.

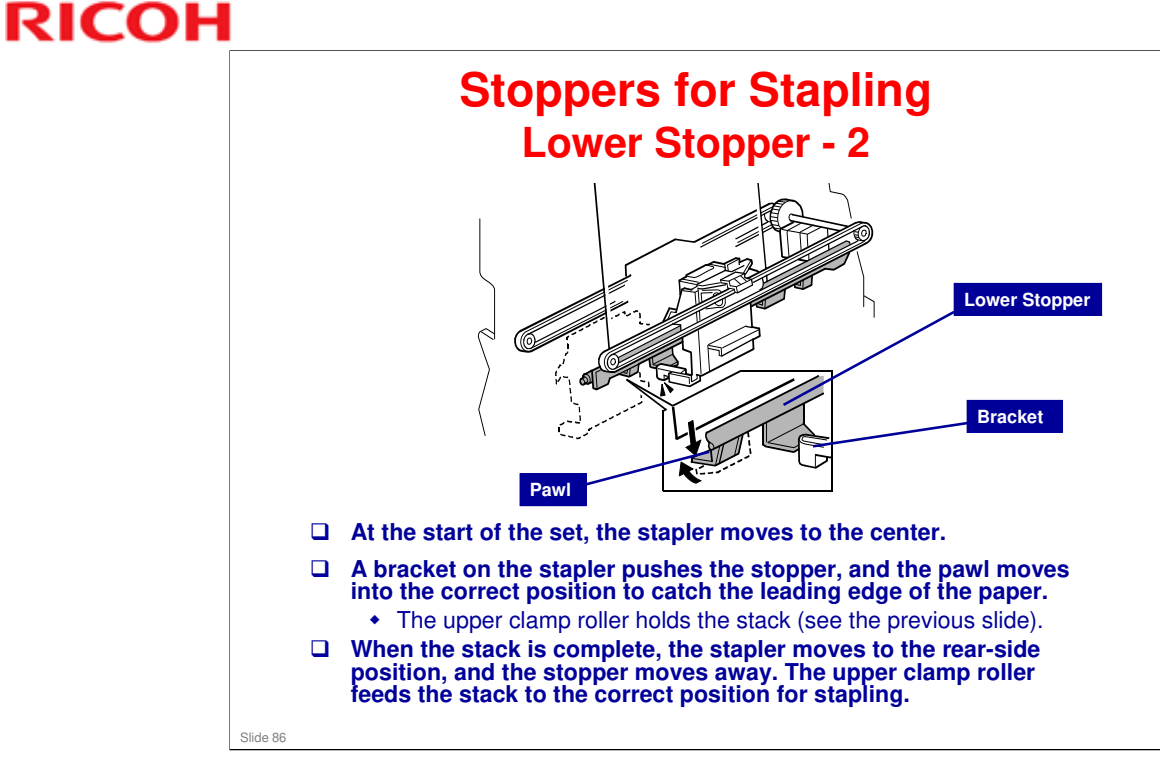

□ This diagram is copied from the B793. The mechanism is similar, but the layout is different, because the stapler tray is at a less steep angle in the D686/D687.

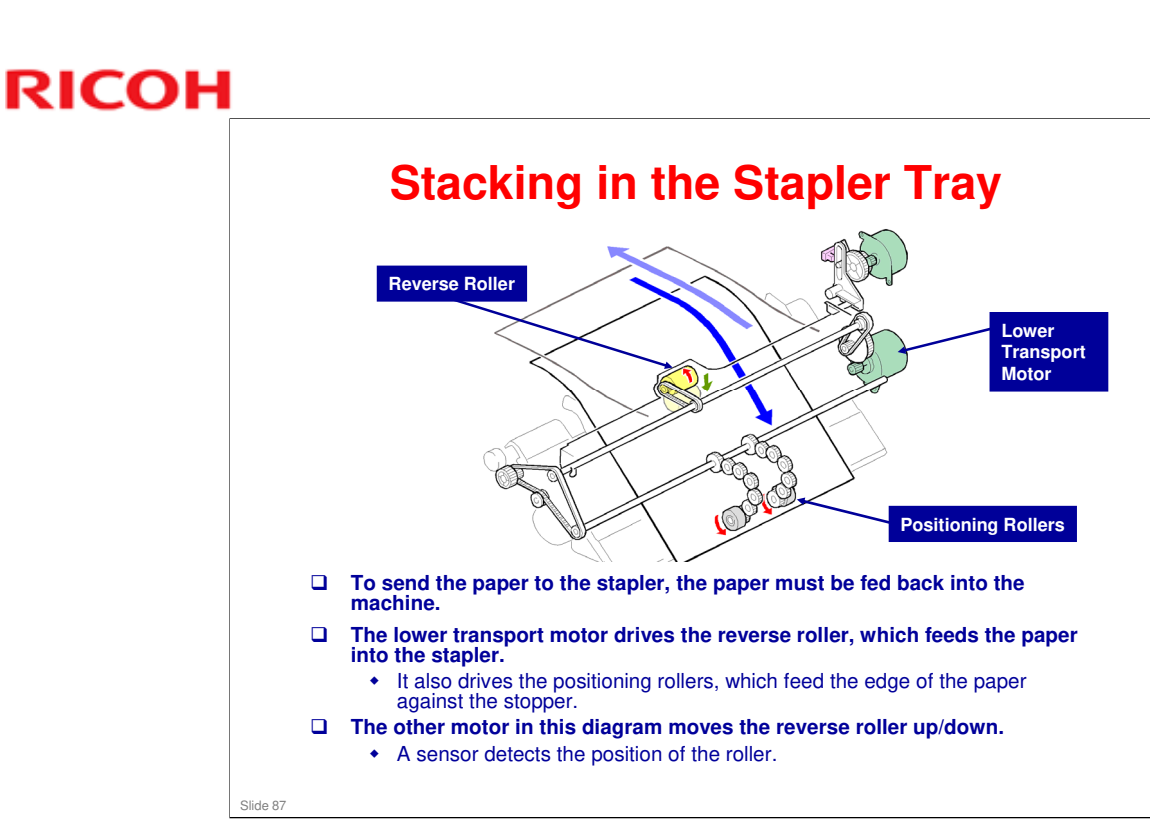

□ This is basically the same as the B793 finisher.

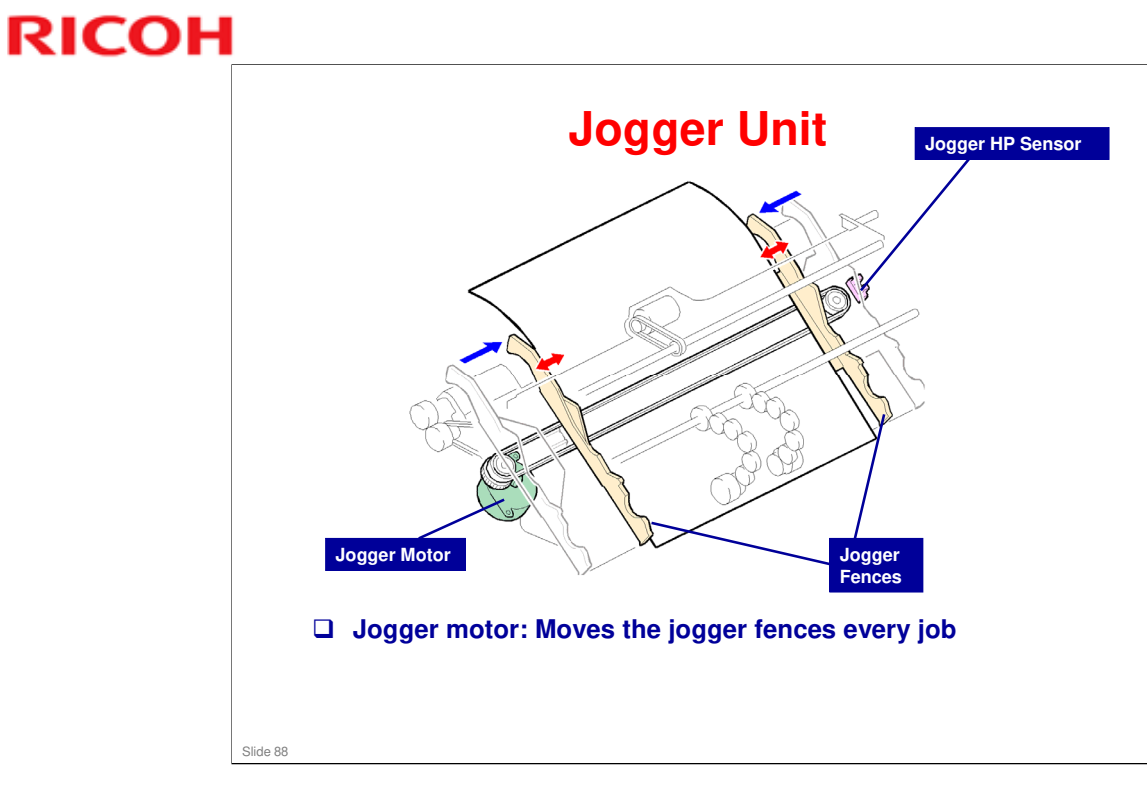

 $\hfill\square$  This is basically the same as the B793 finisher.

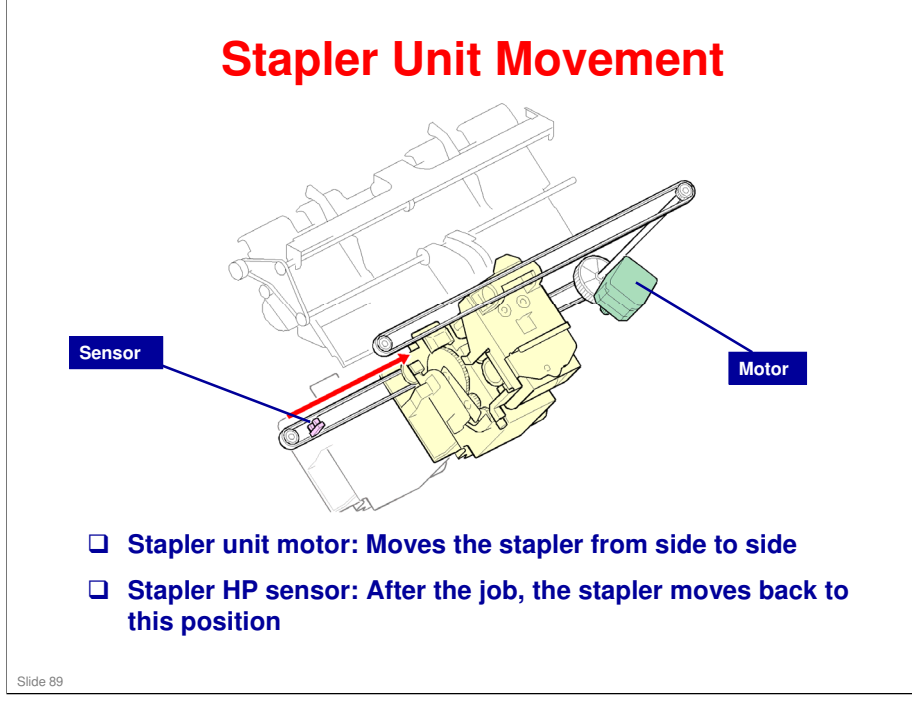

□ This is basically the same as the B793 finisher.

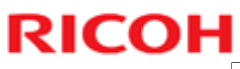

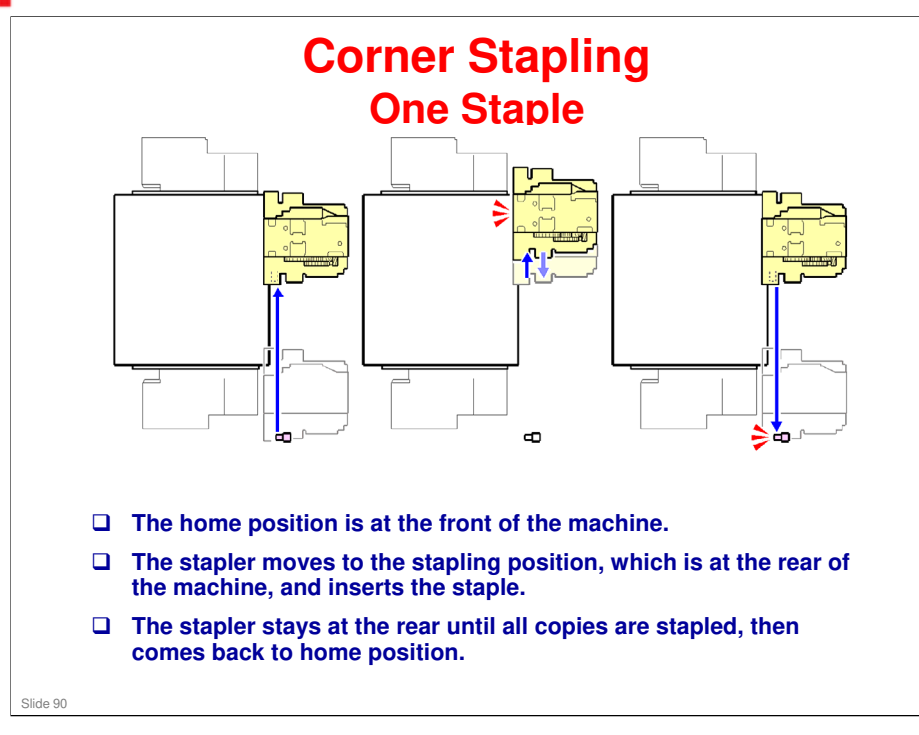

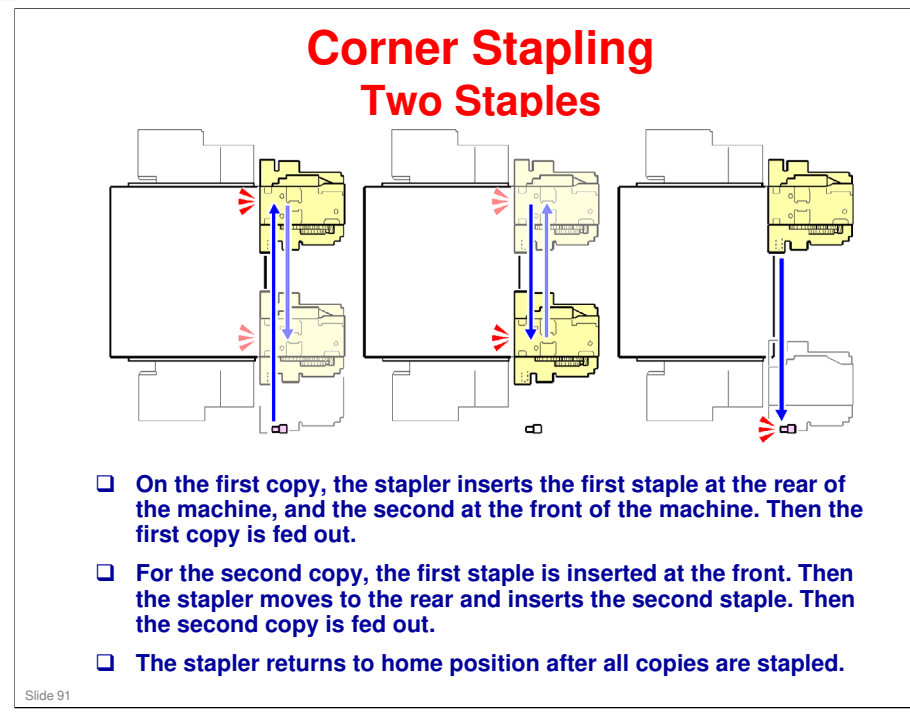

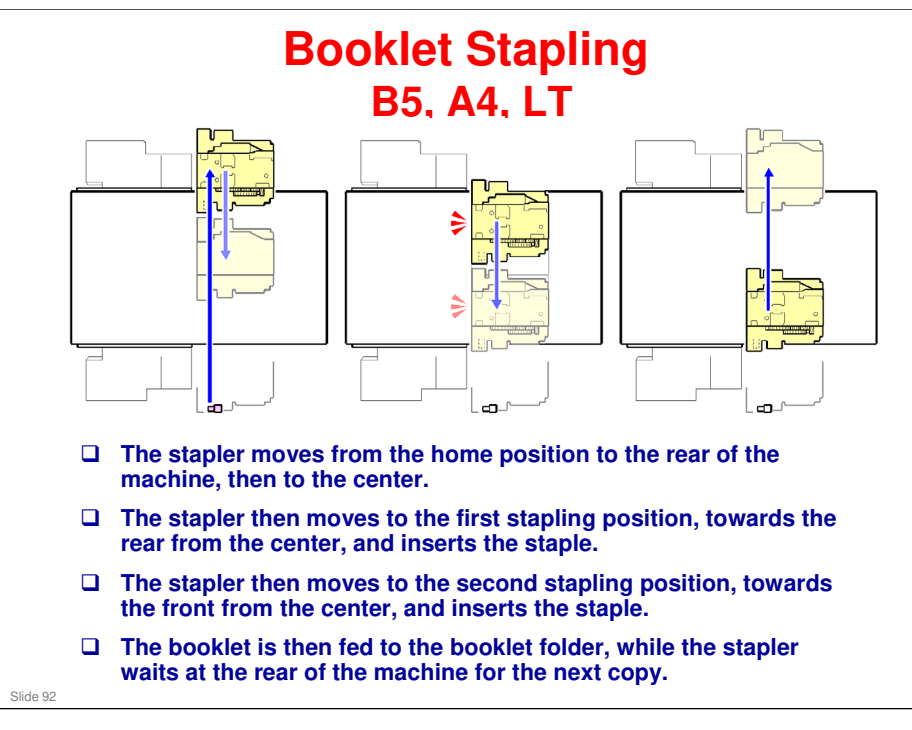

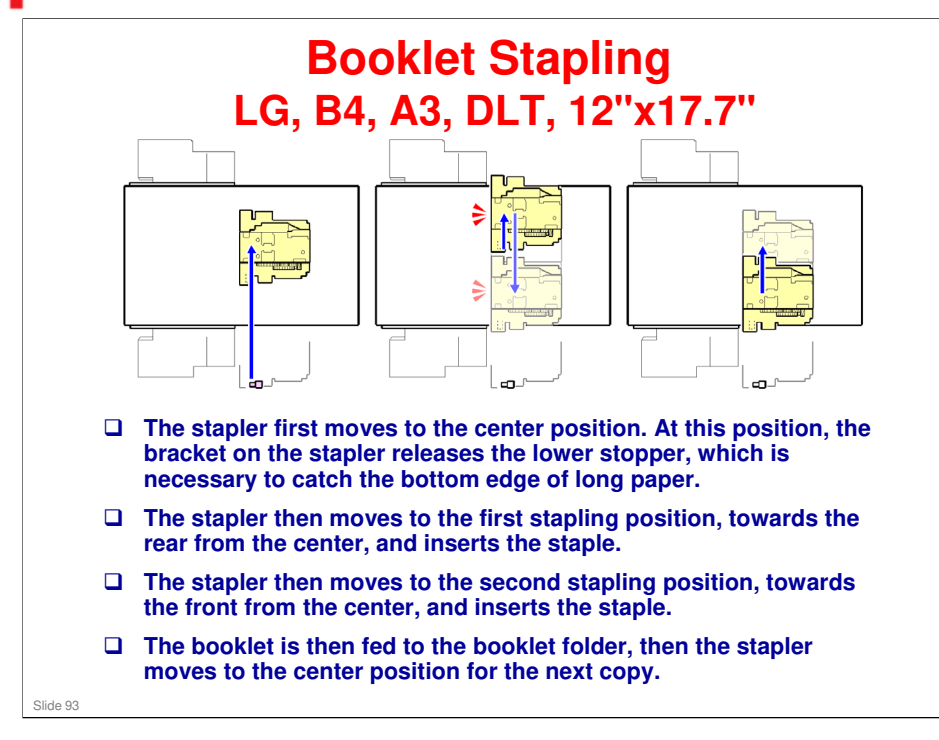

When the stapler is at the center position, a bracket releases the lower stopper, which catches the bottom edge of the paper for booklet stapling with longer paper sizes.

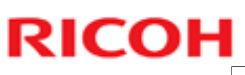

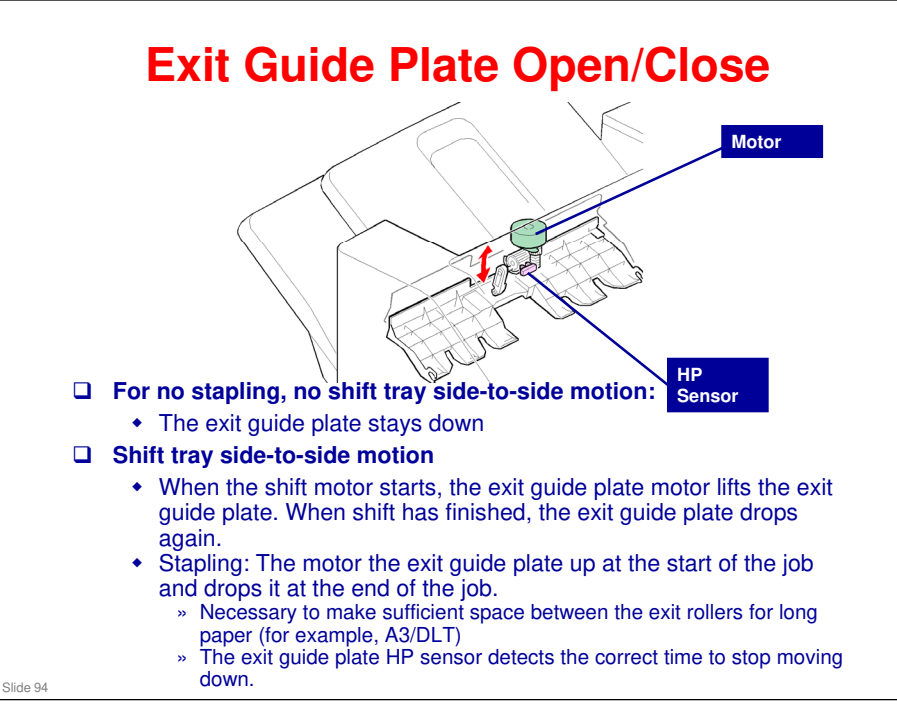

- □ This is basically the same as the B793 finisher.
- □ The guide plate moves away from the paper path. Because of this, the leading edge of copies in the jogger unit does not hit the exit rollers, and is not aligned incorrectly before stapling.
  - > This is done for all paper sizes, but it is only necessary for long paper sizes.

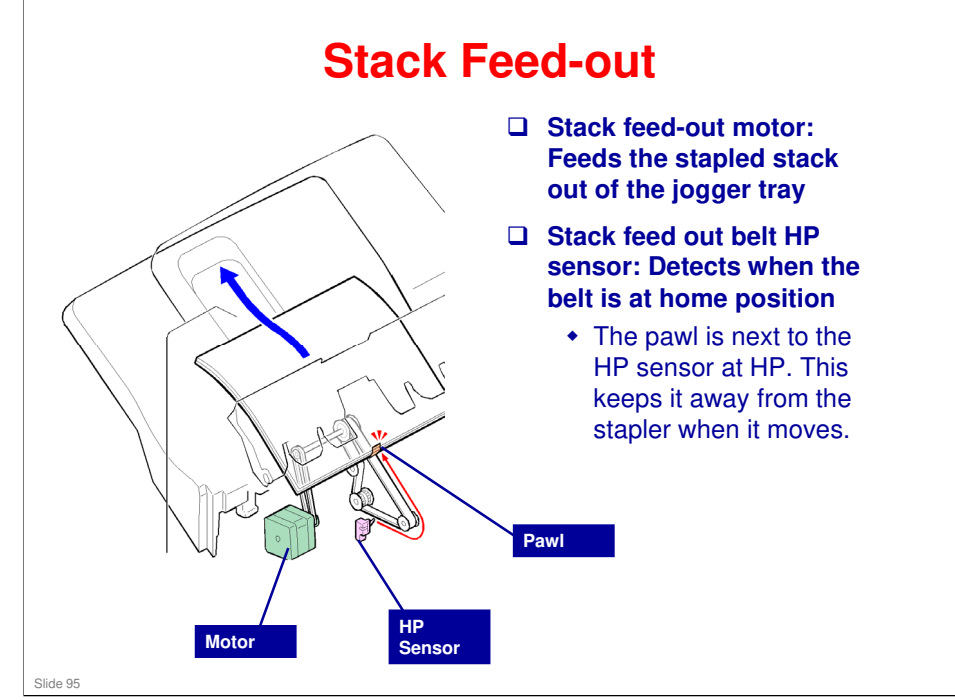

- □ This is basically the same as the B793 finisher.
- □ The stack feed-out belt feeds the stack out to the shift roller.
  - > The pawl on the belt lifts the stack.
  - For booklet stapling, this pawl stays at home position, which is on the rear side, so it does not interfere with booklet stapling.
- □ The shift roller continues to feed the stack out.
  - > The shift roller does not move from side to side in stapling mode.
  - > The exit motor turns the shift roller.

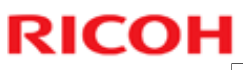

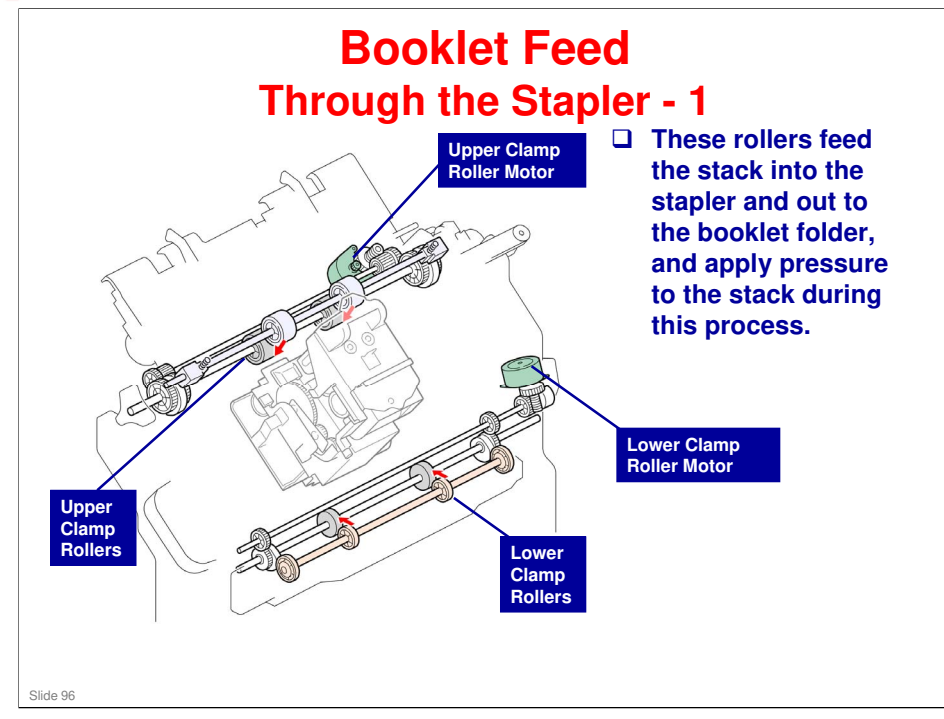

□ This is similar to the B793 finisher.

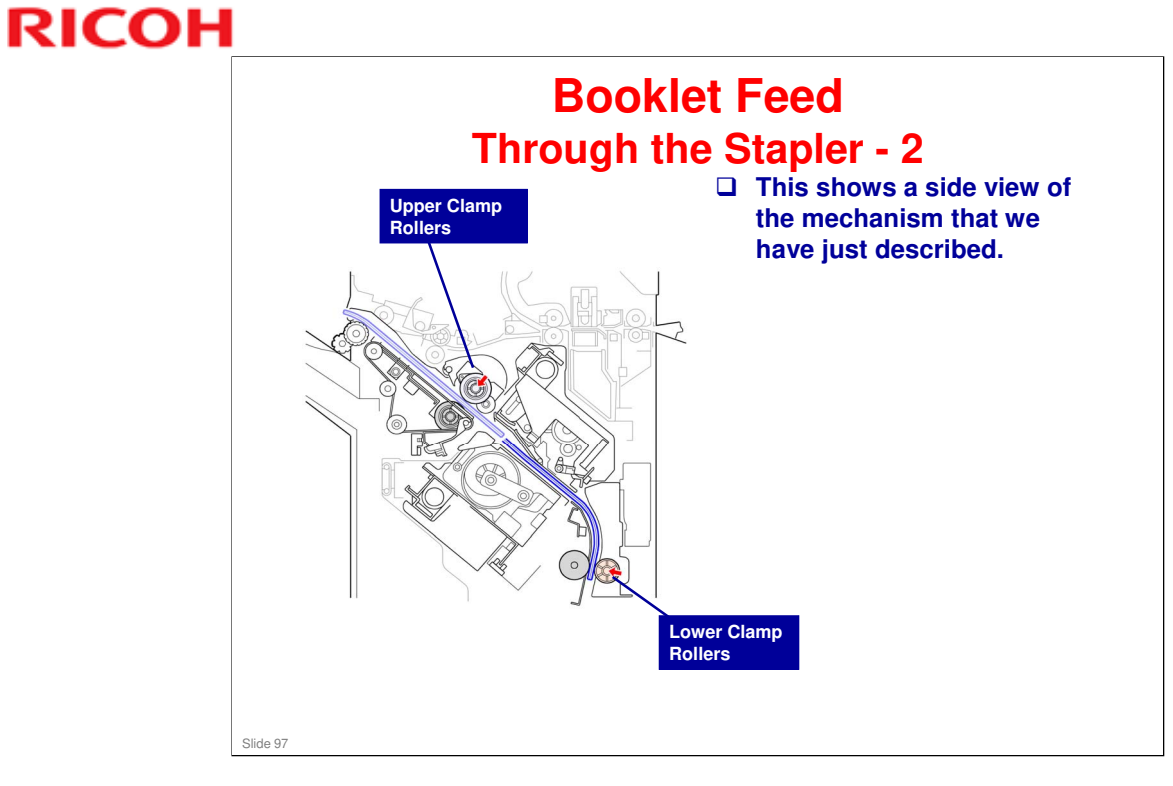

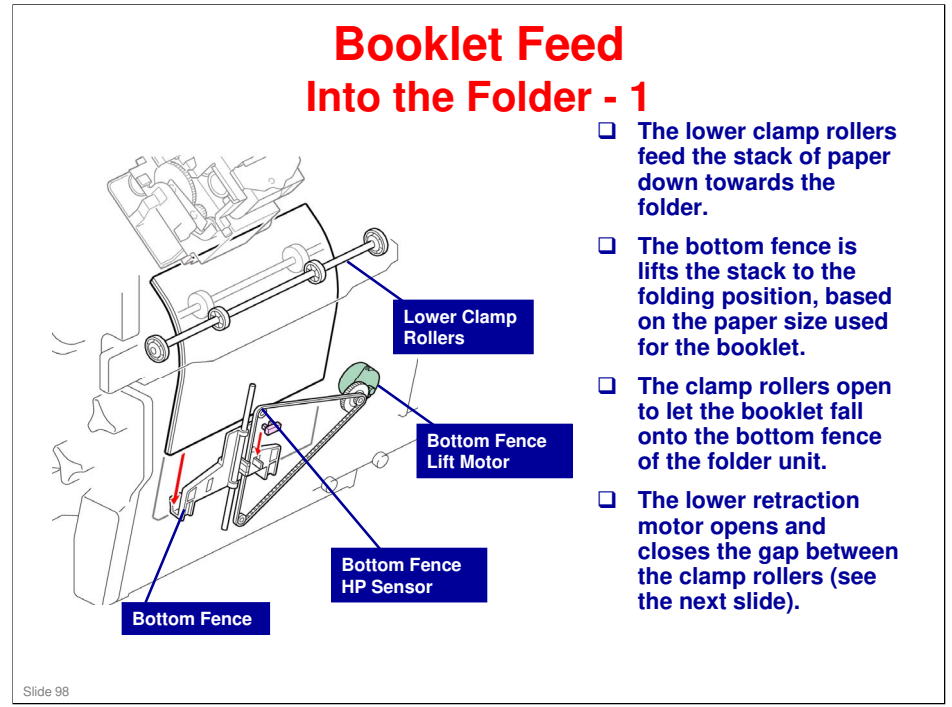

□ This is similar to the B793 finisher.

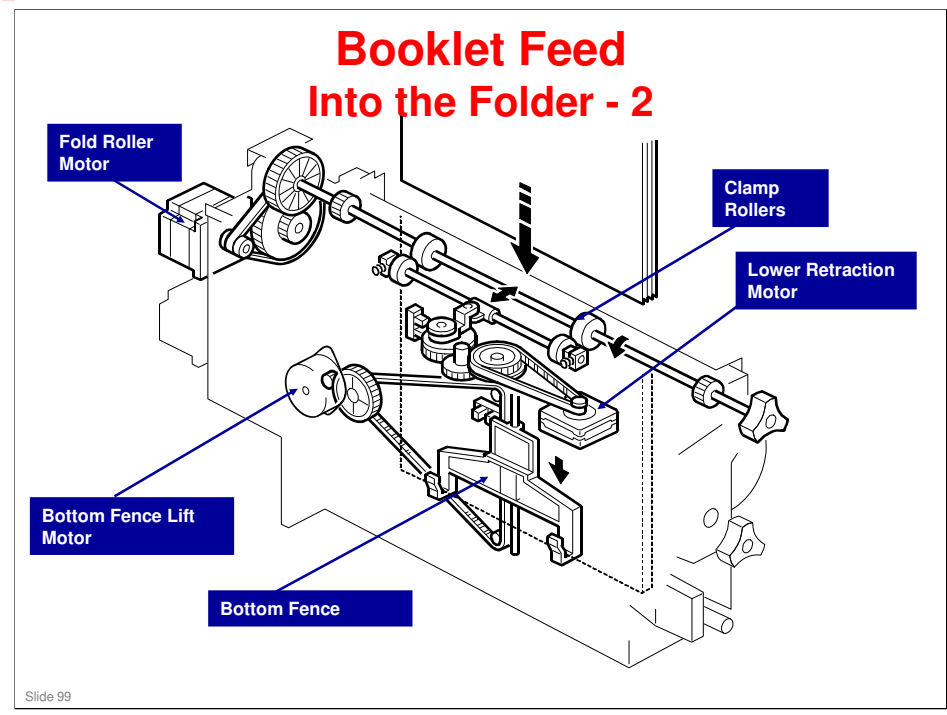

□ This diagram is from the B793. The mechanism is similar.

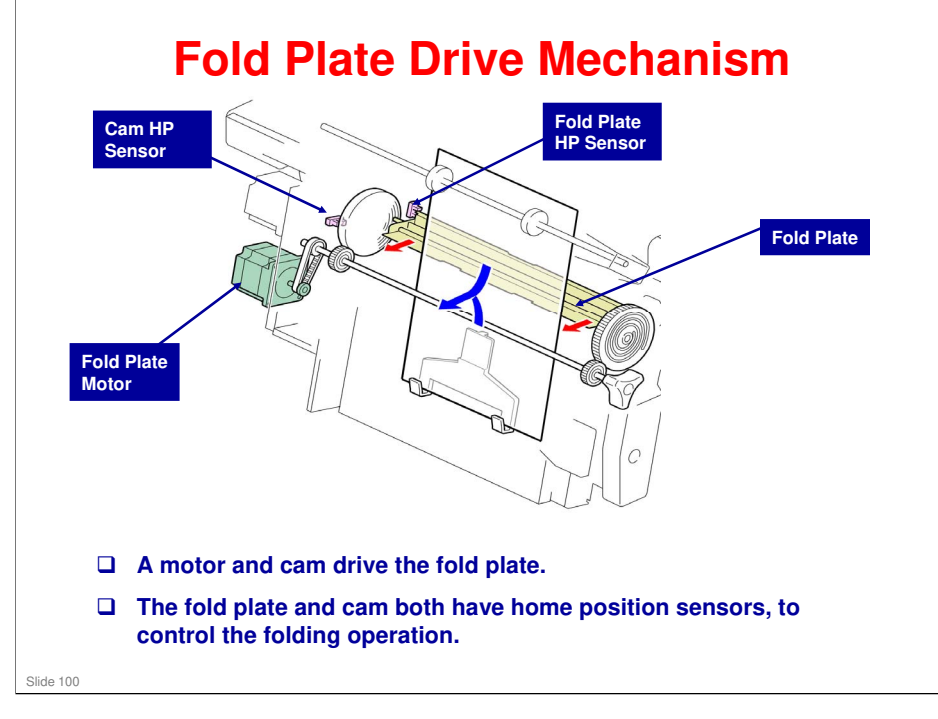

□ This is similar to the B793 finisher.

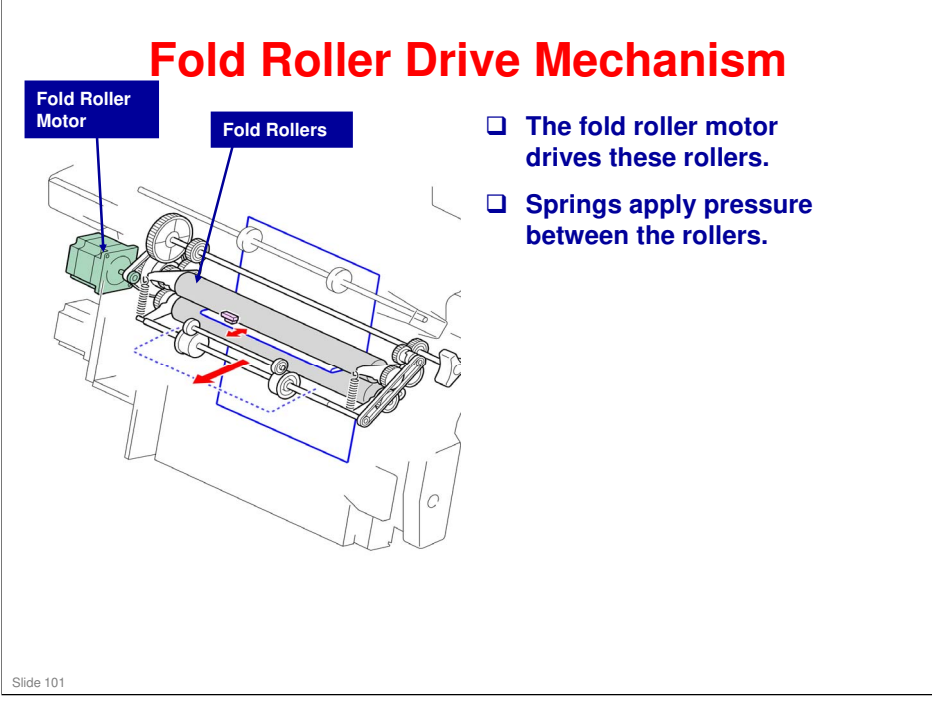

□ This is similar to the B793 finisher.

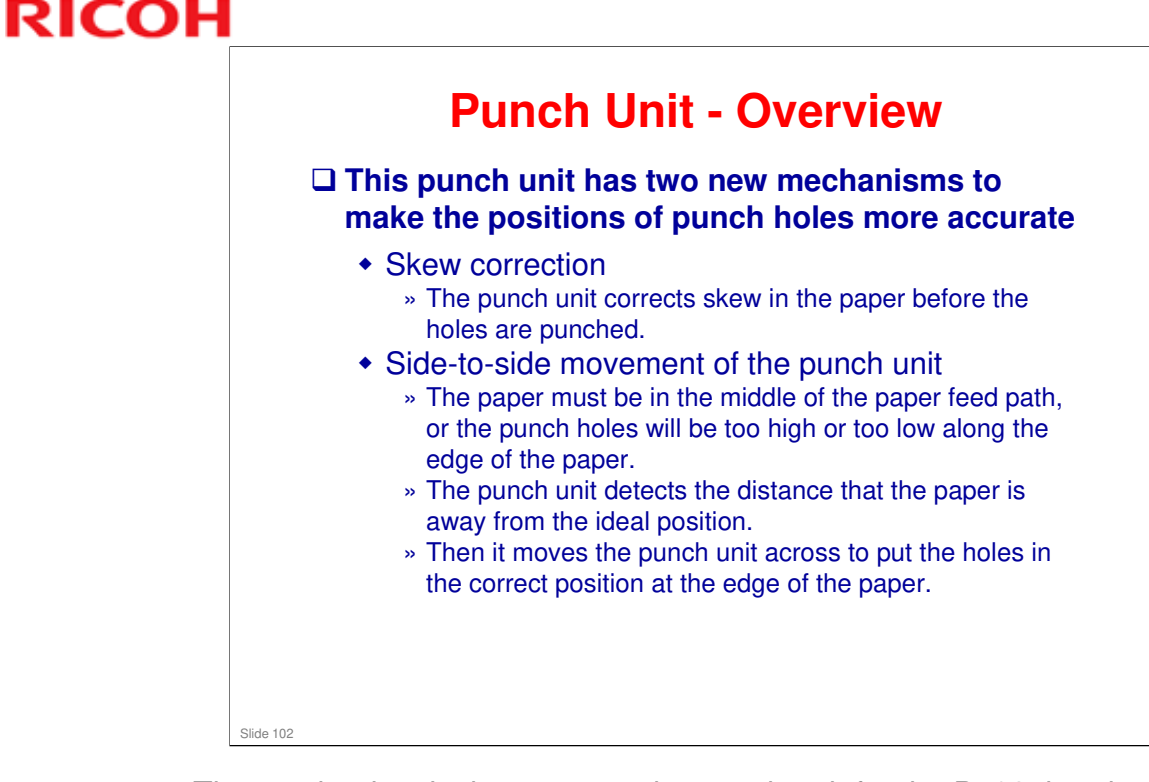

□ The mechanism is the same as the punch unit for the B793, but the layout is a bit different.

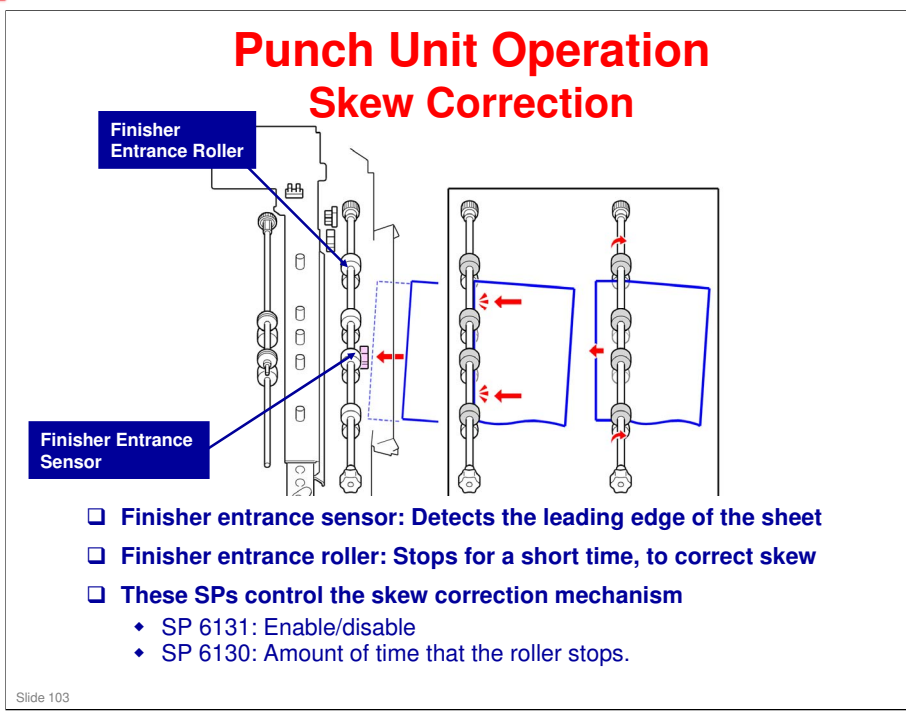

□ This shows how the punch unit corrects for skew.

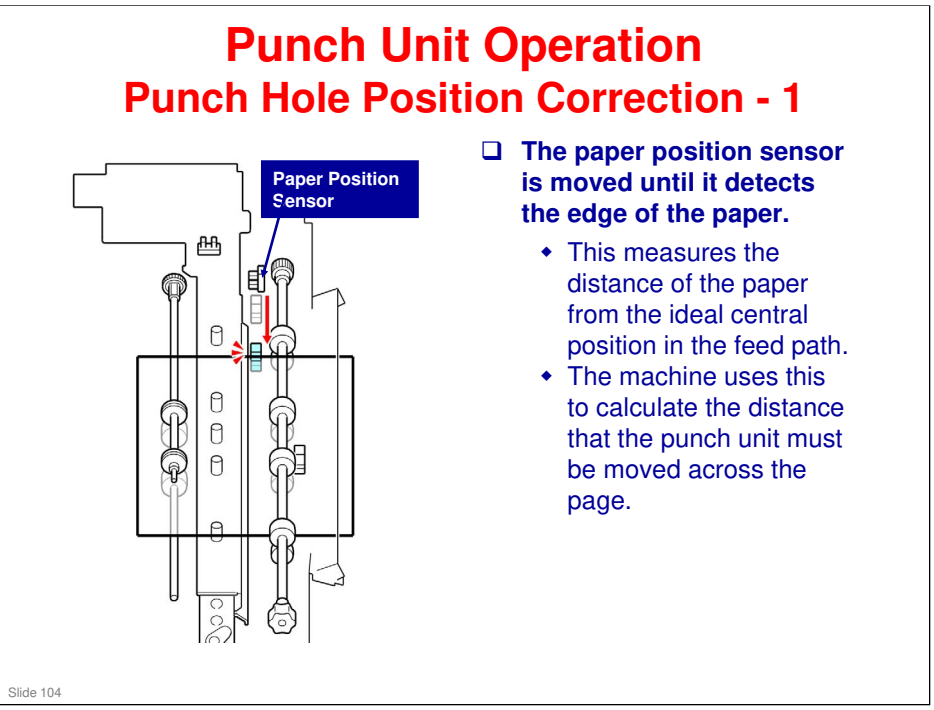

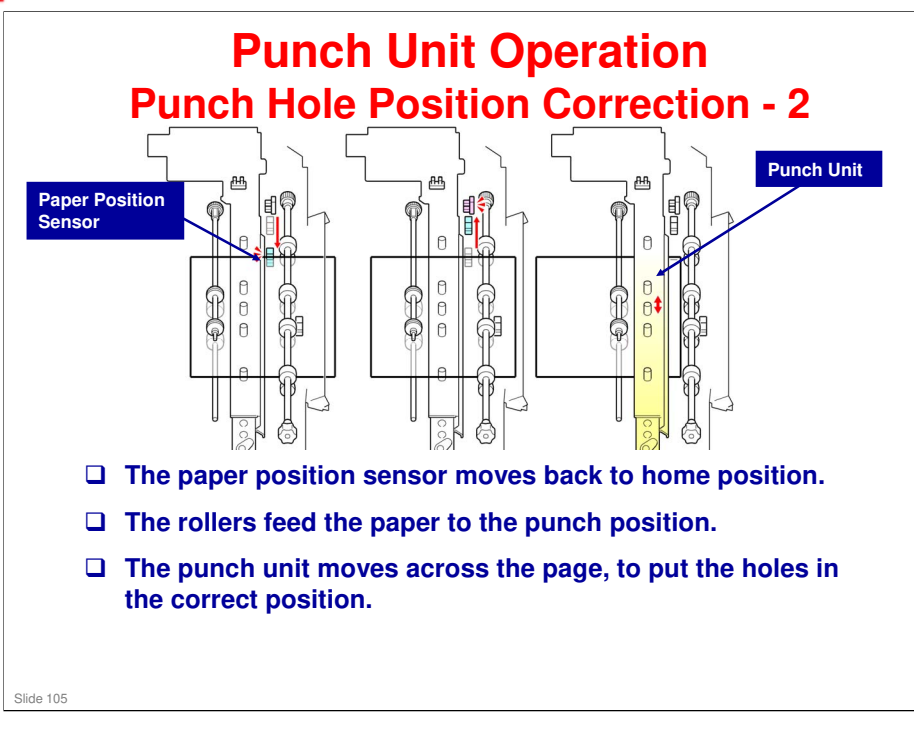

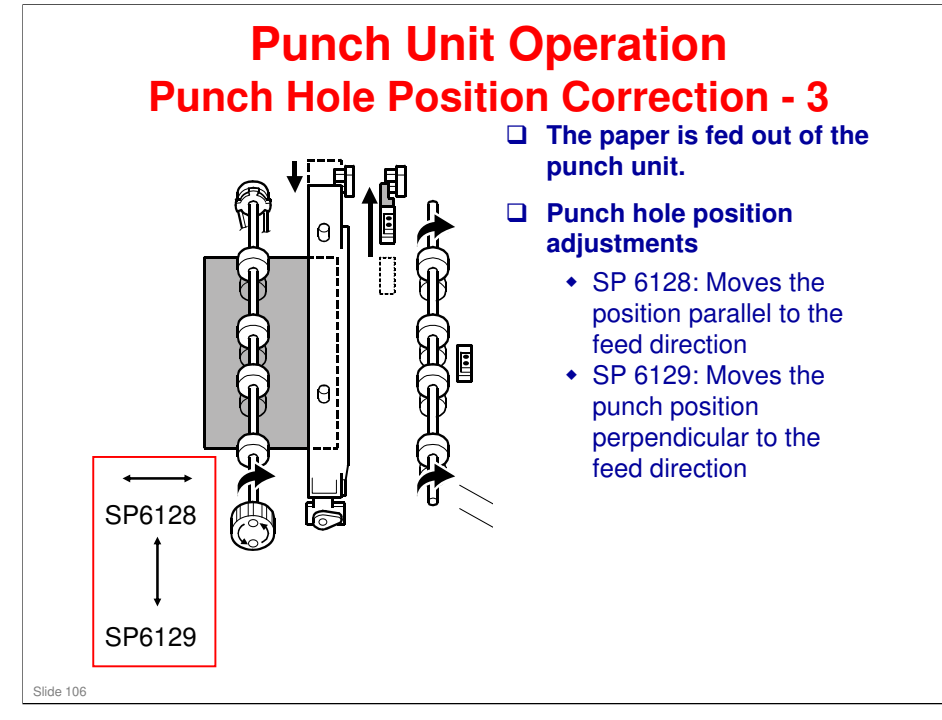

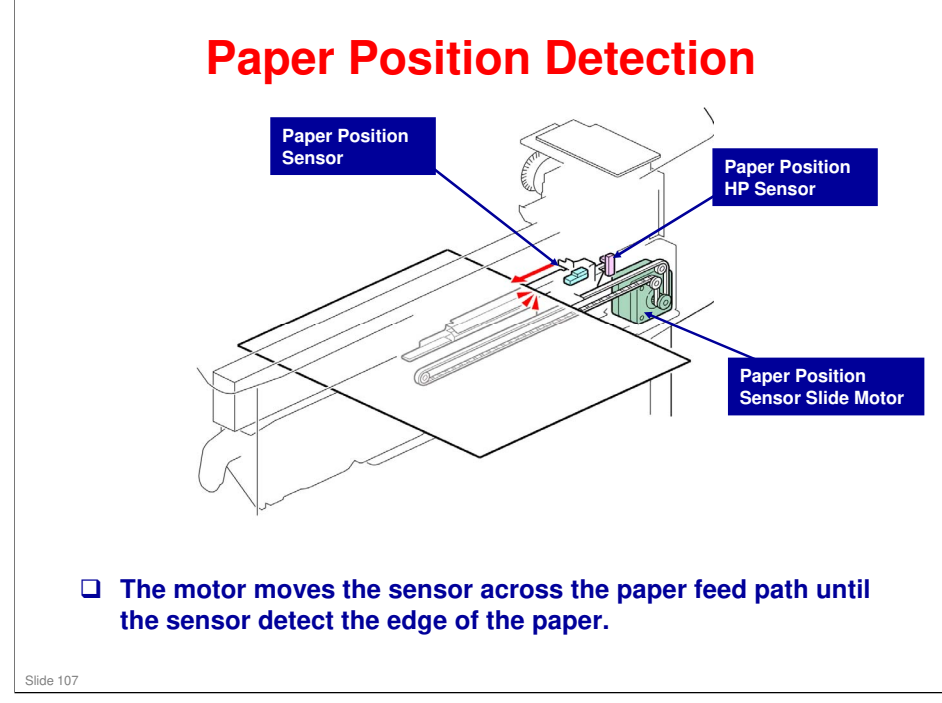

□ The other sensor in the diagram is a home position sensor.

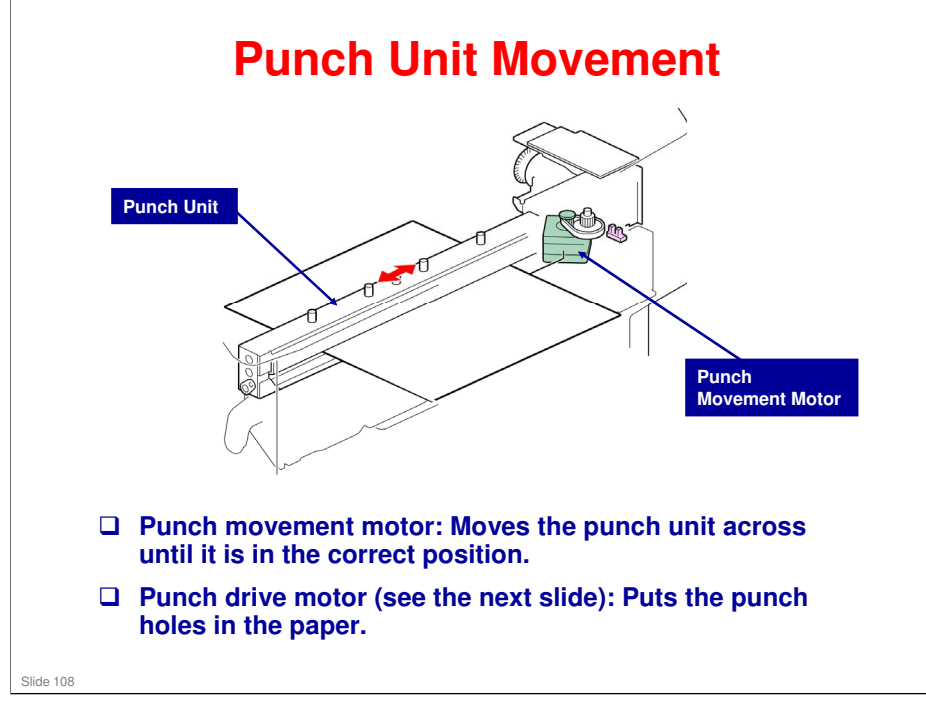
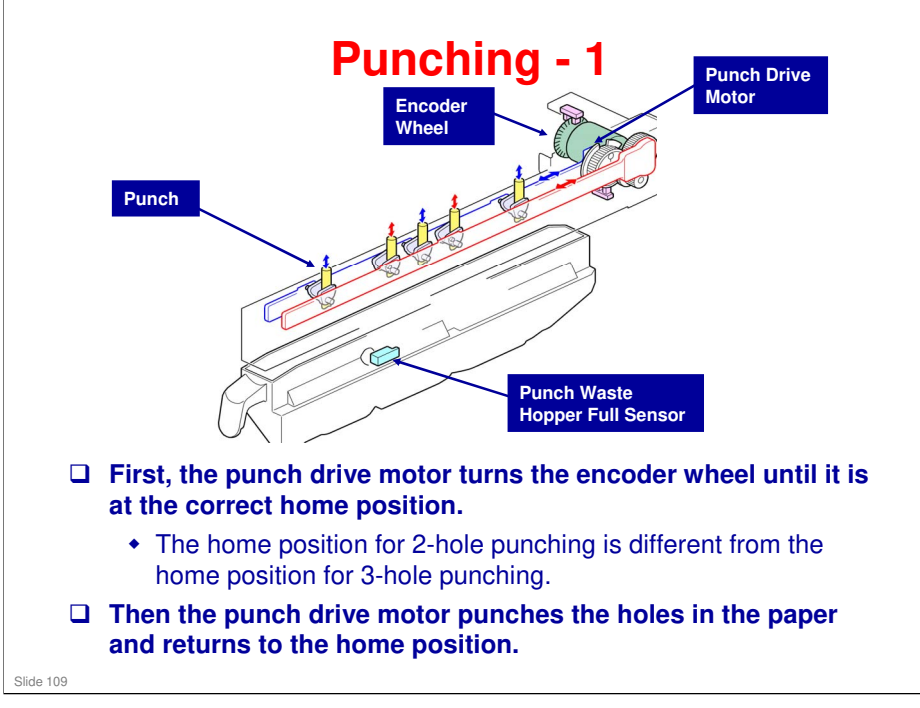

- □ The diagram shows the operation of 3-hole punching in the 2-hole/3-hole punch unit.
- Punch waste falls into the hopper.
- □ The sensor detects when the hopper is full, and if the hopper is not in the machine.

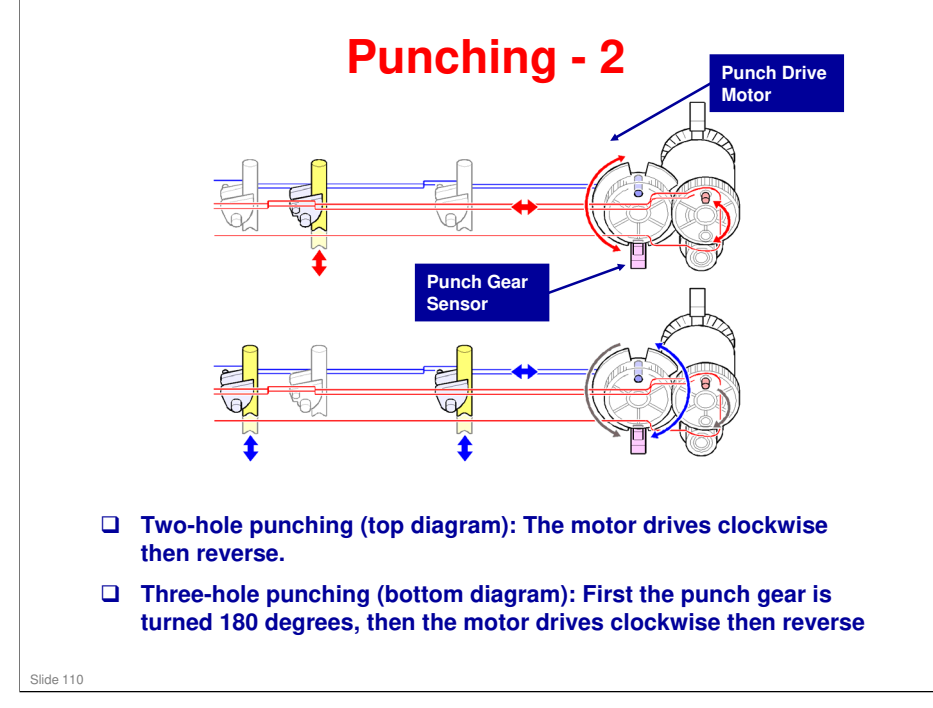

No additional notes

#### **Adjustments**

#### SP modes

- 6134: Stapling position
- 6136: Booklet stapling position
- 6132: Position of jogger fences
- 6137: Folder position adjustment

#### Dip switches

Slide 111

- SW100: Stapling position
- SW101: Jogger fence position
- If you adjust a dip switch setting, open and close the finisher cover to enable the new setting. It is not necessary to switch the power off/on.
- Jogger fence adjustment: This adjusts the distance between the front and rear fences. If the fences are too far apart, skewing may occur. If the fences are too close, the paper may be creased. Also adjust if the edges of stapled stacks are untidy.

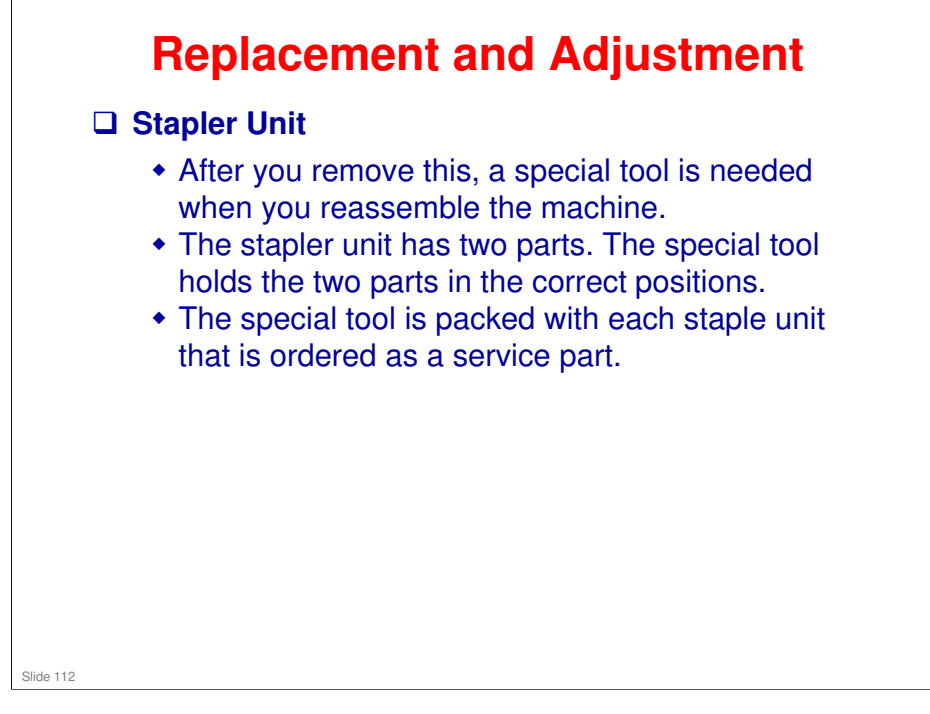

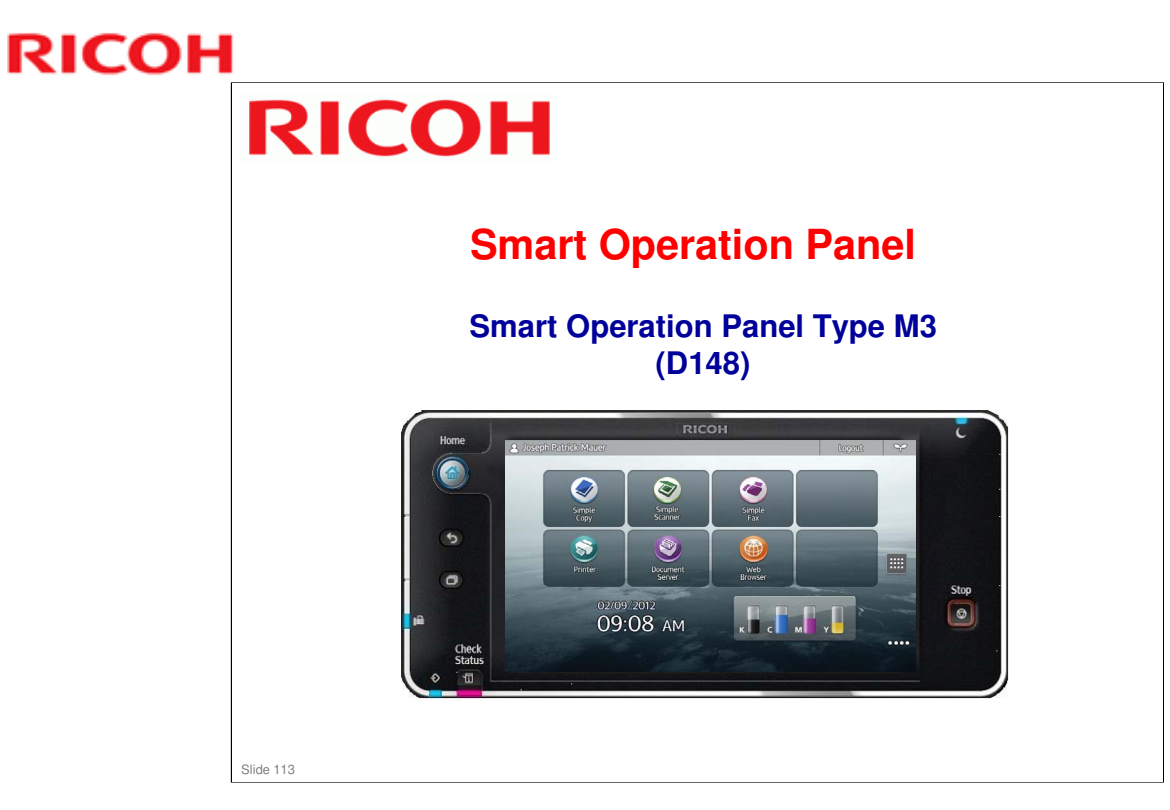

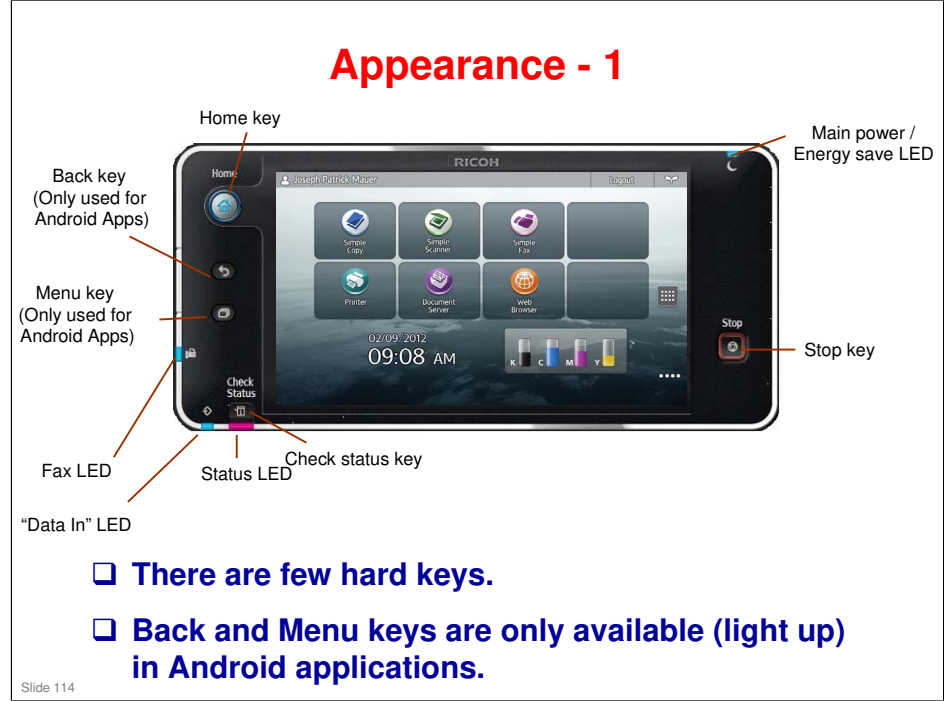

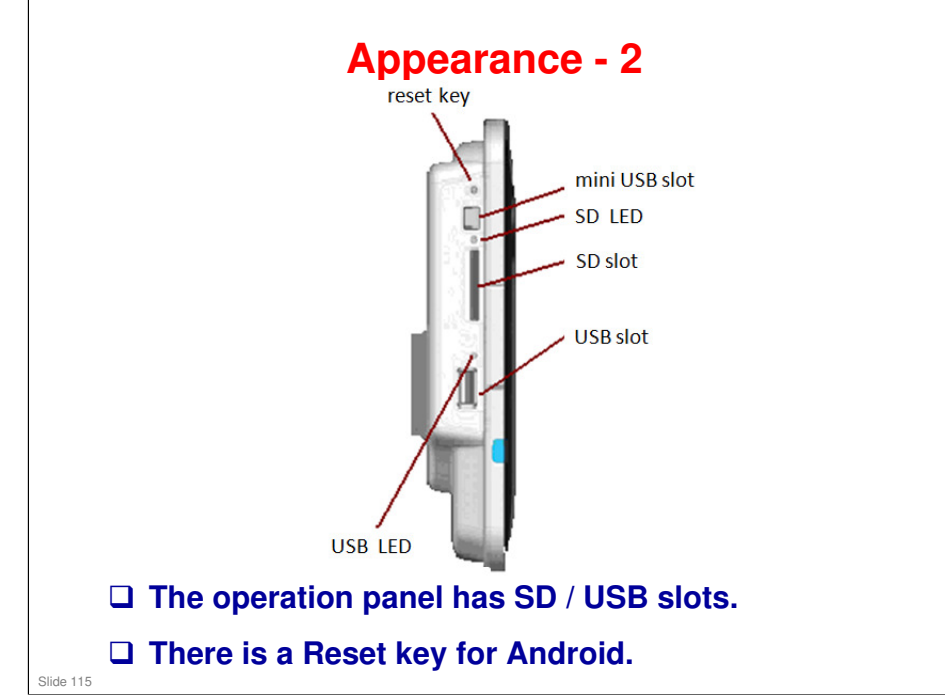

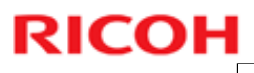

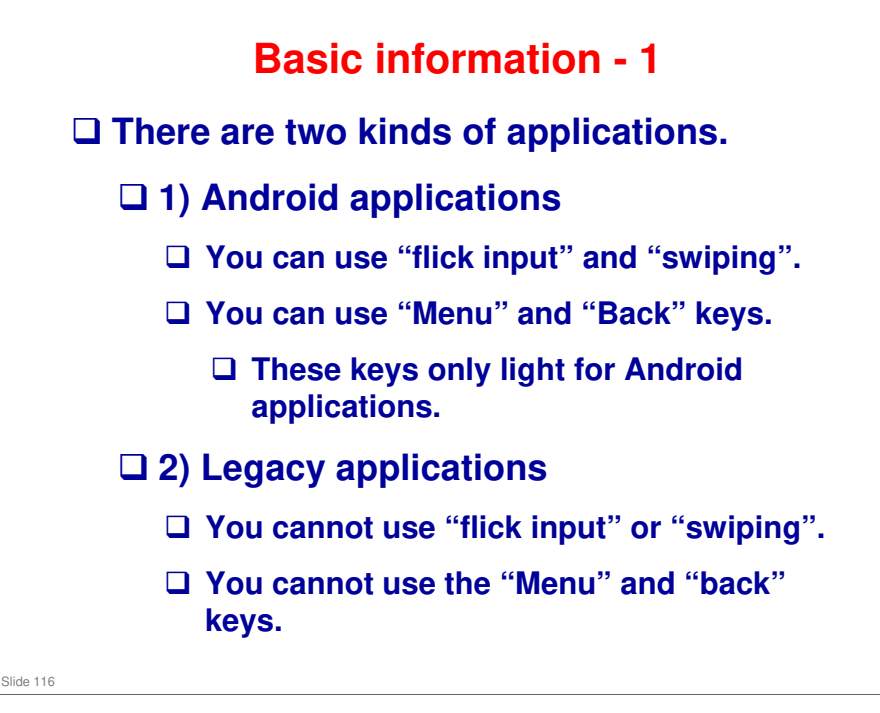

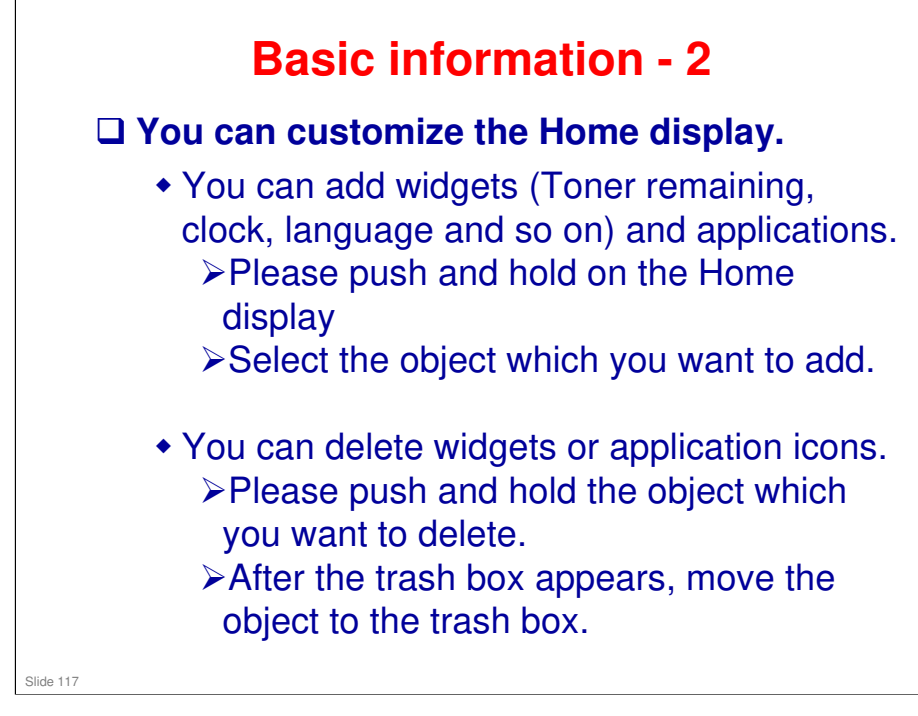

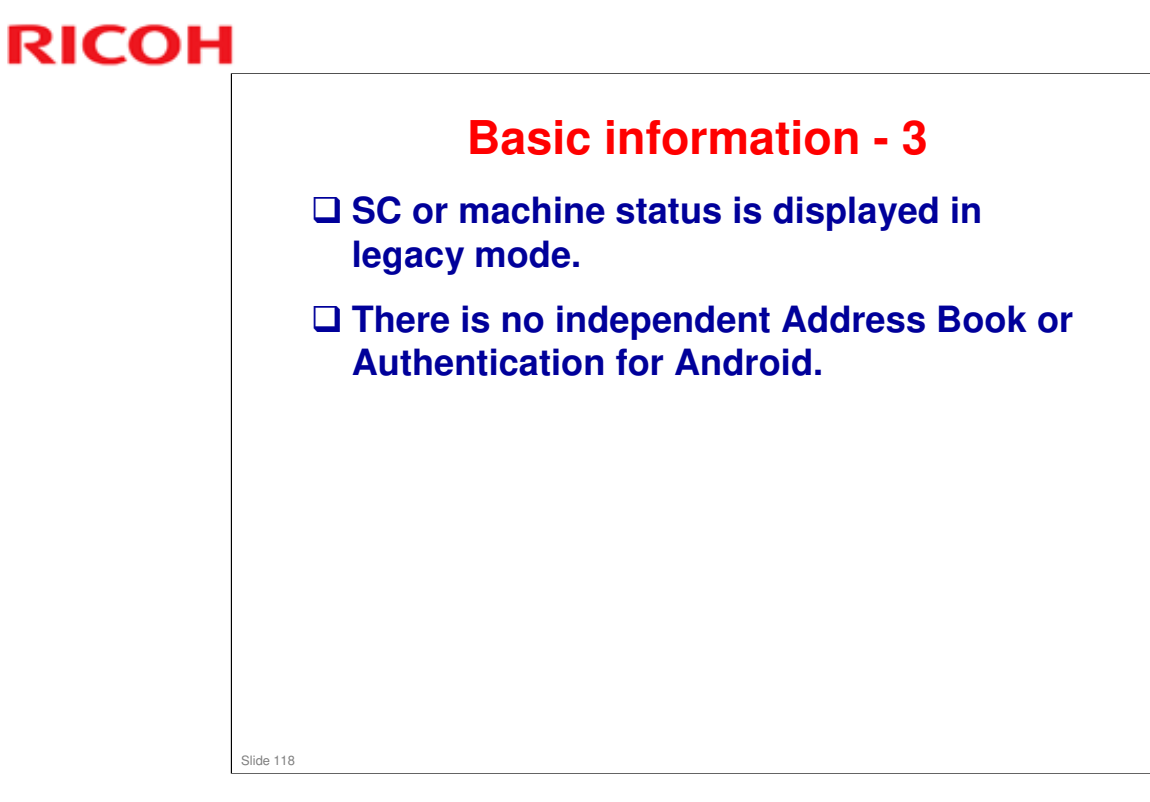

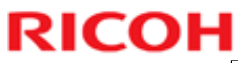

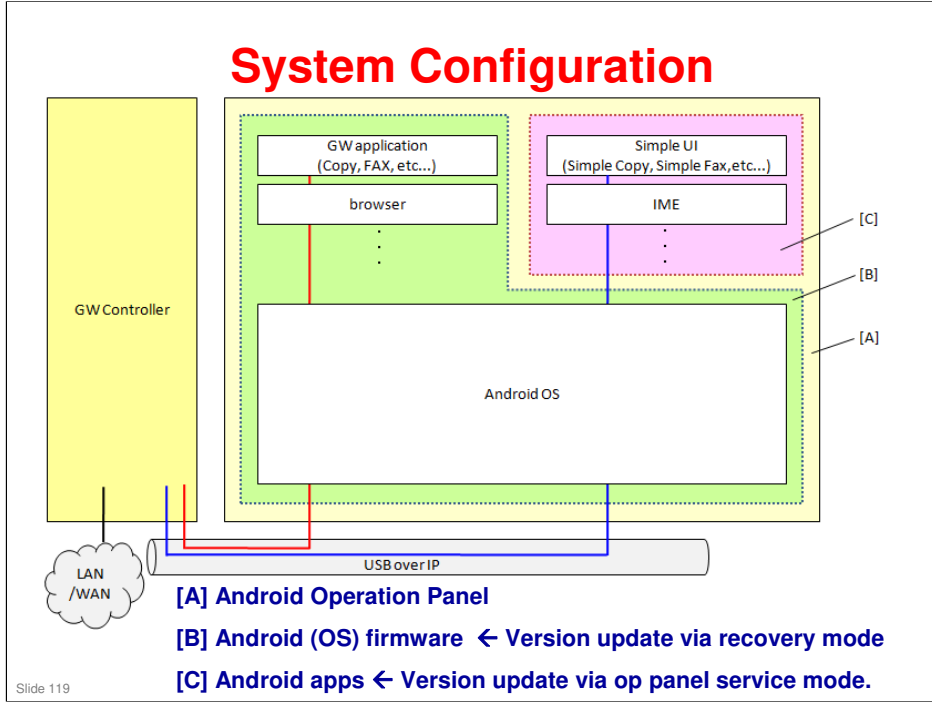

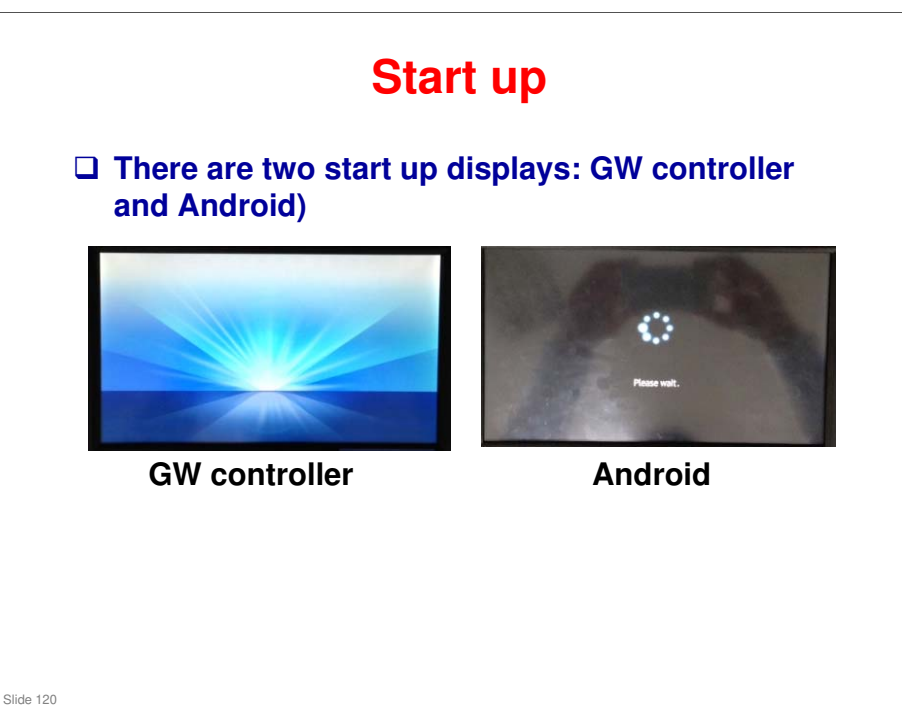

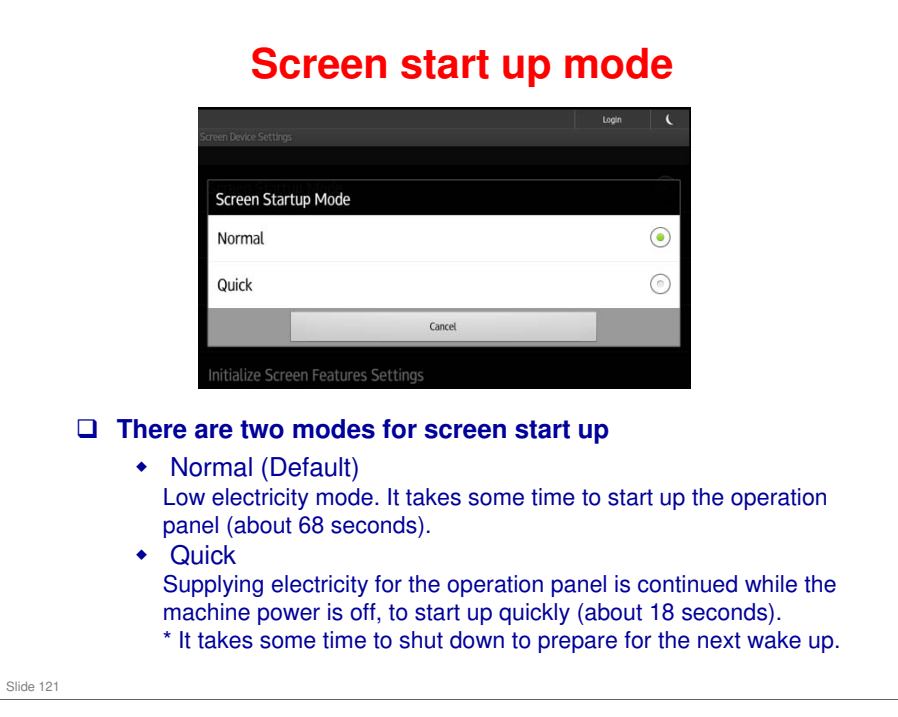

Display is under sleep mode condition.

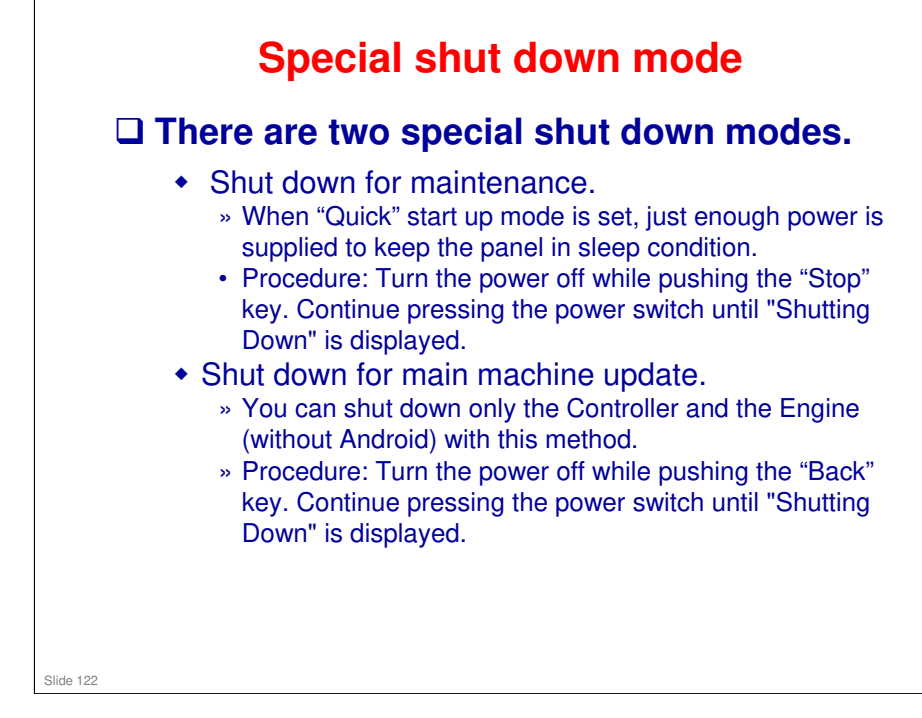

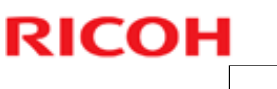

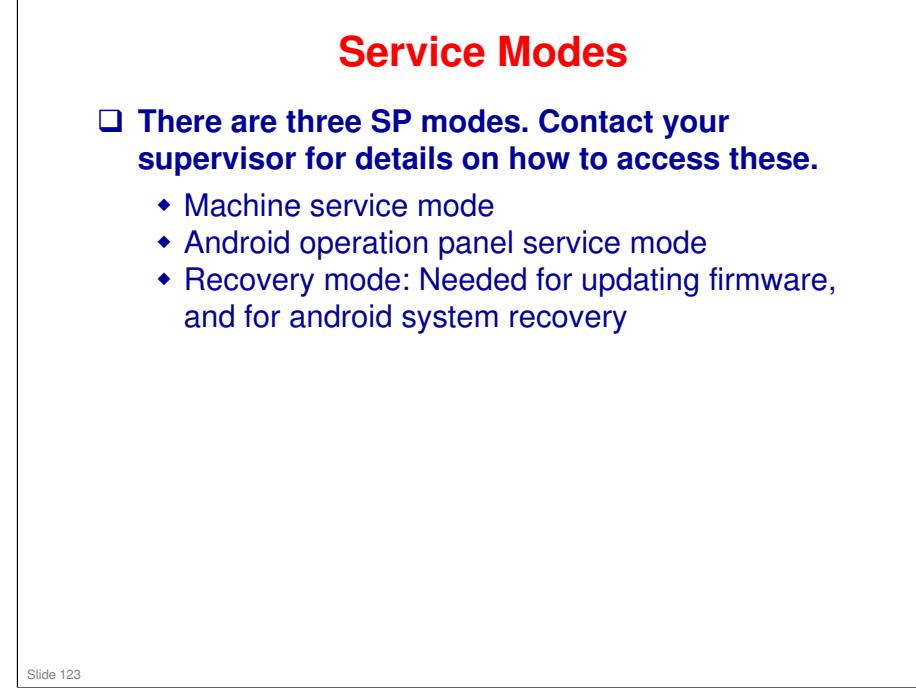

□ The firmware update procedure is in the section of the service manual about smart operation panel maintenance.

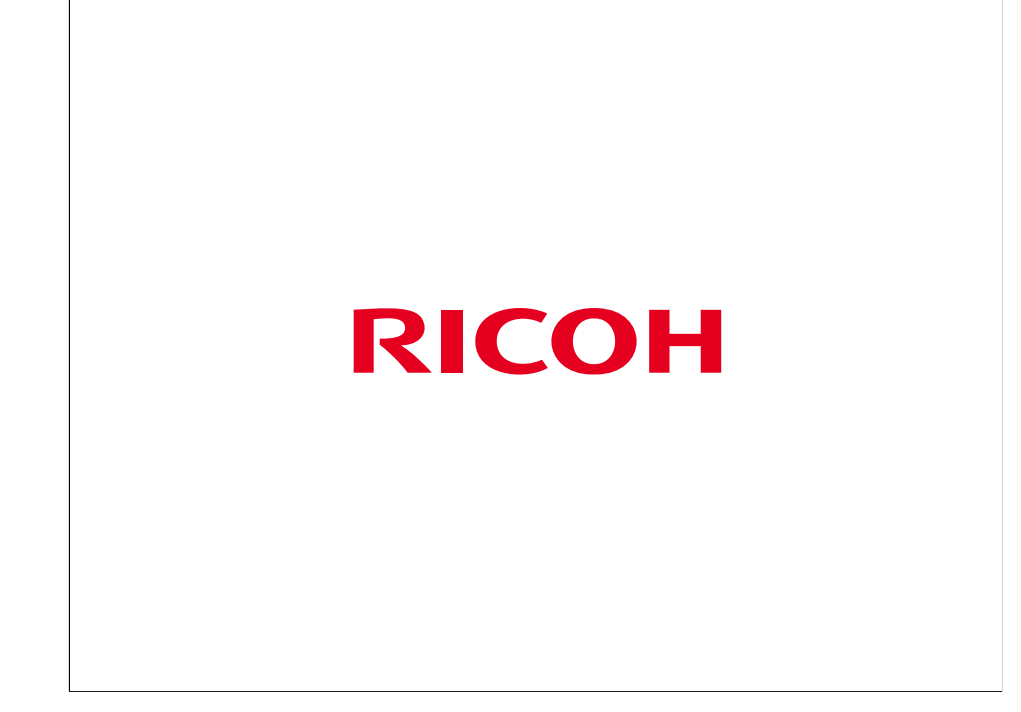

The End